# CCA-101: Fundamentals of IT & Programming Assignment -1

### Q1: What are the four fundamental parts of computer? Explain it with the help of diagram.

Ans. Computer Block Diagram System: Mainly computer system consists of three parts, that are central processing unit (CPU), Input Devices, and <u>Output Devices</u>. The Central Processing Unit (CPU) is divided into two parts again: arithmetic logic unit (ALU) and the control unit (CU). The set of instruction is in the form of raw data.

A large amount of data is stored in the computer memory with the help of primary and secondary storage devices. The CPU is like the heart/brain of the computer. The user does not get the desired output, without the necessary option taken by the CPU. The Central processing unit (CPU) is responsible for the processing of all the instructions which are given by the user to the computer system.

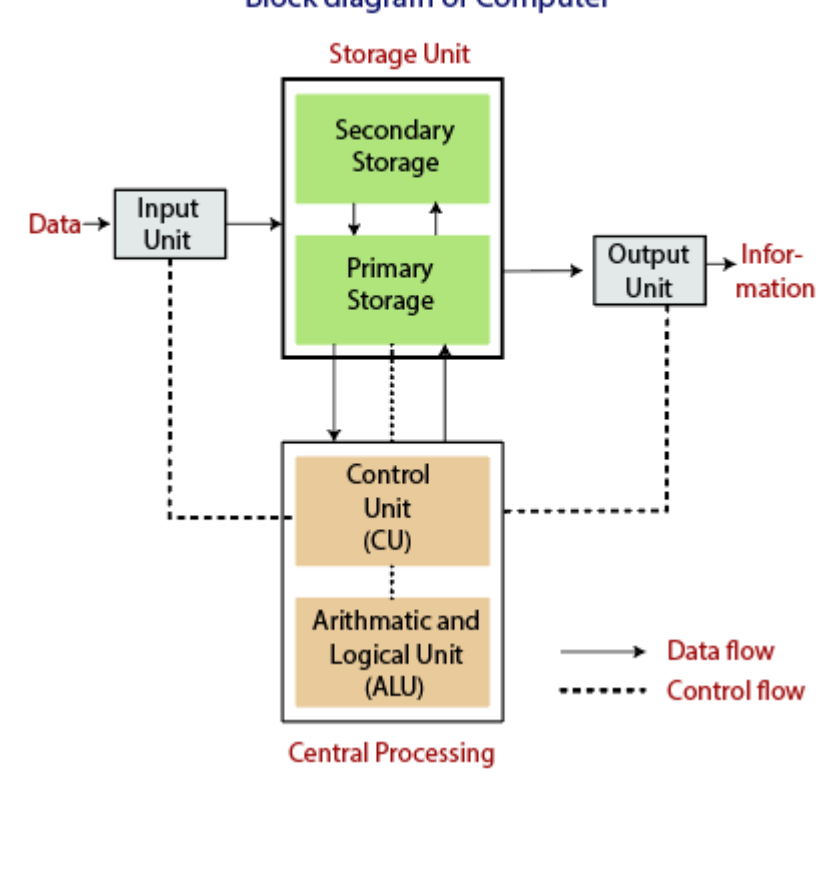

#### Block diagram of Computer

#### Diagram of the computer.

The data is entered through input devices such as the keyboard, mouse, etc. This set of instruction is processed by the CPU after getting the input by the user, and then the computer system produces the output. The computer can show the output with the help of output devices to the user, such as monitor, printer, etc.

- CPU (Central Processing Unit)
- Storage Unit
- ALU(Arithmetic Logic Unit)
- Control Unit

#### **Central Processing Unit (CPU)**

The computer system is nothing without the <u>Central processing</u> <u>Unit</u> so, it is also known as the brain or heat of computer. The CPU is an electronic hardware device which can perform different types of operations such as arithmetic and logical operation.

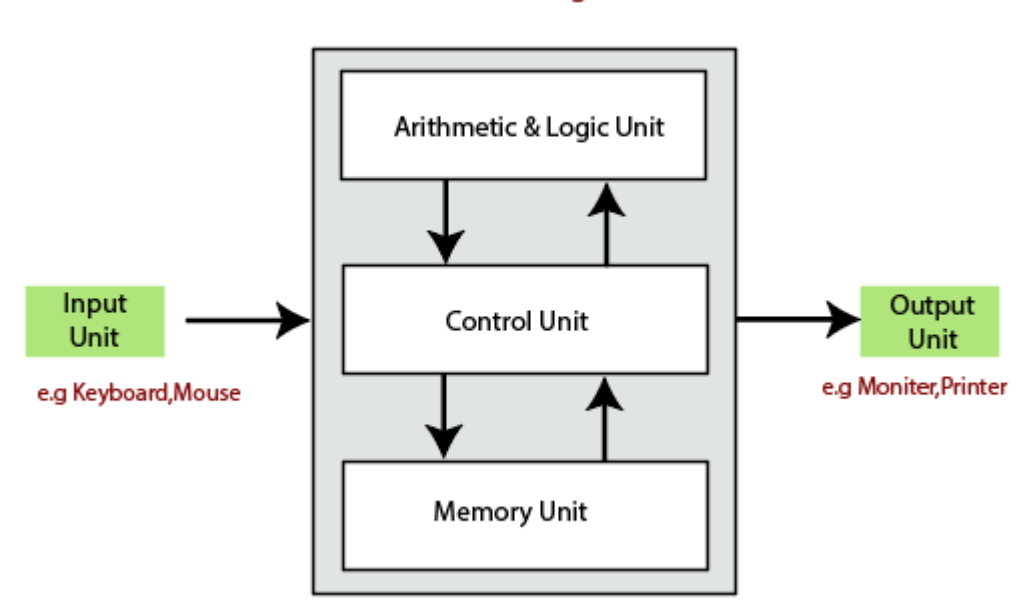

#### The CPU contains two parts: the arithmetic logic unit and control unit. We have discussed briefly the arithmetic unit, logical unit, and control unit which are given below:

#### Central Processing Unit (CPU)

#### **Control Unit**

The control unit (CU) controls all the activities or operations which are performed inside the computer system. It receives instructions or information directly from the main memory of the computer. When the control unit receives an instruction set or information, it converts the instruction set to control signals then; these signals are sent to the central processor for further processing. The control unit understands which operation to execute, accurately, and in which order.

#### **Arithmetic and Logical Unit**

The arithmetic and logical unit is the combinational digital electronic circuit that can perform arithmetic operations on integer binary numbers. It presents the arithmetic and logical operation. The outputs of ALU will change asynchronously in response to the input. The basic arithmetic and bitwise logic functions are supported by ALU.

#### Storage Unit

The information or set of guidelines are stored in the storage unit of the computer system. The storage unit provides the space to store the data or instruction of processed data. The information or data is saved or hold in computer memory or storage device. The data storage is the core function and fundamental of the computer components.

#### **Components of Computer System**

The hardware and software exist on the computer. The information which is stored through the device is known as computer software. The hardware components of the computer system are related to electronic and mechanical parts, and the software component is related to data and computer programs. Many elements are connected to the main circuit board of the computer system called a "motherboard."

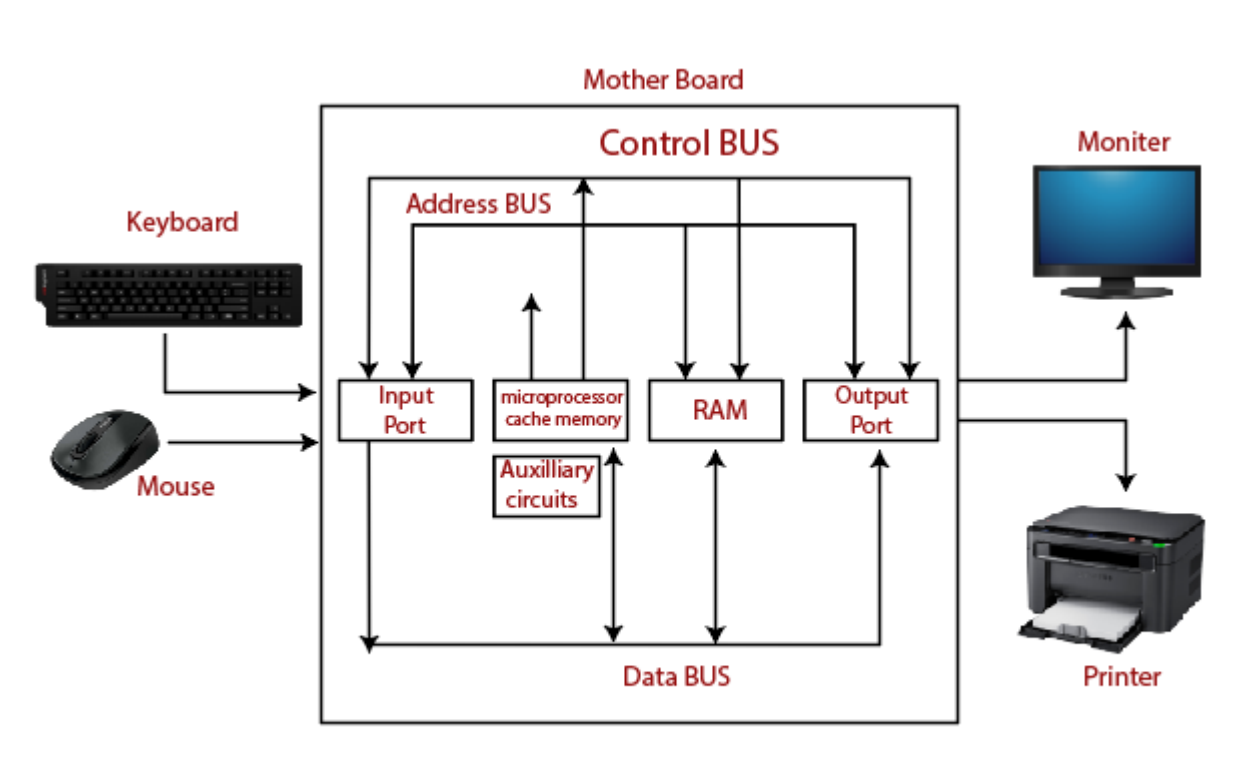

Components of a Computer System

- Processor.
- Main Memory.
- Secondary Memory.
- Input Devices.
- Output Devices.

These are mainly five components of the computer system. The computer hardware, computer software, and liveware exist in the element of the computer system.

#### Processor

The processor is an electric circuitry within the computer system. The Central processing unit is the central processor or main processor of the computer system. The processor carries out the instructions of the computer program with the help of basic arithmetic and logic, input/output operations.

#### **Main Memory**

The Random Access Memory is the main memory of the computer system, which is known as RAM. The main memory can store the operating system software, application software, and other information. The Ram is one of the fastest memory, and it allows the data to be readable and writeable.

#### Secondary memory

We can store the data and programs on a long-term basis in the secondary memory. The hard disks and the optical disks are the common secondary devices. It is slow and cheap memory as compare to primary memory. This memory is not connected to the processor directly.

It has a large capacity to store the data. The hard disk has a capacity of 500 gigabytes. The data and programs on the hard disk are organized into files, and the file is the collection of data on the disk. The secondary storage is direct access by the CPU; that's why it is different from the primary storage.

## Q2: Discuss about the classification of computers based on size and capacity.

#### Ans. Computer's Classification

Computers are classified on different parameters, such as, storage capacity, processing speed and component (CPU) used in computers. Depending upon the components used and features of different computers, they are classified into four groups, Microcomputers, Minicomputers, Mainframe computers and Supercomputers.

#### **Micro Computers**

Micro Computer is a computer whose CPU (Central Processing Unit) is a microprocessor. All the components of a microprocessor are on a single integrated circuit chip. Micro computer can be categorized as the desktop, programmable and workstation. The microprocessor based computers are called third generation computers. They are the backbone of the modern computer era. The first and second generation computers are based on vacuum tubes and bipolar junction transistors.

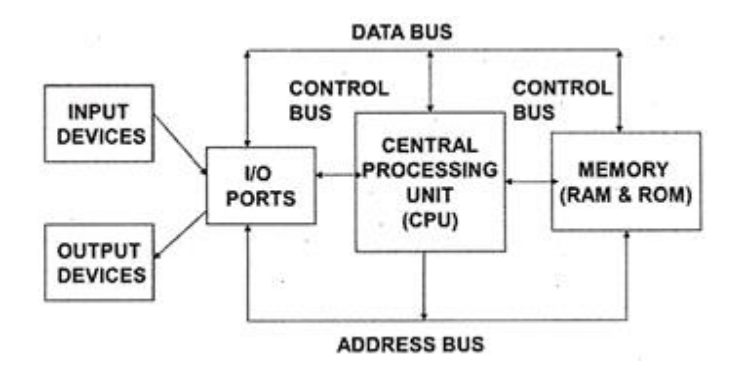

#### **Desktop Computers**

Desktop computer is a type of microcomputer. A desktop computer has a keyboard for input data, a LCD or CRT monitor to display information and Central processing unit tower contains storage, memory, different types of drives, such as, CD drive, hard drive, etc. A desktop computer is mainly used at home and office applications.

#### Programmable Computers (PDA)

Personal digital assistance is a type of hand held programmable digital computer. It is used as notepads, address books and can connect to world web wave to share information. A PDA is equipped with mobile phone hence, called smallest computer.

#### Workstation

A workstation computer has greater memory capability and more extensive mathematical abilities. It is connected with other workstation computers or personal computer to exchange data and mostly used for scientific applications. It also supports multitasking applications.

#### Mini Computers

Minicomputers were introduced in early 1960s. They were faster than micro computers. Basically these computers were mainly multi-user systems, where many users work on the systems. Generally these types of computers had larger memories and greater storage capacity. They had large instruction set and address field. These kinds of computers have efficient storage for handling of text, in comparison to lower bit machines. Due to more efficient processor, speed and memory size, minicomputer was used in variety of applications and could support business applications along with the scientific applications. Minicomputer was a multi-user system which means more than one user could use this system simultaneously.

| Features    | Microcon     | ocomputer Minicomputer |               |      |
|-------------|--------------|------------------------|---------------|------|
| Primary     | Shall memory |                        | Larger memory |      |
| memory      |              |                        |               |      |
| Word length | Small        | word                   | Larger        | word |
|             | length       |                        | length        |      |
| Cost low    | Low          |                        | High          |      |
| Processor   | Low          |                        | High          |      |

#### **Comparison of Micro and Mini computers**

#### **Mainframe Computers**

Mainframe computers are large and expensive machines. The word length of mainframe computers may be 48, 60 or 64 bits, memory capacity being in some megabytes and storage capacity in some terabytes. Generally they handle huge volumes of information and data. In terms of speed, they are having significant processing capacity. They are used in research organizations, large industries, airlines reservation where a large database has to be maintained.

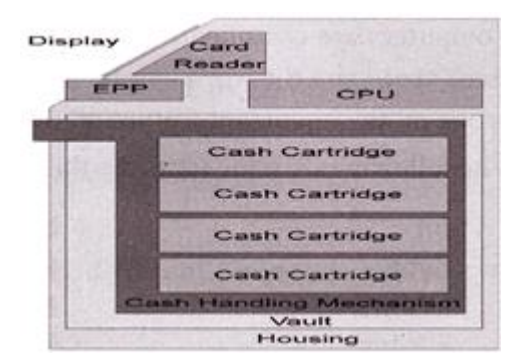

#### **Super Computers**

Super Computers are the fastest computer in current era. The processing capabilities of super computer lies in the range of GIPS2, word length 64-128 or may be in 256 or so. The memory capacity of super computer is in some gigabytes or in terabytes. The storage capacity of this type of computer is in exabytes.

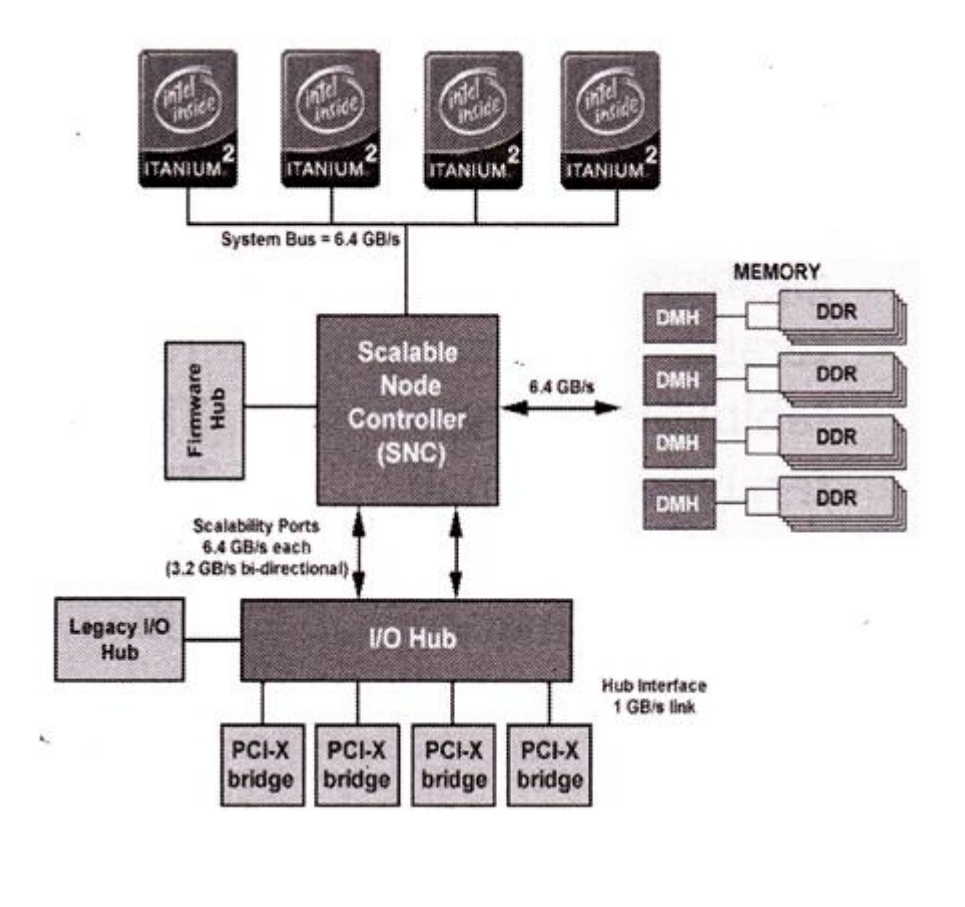

The parallel processing of a super computer makes it very fast because it contains number of CPU that operates parallel. They are used at some research centers and government agencies involving sophisticated scientific and engineering tasks.

#### Super computers are used for the followings:

- Weapons research and development
- Nuclear and plasma physics
- Rocket research and development
- Atomic research
- Aerodynamics

### Units For Measuring Word Length, Data, And Storage Capacity of a Computer

Computers are classified on the basis of their data processing speed better known as clock speed and the word length. The word length that is processed by a CUP at a time is one of the important feature of that CPU.

## Q3: What is the meaning of computer generation? How many Computer Generations are

defined? What technologies were/are used?

Ans. Generation in computer terminology is a change in technology a computer is/was being used. Initially, the generation term was used to distinguish between varying hardware technologies. Nowadays, generation includes both hardware and software, which together make up an entire computer system.

1 Computer Fundamental Overview What is a computer? Computer is an advanced electronic device that takes raw data as an input from the user and processes it under the control of a set of instructions (called program), produces a result (output), and saves it for future use. This

tutorial explains the foundational concepts of computer hardware, software, operating systems, peripherals, etc. along with how to get the most value and impact from computer technology. Functionalities of a Computer There are three basic functionalities of a Computer System and they are 1. Input 2. Process 3. Output But if we look at it in a very broad sense, any digital computer carries out the following five functions: Step 1 - Takes data as input. Step 2 - Stores the data/instructions in its memory and uses them as required. Step 3 -Processes the data and converts it into useful information. Step 4 -Generates the output. Step 5 - Controls all the above four steps. Computer Input Process Output 2 Advantages of Computers Following are certain advantages of computers. High Speed • Computer is a very fast device. • It is capable of performing calculation of very large amount of data. • The computer has units of speed in microsecond, nanosecond, and even the picosecond. • It can perform millions of calculations in a few seconds as compared to man who will spend many months to perform the same task. Accuracy • In addition to being very fast, computers are very accurate. • The calculations are 100% error free. • Computers perform all jobs with 100% accuracy provided that the input is correct. Storage Capability • Memory is a very important characteristic of computers. • A computer has much more storage capacity than human beings. • It can store large amount of data. • It can store any type of data such as images, videos, text, audio, etc. Diligence • Unlike human beings, a computer is free from monotony, tiredness, and lack of concentration. • It can work continuously without any error and boredom. • It can perform repeated tasks with the same speed and accuracy. Versatility • A computer is a very versatile machine. • A computer is very flexible in performing the jobs to be done. • This machine can be used to solve the problems related to various fields. • At one instance, it may be solving a complex scientific problem and the very next moment it may be playing a card game. 3 Reliability • A computer is a reliable machine. 

• Modern electronic components have long lives. 
• Computers are designed to make maintenance easy. Automation • Computer is an automatic machine. • Automation is the ability to perform a given task automatically. Once the computer receives a

program i.e., the program is stored in the computer memory, then the program and instruction can control the program execution without human interaction. Reduction in Paper Work and Cost • The use of computers for data processing in an organization leads to reduction in paper work and results in speeding up the process. • As data in electronic files can be retrieved as and when required, the problem of maintenance of large number of paper files gets reduced. • Though the initial investment for installing a computer is high, it substantially reduces the cost of each of its transaction. Disadvantages of Computers Following are certain disadvantages of computers. No I.Q. • A computer is a machine that has no intelligence to perform any task. • Each instruction has to be given to the computer. • A computer cannot take any decision on its own. Dependency • It functions as per the user's instruction, thus it is fully dependent on humans. Environment • The operating environment of the computer should be dust free and suitable. No Feeling • Computers have no feelings or emotions. • It cannot make judgment based on feeling, taste, experience, and knowledge unlike humans. 4 Application of Computers in Various Fields Business A computer has high speed of calculation, diligence, accuracy, reliability, or versatility which has made it an integrated part in all business organizations. Computer is used in business organizations for: • Payroll Calculations • Budgeting • Sales Analysis • Managing Employee Database • Maintenance of stocks, etc. Banking Today, banking is almost totally dependent on computers. Banks provide the following facilities: • Online accounting facility, which includes checking current balance, making deposits and overdrafts, checking interest charges, shares, and trustee records. • ATM machines which are completely automated are making it even easier for customers to deal with banks. Insurance Insurance companies are keeping all records up-to-date with the help of computers. Insurance companies, stock broking firms are widely using computers for their concerns. Insurance companies are maintaining a database of all clients with information showing: • Procedure to continue with policies • Starting date of the policies • Next due installment of a policy • Maturity date • Interests due • Survival benefits • Bonus Education The computer helps in providing a lot of facilities in

the education system. • The computer provides a tool in the education system known as CBE (Computer Based Education). • CBE involves control, delivery, and evaluation of learning. • Computer education is rapidly increasing the graph of number of computer students. • There are a number of methods in which educational institutions can use a computer to educate the students. • It is used to prepare a database about performance of a student and analysis is carried out on this basis. 5 Marketing In marketing, uses of the computer are following: • Advertising - With computers, advertising professionals create art and graphics, write and revise copy, and print and disseminate ads with the goal of selling more products. • Home Shopping - Home shopping has been made possible through the use of computerized catalogues that provide access to product information and permit direct entry of orders to be filled by the customers. Healthcare Computers have become an important part in hospitals, labs, and dispensaries. They are being used in hospitals to keep the record of patients and medicines. It is also used in scanning and diagnosing different diseases. ECG, EEG, ultrasounds and CT scans, etc. are also done by computerized machines. Following are some major fields of health care in which computers are used. • Diagnostic System - Computers are used to collect data and identify the cause of illness. • Lab-diagnostic System - All tests can be done and the reports are prepared by computer. • Patient Monitoring System - These are used to check the patient's signs for abnormality such as in Cardiac Arrest, ECG, etc. • Pharma Information System - Computer is used to check drug labels, expiry dates, harmful side effects, etc. • Surgery -Nowadays, computers are also used in performing surgery. Engineering Design Computers are widely used for Engineering purpose. One of the major areas is CAD (Computer Aided Design) that provides creation and modification of images. Some of the fields are: • Structural Engineering -Requires stress and strain analysis for design of ships, buildings, budgets, airplanes, etc. • Industrial Engineering - Computers deal with design, implementation, and improvement of integrated systems of people, materials, and equipment. • Architectural Engineering - Computers help in planning towns, designing buildings, determining a range of buildings on a site using both 2D and 3D drawings. Military Computers are largely used in defence. Modern tanks, missiles, weapons, etc. Military also employs computerized control systems. Some military areas where a computer has been used are: • Missile Control • Military Communication • Military Operation and Planning • Smart Weapons 6 Communication Communication is a way to convey a message, an idea, a picture, or speech that is received and understood clearly and correctly by the person for whom it is meant. Some main areas in this category are: • E-mail • Chatting • Usenet • FTP • Telnet • Video-conferencing Government Computers play an important role in government services. Some major fields in this category are: • Budgets • Sales tax department Income tax department
 Computation of male/female ratio Computerization of voters' lists • Computerization of PAN card • Weather forecasting 7 Generations of Computers Generation in computer terminology is a change in technology a computer is/was being used. Initially, the generation term was used to distinguish between varying hardware technologies. Nowadays, generation includes both hardware and software, which together make up an entire computer system. There are five computer generations known till date. Each generation has been discussed in detail along with their time period and characteristics. In the following table, approximate dates against each generation has been mentioned, which are normally accepted. Following are the main five generations of computers. Sl. No. Generation & Description 1 First Generation The period of first generation: 1946-1959. Vacuum tube based. 2 Second Generation The period of second generation: 1959-1965. Transistor based. 3 Third Generation The period of third generation: 1965-1971. Integrated Circuit based. 4 Fourth Generation The period of fourth generation: 1971-1980. VLSI microprocessor based. 5 Fifth Generation The period of fifth generation: 1980-onwards. ULSI microprocessor based. 8 First Generation Computers The period of first generation was from 1946-1959. The computers of first generation used vacuum tubes as the basic components for memory and circuitry for CPU (Central Processing Unit). These tubes, like electric bulbs, produced a lot of heat and the installations used to fuse frequently. Therefore, they were very expensive and only large organizations were able to afford it. In this

generation, mainly batch processing operating system was used. Punch cards, paper tape, and magnetic tape was used as input and output devices. The computers in this generation used machine code as the programming language. The main features of the first generation are: • Vacuum tube technology • Unreliable • Supported machine language only • Very costly • Generates lot of heat • Slow input and output devices • Huge size • Need of AC • Non-portable • Consumes lot of electricity Some computers of this generation were: • ENIAC • EDVAC • UNIVAC • IBM-701 • IBM-750 9 Second Generation Computers The period of second generation was from 1959-1965. In this generation, transistors were used that were cheaper, consumed less power, more compact in size, more reliable and faster than the first-generation machines made of vacuum tubes. In this generation, magnetic cores were used as the primary memory and magnetic tape and magnetic disks as secondary storage devices. In this generation, assembly language and high-level programming languages like FORTRAN, COBOL were used. The computers used batch processing and multiprogramming operating system. The main features of second generation are: • Use of transistors • Reliable in comparison to first generation computers • Smaller size as compared to first generation computers • Generates less heat as compared to first generation computers • Consumed less electricity as compared to first generation computers • Faster than first generation computers • Still very costly • AC required • Supported machine and assembly languages Some computers of this generation were: • IBM 1620 • IBM 7094 • CDC 1604 • CDC 3600 • UNIVAC 1108 10 Third Generation Computers The period of third generation was from 1965-1971. The computers of third generation used Integrated Circuits (ICs) in place of transistors. A single IC has many transistors, resistors, and capacitors along with the associated circuitry. The IC was invented by Jack Kilby. This development made computers smaller in size, reliable, and efficient. In this generation remote processing, time-sharing, multi-programming operating system were used. High-level languages (FORTRAN-II TO IV, COBOL, PASCAL PL/1, BASIC, ALGOL-68 etc.) were used during this generation. The main features of third generation are: • IC used • More reliable in comparison

to previous two generations • Smaller size • Generated less heat • Faster • Lesser maintenance • Costly • AC required • Consumed lesser electricity • Supported high-level language Some computers of this generation were: • IBM-360 series • Honeywell-6000 series • PDP (Personal Data Processor) • IBM-370/168 • TDC-316 11 Fourth Generation Computers The period of fourth generation was from 1971-1980. Computers of fourth generation used Very Large Scale Integrated (VLSI) circuits. VLSI circuits having about 5000 transistors and other circuit elements with their associated circuits on a single chip made it possible to have microcomputers of fourth generation. Fourth generation computers became more powerful, compact, reliable, and affordable. As a result, it gave rise to Personal Computer (PC) revolution. In this generation, time sharing, real time networks, distributed operating system were used. All the high-level languages like C, C++, DBASE etc., were used in this generation. The main features of fourth generation are: • VLSI technology used • Very cheap • Portable and reliable • Use of PCs • Very small size • Pipeline processing • No AC required • Concept of internet was introduced • Great developments in the fields of networks • Computers became easily available Some computers of this generation were: • DEC 10 • STAR 1000 • PDP 11 • Computer) • CRAY-X-MP(Super CRAY-1(Super Computer) Fifth Generation Computers The period of fifth generation is 1980-till date. In the fifth generation, VLSI technology became ULSI (Ultra Large Scale Integration) technology, resulting in the production of microprocessor chips having ten million electronic components. This generation is based on parallel processing hardware and AI (Artificial Intelligence) software. Al is an emerging branch in computer science, which interprets the means and method of making computers think like human beings. All the high-level languages like C and C++, Java, .Net etc., are used in this generation. 12 The main features of fifth generation are: • ULSI technology • Development of true artificial intelligence • Development of Natural language processing • Advancement in Parallel Processing • Advancement in Superconductor technology • More user-friendly interfaces with multimedia features • Availability of very powerful and compact computers at cheaper rates Some computer types of this

generation are: • Desktop • Laptop • Notebook • Ultrabook • Chromebook

#### Q4: Differentiate between Volatile & Non- Volatile memories.

**Ans.** Volatile and Non-Volatile Memory are both types of computer memory. Volatile Memory is used to store computer programs and data that CPU needs in real time and is erased once computer is switched off. RAM and Cache memory are volatile memory. Where as Non-volatile memory is static and remains in the computer even if computer is switched off. ROM and HDD are non-volatile memory.

Following are the important differences between Volatile and Non-Volatile Memory.

| Sr.<br>No. | Кеу               | Volatile Memory                                           | Non-Volatile Memory                                                                  |  |  |
|------------|-------------------|-----------------------------------------------------------|--------------------------------------------------------------------------------------|--|--|
| 1          | Data<br>Retention | Data is present till power supply is present.             | Data remains even after power supply is not present.                                 |  |  |
| 2          | Persistence       | Volatile memory data is not permanent.                    | Non-volatile memory data is permanent.                                               |  |  |
| 3          | Speed             | Volatile memory is faster<br>than non-volatile<br>memory. | Non-volatile memory access is slower.                                                |  |  |
| 4          | Example           | RAM is an example of Volatile Memory.                     | ROM is an example of Non-<br>Volatile Memory.                                        |  |  |
| 5          | Data<br>Transfer  | Data Transfer is easy in Volatile Memory.                 | Data Transfer is difficult in Non-Volatile Memory.                                   |  |  |
| 6          | CPU<br>Access     | CPU can access data stored on Volatile memory.            | Data to be copied from Non-<br>Volatile memory to Volatile<br>memory so that CPU can |  |  |

| Sr.<br>No. | Кеу     | Volatile Memory                                                           | Non-Volatile Memory                                                |  |
|------------|---------|---------------------------------------------------------------------------|--------------------------------------------------------------------|--|
|            |         |                                                                           | access its data.                                                   |  |
| 7          | Storage | Volatile memory less storage capacity.                                    | Non-Volatile memory like HDD<br>has very high storage<br>capacity. |  |
| 8          | Impact  | Volatile memory such as<br>RAM is high impact on<br>system's performance. | Non-volatile memory has no impact on system's performance.         |  |
| 9          | Cost    | Volatile memory is costly per unit size.                                  | Non-volatile memory is cheap per unit size.                        |  |

## Q5: Distinguish among system software, application software and open source software on the

#### basis of their features.

Ans. Software is of two types namely system software and application software. They both differ in terms of their purpose and design. System software is meant to administer the system resources. It also serves as a kind of platform for running the application software. On the other hand, application software is meant to enable the user to carry out some specific set of tasks or functions. Some software has source code that only the person, team, or organization who created it—and maintains exclusive control over it—can modify. People call this kind of software "proprietary" or "closed source" software.

Only the original authors of proprietary software can legally copy, inspect, and alter that software. And in order to use proprietary software, computer users must agree (usually by signing a license displayed the first time they run this software) that they will not do anything with the software that the software's authors have not

expressly permitted. Microsoft Office and Adobe Photoshop are examples of proprietary software.

Open source software is different. Its authors make its source code available to others who would like to view that code, copy it, learn from it, alter it, or share it. LibreOffice and the GNU Image Manipulation Program are examples of open source software.

As they do with proprietary software, users must accept the terms of a license when they use open source software—but the legal terms of open source licenses differ dramatically from those of proprietary licenses.

Open source licenses affect the way people can use, study, modify, and distribute software. In general, open source licenses grant computer users permission to use open source software for any purpose they wish. Some open source licenses—what some people call "copyleft" licenses—stipulate that anyone who releases a modified open source program must also release the source code for that program alongside it. Moreover, some open source licenses stipulate that anyone who alters and shares a program with others must also share that program's source code without charging a licensing fee for it.

By design, open source software licenses promote collaboration and sharing because they permit other people to make modifications to source code and incorporate those changes into their own projects. They encourage computer programmers to access, view, and modify open source software whenever they like, as long as they let others do the same when they share their work.

## Q6. a) Create a file in MS-word to insert a paragraph about yourself and save it with file name

"yourself". Describe all steps involved in it.

Ans. Every Word project you create—whether it's a personal letter, a TV sitcom script, or a thesis in microbiology—begins and ends the same way. You start by creating a document, and you end by saving your work. Sounds simple, but to manage your Word

documents effectively, you need to know these basics and beyond. This chapter shows you all the different ways to create a new Word document—like starting from an existing document or adding text to a predesigned template—and how to choose the best one for your particular project.

You'll also learn how to work faster and smarter by changing your view of your document. If you want, you can use Word's Outline view when you're brainstorming, and then switch to Print view when you're ready for hard copy. This chapter gets you up and running with these fundamental tools so you can focus on the important stuff—your words.

#### TIP

If you've used Word before, then you're probably familiar with opening and saving documents. Still, you may want to skim this chapter to catch up on the differences between this version of Word and the ghosts of Word past. You'll grasp some of the big changes just by examining the figures. For more detail, check out the gray boxes and the notes and tips—like this one!

#### Launching Word

The first time you launch Word after installation, the program asks you to confirm your name and initials. This isn't Microsoft's nefarious plan to pin you down: Word uses this information to identify documents that you create and modify. Word uses your initials to mark your edits when you review and add comments to Word documents that other people send to you (Section 16.3).

You have three primary ways to fire up Word, so use whichever method you find quickest:

 Start menu. The Start button in the lower-left corner of your screen gives you access to all programs on your PC—Word included. To start Word, choose Start → All Programs  $\rightarrow$  Microsoft Office  $\rightarrow$  Microsoft Office Word.

#### • Quick Launch toolbar.

 The Quick Launch toolbar at the bottom of your screen (just to the right of the Start menu) is a great place to start programs you use frequently. Microsoft modestly assumes that you'll be using Word a lot, so it usually installs the Word icon in the Quick Launch toolbar. To start using Word, just click the W icon, and voilá!

#### TIP

When you don't see the Quick Launch toolbar, here's how to display it: On the bar at the bottom of your screen, right-click an empty spot. From the menu that pops up, choose Toolbars  $\rightarrow$  Quick Launch. When you're done, icons for some of your programs appear in the bottom bar. A single click fires up the program.

• **Opening a Word document**. Once you've created some Word documents, this method is fastest of all, since you don't have to start Word as a separate step. Just open an existing Word document, and Word starts itself. Try going to Start  $\rightarrow$  My Recent Documents, and then, from the list of files, choose a Word document. You can also double-click the document's icon on the desktop or wherever it lives on your PC.

#### TIP

If you need to get familiar with the Start menu, Quick Launch toolbar, and other Windows features, then pick up a copy of *Windows XP: The Missing Manual*, Second Edition or *Windows Vista: The Missing Manual*.

So, what happens once you've got Word's motor running? If you're a newcomer, you're probably just staring with curiosity. If you're familiar with previous versions of Word, though, you may be doing a double take (<u>Figure 1-1</u>). In Word 2007, Microsoft combined all the old menus and toolbars into a new feature called the ribbon. Click one of the tabs above

the ribbon, and you see the command buttons change below. The ribbon commands are organized into groups, with the name of each group listed at the bottom. (See Figure 1-1 for more detail on the ribbon.)

#### Creating a New Document

When you start Word without opening an existing document, the program gives you an empty one to work in. If you're eager to put words to page, then type away. Sooner or later, though, you'll want to start *another* new document. Word gives you three ways to do so:

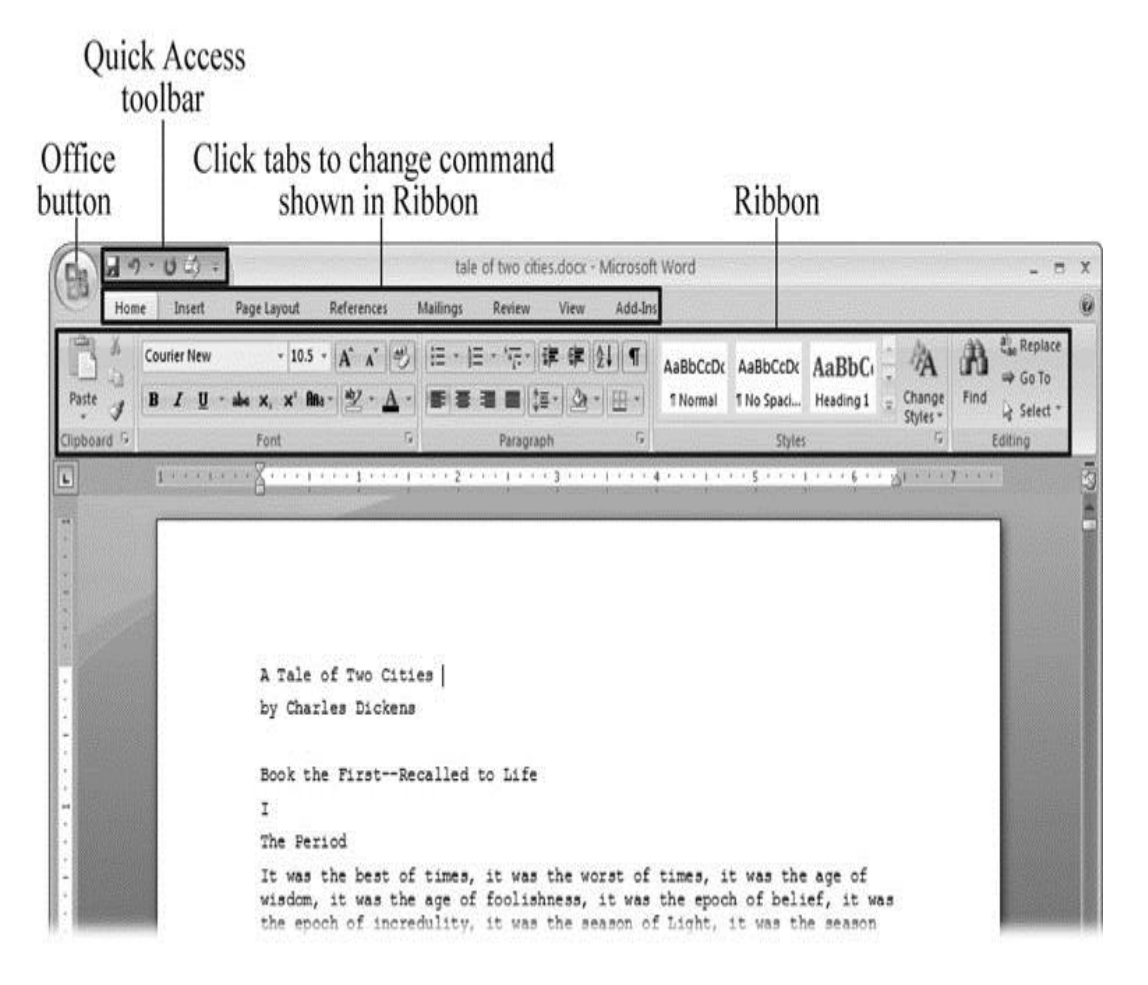

Figure 1-1. When you start Word 2007 for the first time, it may look a little topheavy. The ribbon takes up more real estate than the old menus and toolbars. This change may not matter if you have a nice big monitor. But if you want to reclaim some of that space, you can hide the ribbon by double-clicking the active tab. Later, when you need to see the ribbon commands, just click a tab. • **Creating a new blank document**. When you're preparing a simple document—like a two-page essay, a note for the babysitter, or a press release—a plain, unadorned page is fine. Or, when you're just brainstorming and you're not sure what you want the final document to look like, you probably want to start with a blank slate or use one of Word's templates (more on that in a moment) to provide structure for your text.

• **Creating a document from an existing document**. For letters, resumes, and other documents that require more formatting, why reinvent the wheel? You can save time by using an existing document as a starting point (Section 1.2.2). When you have a letter format that you like, you can use it over and over by editing the contents.

• **Creating a document from a template (Section 1.2.3)**. Use a template when you need a professional design for a complex document, like a newsletter, a contract, or meeting minutes. Templates are a lot like forms—the margins, formatting, and graphics are already in place. All you do is fill in your text. TIP

Microsoft provides a mind-boggling number of templates with Word, but they're not the only source. You can find loads more on the Internet, as described in <u>Section 5.2.1</u>. Your employer may even provide official templates for company documents.

To start your document in any of the above ways, click the Windows logo in the upper-left corner of the screen. That's Office 2007's new *Office button*. Click it, and a drop-down menu opens, revealing commands for creating, opening, and saving documents. Next to these commands, you see a list of your Word documents. This list includes documents that are open, as well as those that you've recently opened.

The Office button is also where you go to print and email your documents (Figure 1-2).

| Home I             | nsert Page Lavout References | Mailings | Re                                      |
|--------------------|------------------------------|----------|-----------------------------------------|
|                    | Recent Documents             |          | ALC: NO                                 |
| <u>N</u> ew        | 1 tale of two cities.docx    | -        |                                         |
| and Open           | 2 tale of two cities.txt     | -(=)     | ł                                       |
| <u>o</u> penni     | <u>3</u> PPTch01.doc         | -[=]     | Salary Steel                            |
| Save               | 4 OutlineWord2007_v2.doc     | -[#      |                                         |
| -                  | 5 software serial codes.doc  | -=       |                                         |
| Save <u>A</u> s →  |                              |          |                                         |
| Print >            |                              |          | 000000000000000000000000000000000000000 |
| 🖉 <u>F</u> inish 🔸 |                              |          |                                         |
| Send →             |                              |          |                                         |
| P <u>u</u> blish > |                              |          |                                         |
| Close              |                              |          |                                         |

Figure 1-2. The phrase most frequently uttered by experienced Word fans the first time they start Word 2007 is, "Okay, where's my File menu?" Never fear, the equivalent of the File menu is still there—it's just camouflaged a bit. Clicking the Office button (the one that looks like a Windows logo) reveals the commands you use to create, open, and save Word documents.

Creating a New Blank Document

Say you want a new blank document, just like the one Word shows you when you start the program. No problem—here are the steps:

#### 1. Choose Office button $\rightarrow$ New.

The New Document dialog box appears.

2. In the upper-left corner of the large "Create a new Word document" panel, click "Blank document" (Figure 1-3).

The New Document box presents a seemingly endless number of options, but don't panic. The "Blank document" option you want is on the left side of the first line.

#### 3. At the bottom of the New Document dialog box, click Create.

The dialog box disappears, and you're gazing at the blank page of a new Word document.

| lew Document            |                                                           |       |
|-------------------------|-----------------------------------------------------------|-------|
| € €                     | Sea                                                       | arch: |
| Template Categories     |                                                           |       |
| Featuring               | Create a new Word Document                                |       |
| Installed Templates     | New Blank                                                 |       |
| Microsoft Office Online |                                                           | _     |
| Agendas                 |                                                           |       |
| Award certificates      |                                                           |       |
| Brochures               |                                                           |       |
| Business cards          | Blank document New blog entry Blank template My templates |       |
| Calendars               |                                                           |       |
| Contracts               | 100                                                       |       |
| Envelopes               |                                                           |       |
| Faxes                   |                                                           |       |
| Fiyers                  |                                                           |       |
| Cift certificates       | New from                                                  |       |
| Greeting cards          | cxisuity                                                  |       |
| Invitations             |                                                           |       |
| Invoices                | Microsoft Office Online                                   |       |
| Labels                  |                                                           |       |

#### Better get to work.

Figure 1-3. Open the New Document box (Office button  $\rightarrow$  New, or Alt+F, N), and Word gives you several ways to create a new document. Click "Blank document" to open an empty document, similar to the one Word shows when you first start the program. Or you can click "New from existing" to open a document that you previously created under a new name.

#### Creating a New Document from an Existing Document

A blank Word document is sort of like a shapeless lump of clay. With some work, you can mold it to become just about anything. Often, however, you can save time by opening an existing document that's similar to the one you want to create. Imagine that you write the minutes for the monthly meetings of the Chief Executive Officer's Surfing Association (CEOSA). When it's time to write up the June minutes, it's a lot faster to open the minutes from May. You keep the boilerplate text and all the formatting, but you delete the text that's specific to the previous month. Now all you have to do is enter the text for June and save the document with a new name: *JuneMinutes.docx*.

#### NOTE

The .docx extension on the end of the filename is Word 2007's new version of .doc. The switch from three-letter to fourletter filename extensions indicates a change in the way Word stores documents. (If you need to share documents with folks using earlier versions of Word, choose Office button  $\rightarrow$  Save As  $\rightarrow$  Word 97-2003 document when you save the file. See the box in <u>Section 1.2.3</u> for details.)

Word gives you a "New from existing" document-creation option to satisfy your desire to spend more time surfing and less time writing meeting minutes. Here's how to create a new document from an existing document:

## 1. Choose Office button $\rightarrow$ New (Alt+F, N) to open the New Document window. Then click "New from existing..." (it sits directly below the "Blank document" button).

The three dots at the end of the button's title tell you that there's another dialog box to come. And sure enough, when you click "New from existing...", it opens another box, appropriately titled New from Existing Document (Figure 1-4). This box looks—and works—like a standard Windows Open File box. It lets you navigate to a specific folder and open a file.

2. On your computer, find the existing document you're using for a model.

You can use the bar on the left to change the folder view. Word starts you in your My Documents folder, but you can switch to your desktop or your My Computer icon by clicking the icons on the left. Double-click folder icons in the large window to open them and see their contents.

## 3. Click to select the file, and then click Create New (in the lower-right corner). (Alternatively, just double-click the file's icon to open it. This trick works in all Open File boxes.)

Instead of the usual Open button at the bottom of the box, the button in the New from Existing Document box reads Create New—your clue that this box behaves differently in one important respect: Instead of opening an existing file, you're making a *copy* of an existing file. Once open, the file's name is something like *Document2.docx* instead of the original name. This way, when you save the file, you don't overwrite the original document. (Still, it's best to save it with a new descriptive name right away.)

| ew from Exis                                                     | ting Docume | nt                                                                  | and a manage of a second second second second second second second second second second second second second se                                                                                                    |                                                                                                    | <u>?</u> >                                                                                                    |
|------------------------------------------------------------------|-------------|---------------------------------------------------------------------|----------------------------------------------------------------------------------------------------|----------------------------------------------------------------------------------------------------|----------------------------------------------------------------------------------------------------|
| Look in:                                                         | My Docu     | ments                                                               |                                                                                                    | ~                                                                                                    | 0-01×11                                                                                                    |
| My Recent<br>Documents<br>Desktop<br>My Documents<br>My Computer |             | 2005<br>bad<br>bad bak<br>adCOM<br>odORG<br>s<br>ver<br>vork<br>Com | <ul> <li>_pagliacco</li> <li>_pagliacco work</li> <li>_pagliaccoCom</li> <li>_photos</li> <li>_redwood lumber and supply</li> <li>_redwood lumber supply</li> <li>_ris</li> <li>_risweb</li> <li>_sudoku</li> <li>aaa</li> <li>Adobe</li> <li>Adobe InDesign lessons</li> <li>AdobeStockPhotos</li> <li>BolinasRoadGallery</li> <li>BVRP Software</li> <li>civ saves</li> <li>Combat Flight Simulator 3.0</li> </ul> | data     dorianpos     DVD     Eovia     ICQ Lite     jalbum test     My Albums     My Albums     My OVDs     My eBooks     My Games     My MMS     My MMS     My Music     My PhotoShows     My Pictures     My Received Files     My Videos | New Folder<br>Nikon D100 Guide<br>open office<br>Picasa Web Expor<br>premiere scratch<br>SharePoint Drafts<br>SharePoint Drafts<br>SharePoint Drafts<br>SharePoint Drafts<br>SharePoint Drafts<br>SharePoint Drafts<br>TurboTax<br>TurboTax<br>Updater<br>Wmy pictures<br>Words<br>Fourth AMENDE<br>Fourth AMENDE<br>Software serial co |
| Places                                                           | < 1         |                                                                     |                                                                                                    |                                                                                                    | 5                                                                                                    |
|                                                                  | File name:  | MayMinutes.do                                                       | CX                                                                                                    | daes * dats * htms * html * .uls *                                                                                                    | V<br>utfi * ml v                                                                                                    |

Figure 1-4. Use the New from Existing Document box to find an existing Word document that you'd like to open as a model for your new document. When you click Create New at bottom-right, Word opens a new copy of the document, leaving the original untouched. You can modify the copy to your heart's content and save it under a different file name.

#### TIP

Windows' Open File boxes, like New from Existing Document, let you do a lot more than just find files. In fact, they let you do just about anything you can do in Windows Explorer. Using keyboard shortcuts, you can cut (Ctrl+X), copy (Ctrl+C), and paste (Ctrl+V) files. A right-click displays a shortcut menu with even more commands, letting you rename files, view Properties dialog boxes, and much more. You can even drag and drop to move files and folders.

#### POWER USERS' CLINIC: WORD'S NEW FILE FORMATS: .DOCX AND .DOCM

With Office 2007, Microsoft took the drastic step of changing its file formats in hopes of improving your computer's security. Malicious programmers were using Office's macros to do nasty things to unsuspecting computers. The *.docx* format, the new standard for Word files, doesn't permit macros, making it safe from those threats. The *.docm* format indicates that a document contains macros or other bits of programming code. When opening one of these files, play it safe: If you don't know who created the .docm file, then don't open it.

The downside of the new file formats is that older versions of Word don't know how to open these .docx and .docm documents. To open Word 2007 files with an older version (even Word 2003), you need to install the Microsoft Office Compatibility Pack.

This software fix gives pre-2007 versions of Word the power to open documents in the new formats. Even then, you may not be able to use or edit parts of the file that use new Word features (like themes, equations, and content controls). To download the free compatibility pack, go to <u>www.office.microsoft.com</u> and type *office* 2007 compatibility into the search box at the top of the page.

Also, if you're preparing a Word document for someone who's using an older Word version, then you have to save it in a compatible format, as described in the tip in <u>Section 1.2.2</u>. (Fortunately, the compatibility issue doesn't go both ways: Word 2007 can open old .doc docs just fine.)

#### **Creating a New Document from a Template**

Say you're creating meeting minutes for the first time. You don't have an existing document to give you a leg up, but you do want to end up with handsome, properly formatted minutes. Word is at your service— with *templates*. Microsoft provides dozens upon dozens of

prebuilt templates for everything from newsletters to postcards. Remember all the busy stuff in the New Document box in Figure 1-3? About 90 percent of the items in there are templates.

In the previous example, where you use an existing document to create the meeting minutes for the Chief Executive Officer's Surfing Association (CEOSA), each month you open the minutes from the previous month. You delete the information that pertains to the previous month and enter the current month's minutes. A template works pretty much the same way, except it's a generic document, designed to be adaptable to lots of different situations. You just open it and add your text. The structure, formatting, graphics, colors, and other doodads are already in place.

#### NOTE

The subject of Word templates is a lengthy one, especially when it comes to creating your own, so there's a whole chapter devoted to that topic—<u>Chapter 20</u>.

Here's how to get some help from one of Microsoft's templates for meeting minutes:

## 1. Choose Office button $\rightarrow$ New (Alt+F, N) to open the New Document window.

On the left of the New Document box is a Template Categories list. The top entry on this list is Installed Templates—the ones Word has installed on your computer.

You could use any of these, but you also have a world of choice waiting for you online. On its Web site, Microsoft offers hundreds of templates for all sorts of documents, and you can access them right from the New Document box. If you have a fast Internet connection, then it's just as quick and easy to use an online template as it is using the ones stored on your computer. In fact, you'll use an online template for this example.

#### NOTE

If you can't connect to the Internet right now, then simply choose one of the installed templates instead. Click Create, and then skip to step 4.

#### 2. Scroll down the Template Categories list to the Microsoft Office Online heading. Under this heading, select Minutes.

In the center pane, you'll see all different types of minutes templates, from PTA minutes to Annual shareholder's meeting minutes (Figure 1-5). When you click a template's icon, a preview appears in the pane on the right.

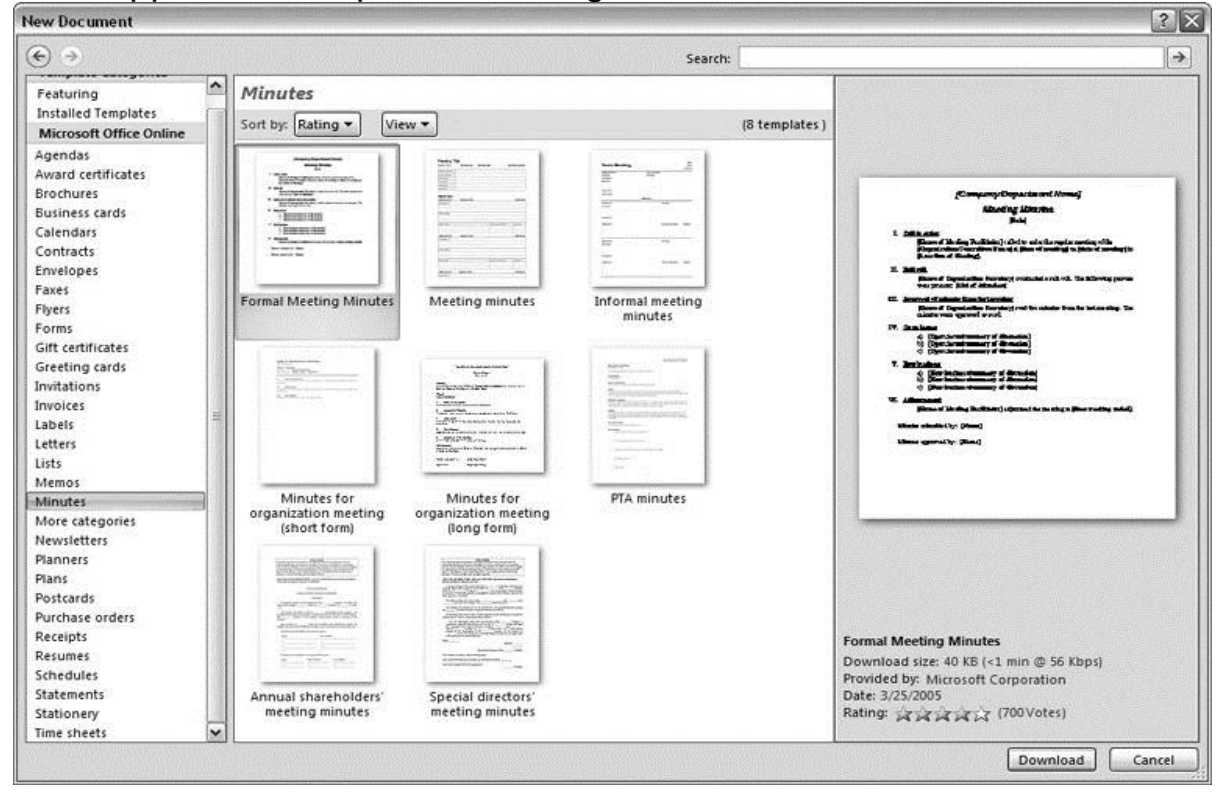

Figure 1-5. The New Document box lists prebuilt templates that live at Microsoft Office Online in categories like Agendas, Brochures, Calendars, and Minutes. Below the thumbnail you see an estimate of how long it takes to download the template from the Microsoft Office Online Web site. A rating, from 0 to 5 stars, tells you what other people think of the template (the rating system is kind of like the one at Amazon.com).

3. When you're done perusing the various styles, click the Formal Meeting Minutes icon. (After all, CEOSA is a very formal organization.) Then click Download.

#### 4. Start writing up the minutes for the CEO Surfers.

To follow the template's structure, replace all the words in square brackets ([]) with text relevant to CEOSA. **TIP** 

If you'd rather not download the Formal Meeting Minutes template every time you use it, then you can save the file on your computer as a Word template. The steps for saving files are just around the corner in <u>Section 1.5</u>.

#### **Opening an Existing Document**

If you've mastered creating a document from an existing document and creating a document from a template, you'll find that opening an existing document is a snap. The steps are nearly identical.

## 1. Choose Office button $\rightarrow$ Open (Alt+F, O). In the Open window (Figure 1-6), navigate to the folder and file you want to open.

The Open window starts out showing your My Documents folder, since that's where Word suggests you save your files. When your document's in a more exotic location, click the My Computer icon, and then navigate to the proper folder from there.

#### TIP

When you open a document you've used recently, you may see its name right on the Office button  $\rightarrow$  Recent Documents menu. If so, simply click to open it without a trip to the Open dialog box.

2. With the file selected, click Open in the lower-right corner.

The Open box goes away and your document opens in Word. You're all set to get to work. Just remember, when you save this document (Alt+F, S or Ctrl+S), you write over the previous file. Essentially, you create a new, improved, and only copy of the file you just opened. If you don't want to write over the existing document, use the Save As command (Alt+F, A), and then type a new name in the File Name text box.

| Open                                                                      |                                                                                                    |                                                                                                    |                                                    |                                                                                                    |                                                                                                    | ?×             |
|---------------------------------------------------------------------------|----------------------------------------------------------------------------------------------------|----------------------------------------------------------------------------------------------------|----------------------------------------------------|----------------------------------------------------------------------------------------------------|----------------------------------------------------------------------------------------------------|----------------|
| Look in:                                                                  | 🛅 tale of tv                                                                                                    | vo cities                                                                                                    |                                                    |                                                                                                    | v @·1                                                                                                    | Xii            |
| Trusted<br>Templates<br>My Recent<br>Documents<br>Desktop<br>My Documents | Name<br>Name<br>Name<br>Name<br>Name<br>tale of two<br>tale of two<br>tale of two<br>Name<br>Name<br>Nam | Two Cities - Chapter 1.docx<br>Two Cities - Chapter 1.docx<br>o cities - contents.docx<br>o cities.docx<br>o cities.docm | Size<br>1 KB<br>16 KB<br>12 KB<br>415 KB<br>415 KB | Type A<br>Microsoft Office Wo<br>Microsoft Office Wo<br>Microsoft Office Wo<br>Microsoft Office Wo | Date Modified<br>8/6/2006 10:12 AM<br>7/30/2006 9:58 PM<br>7/9/2006 2:39 PM<br>7/9/2006 2:19 PM<br>7/30/2006 12:21 PM | Date Picture T |
| My Computer                                                               | ٢]                                                                                                    |                                                                                                    | III                                                |                                                                                                    |                                                                                                    | >              |
|                                                                           | File <u>n</u> ame:                                                                                                    | tale of two cities.docx                                                                                                  |                                                    |                                                                                                    | ~                                                                                                    |                |
| *****                                                                     | Files of type:                                                                                                    | All Word Documents (*.docx;                                                                                              | *.docm; *.dotx; *.dotm;                            | *.doc; *.dot; *.htm; *.ht                                                                          | :ml; *.url; *.rtf; *.mł 🗸                                                                                             |                |
| Tools •                                                                   |                                                                                                    |                                                                                                    |                                                    |                                                                                                    | <u>O</u> pen v                                                                                                    | Cancel         |

Figure 1-6. This Open dialog box shows the contents of the tale of two cities folder, according to the "Look in" box at the top. The file tale of two cities. docx is selected, as you can see in the "File name box" at the bottom of the window. By clicking Open, Mr. Dickens is ready to go to work.

#### TIP

Opening a file in Word doesn't mean you're limited to documents *created* in Word. You can choose documents created in other programs from the Files of Type drop-down menu at the bottom of

the Open dialog box. Word then shows you that type of document in the main part of the window. You can open Outlook messages (.msg), Web pages (.htm or .html), or files from other word processors (.rtf, .mcw, .wps).

Your Different Document Views

Now that you know a handful of ways to create and open Word documents, it's time to take a look around the establishment. You may think a document's a document—just look at it straight on and get your work done. It's surprising, though, how changing your view of the page can help you work faster and smarter. When you're working with a very long document, you can change to Outline view and peruse just your document's headlines without the paragraph text. In Outline view, you get a better feeling for the manuscript as a whole. Likewise, when you're working on a document that's headed for the Web, it makes sense to view the page as it will appear in a browser. Other times, you may want to have two documents open on your screen at once (or on each of your two monitors, you lucky dog), to make it easy to cut and paste text from one to the other.

The key to working with Word's different view options is to match the view to the job at hand. Once you get used to switching views, you'll find lots of reasons to change your point of view. Find the tools you need on the View tab (Figure 1-7). To get there, click the View tab (Alt+W) on the ribbon (near the top of Word's window). The tab divides the view commands into four groups:

#### Document Views.

These commands change the big picture. For the most part, use these when you want to view a document in a dramatically different way: two pages side by side, Outline view, Web layout view, and so on.

#### Show/Hide.

The Show/Hide commands display and conceal Word tools like rulers and gridlines. These tools don't show when you print your document; they're just visual aids that help you when you're working in Word.

#### Zoom.

As you can guess, the Zoom tools let you choose between a close-up and a long shot of your document. Getting in close makes your words easier to read and helps prevent eyestrain. But zooming out makes scrolling faster and helps you keep your eye on the big picture.

#### TIP

In addition to the Zoom tools on the ribbon, handy Zoom tools are available in the window's lower-right corner. Check out the + (Zoom In) and–(Zoom Out) buttons and the slider in between them. See <u>Section 1.4.3</u> for the details on using them.

#### Window.

In the Window group, you'll find creative ways to organize document windows on your screen—like split views of a single document or side-by-side views of two different documents.

All the commands in the View tab's four groups are covered in the following pages.

#### NOTE

This section provides the short course on viewing your Word documents. For even more details and options for customizing your Word environment, see <u>Chapter 17</u>.

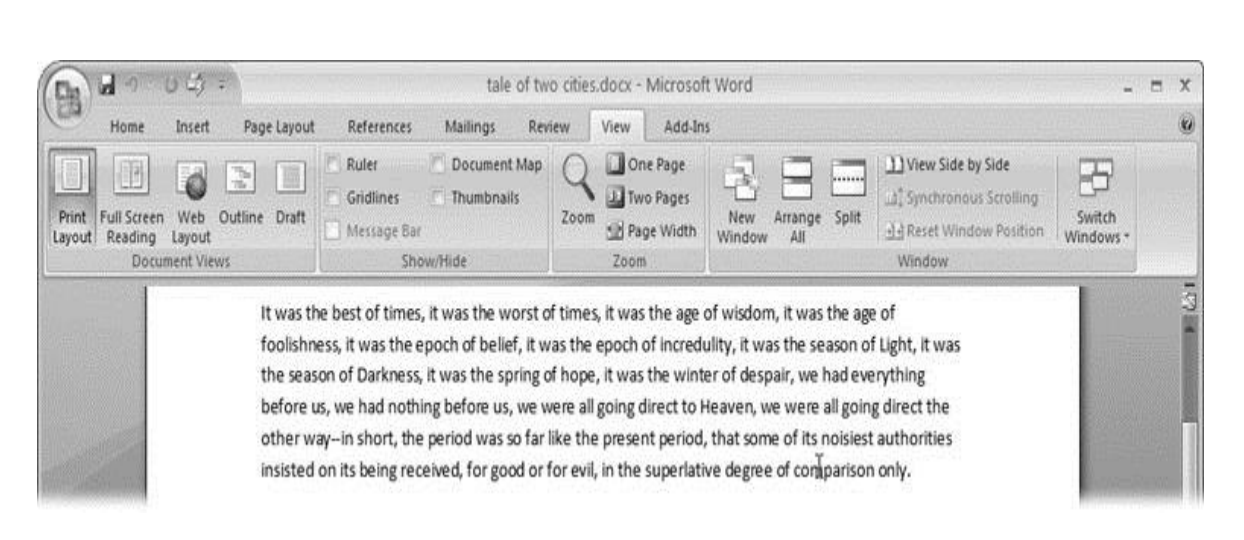

Figure 1-7. The View tab is your document-viewing control center. Look closely, and you see it's divided into four groups with names at the bottom of the ribbon: Document Views, Show/Hide, Zoom, and Window. To apply a view command, just click the button or label.

#### **Document Views: Five Ways to Look at Your Manuscript**

Word gives you five basic document views. To select a view, go to the View tab (Alt+W) and choose one of the Document Views on the left side of the ribbon (Figure 1-8). You have another great option for switching from one view to another that's always available in the lower-right corner of Word's window. Click one of the five small buttons to the left of the slider to jump between Print Layout, Full Screen Reading, Web Layout, Outline, and Draft views. Each view has a special purpose, and you can modify them even more using the other commands on the View tab.

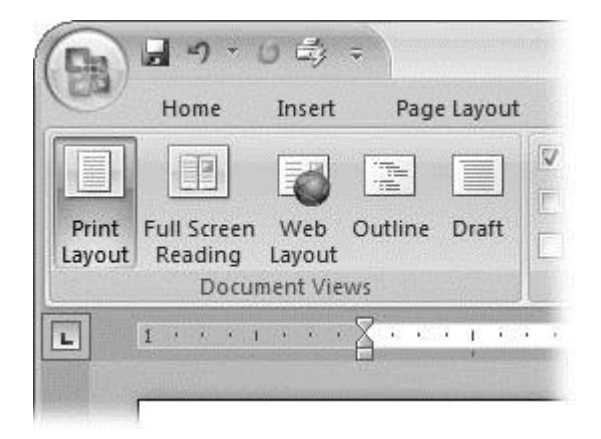
Figure 1-8. On the left side of the View tab, you find the five basic document views: Print Layout, Full Screen Reading, Web Layout, Outline, and Draft. You can edit your document in any of the views, although they come with different tools for different purposes. For example, Outline view provides a menu that lets you show or hide headings at different outline levels.

#### NOTE

Changing your view in no way affects the document itself—you're just looking at the same document from a different perspective.

# Print Layout (Alt+W, P).

The most frequently used view in Word, Print Layout, is the one you see when you first start the program or create a new blank document. In this view, the page you see on your computer screen looks much as it does when you print it. This view's handy for letters, reports, and most documents headed for the printer.

# Full Screen Reading (Alt+W, F).

If you'd like to get rid of the clutter of menus, ribbons, and all the rest of the word-processing gadgetry, then use Full Screen Reading view. As the name implies, this view's designed primarily for reading documents. It includes options you don't find in the other views, like a command that temporarily decreases or increases the text size. In the upper-right corner you see some document-proofing tools (like a text highlighter and an insert comment command), but when you want to change or edit your document, you must first use the View Options  $\rightarrow$  Allow Typing command. For more details on using Word for reviewing and proofing, see <u>Chapter 16</u>.

# Web Layout (Alt+W, L).

This view shows your document as if it were a single Web page loaded in a browser. You don't see any page breaks in this view.

Along with your text, you see any photos or videos that you've placed in the document—just like a Web page. <u>Section 13.2</u> has more details on creating Web pages with Word.

# Outline (Alt+W, U).

For lots of writers, an outline is the first step in creating a manuscript. Once they've created a framework of chapters and headings, they dive in and fill out the document with text. If you like to work this way, then you'll love Outline view. It's easy to jump back and forth between Outline view and Print Layout view or Draft view, so you can bounce back and forth between a macro and a micro view of your epic. (For more details on using Word's Outline view, see <u>Section 8.1</u>.)

# Draft (Alt+W, V).

Here's the no-nonsense, roll-up-your-sleeves view of your work (Figure 1-9). You see most formatting as it appears on the printed page, except for headers and footers. Page breaks are indicated by a thin dotted line. In this view, it's as if your document is on one single roll of paper that scrolls through your computer screen. This view's a good choice for longer documents and those moments when you want to focus on the words without being distracted by page breaks and other formatting niceties.

#### Show and Hide Window Tools

Word gives you some visual aids that make it easier to work with your documents. Tools like rulers and gridlines don't show up when you print your document, but they help you line up the elements on the page. Use the ruler to set page margins and to create tabs for your documents. Checkboxes on the View tab let you show or hide tools, but some tools aren't available in all the views, so they're grayed out. You can't, for example, display page rulers in Outline or Full Screen Reading views.

Use the checkboxes in the Show/Hide group of the View tab (Figure 1-10) to turn these tools on and off:

• **Ruler**. Use the ruler to adjust margins, set tabs, and position items on your page. For more detail on formatting text and paragraphs, see <u>Chapter 4</u>.

• **Gridlines**. When you click the Gridlines box, it looks like you created your document on a piece of graph paper. This effect isn't too helpful for an all-text document, but it sure comes in handy if you're trying to line up photos on a page.

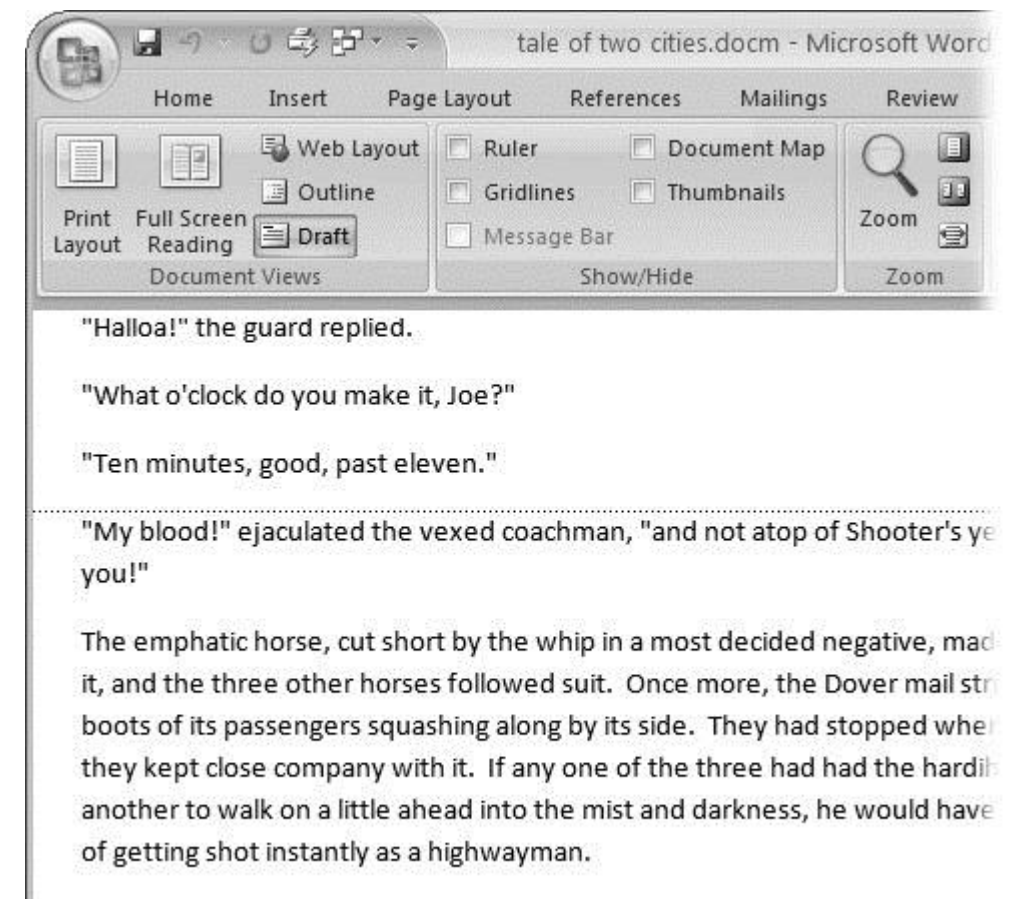

The last burst carried the mail to the summit of the hill. The horses stopped

Figure 1-9. In Draft view, you see most text and paragraph formatting, but headers, footers, and other distracting page formatting features are hidden. Your text appears as a continuous scroll, with the margins hidden. Page breaks appear as dotted lines. • **Message Bar**. The Message Bar resides directly under the ribbon, and it's where you see alerts about a document's behavior. For example, when a document is trying to run a macro and your Word settings prohibit macros, an alert appears in the Message Bar. Click the checkbox to show or hide the Message Bar.

• **Document Map**. If you work with long documents, you'll like the Document Map. This useful tool appears to the left of your text (you can see it in <u>Figure 1-10</u>), showing the document's headings at various levels. Click the little + and-buttons next to a heading to expand or collapse the outline. Click a heading, and you jump to that location in your document.

• **Thumbnails**. Select the Thumbnails option, and you see little icons of your document's pages in the bar on the left. Click a thumbnail to go to that page. In general, thumbnails are more useful for shorter documents and for pages that are visually distinctive. For longer documents, you'll find the Document Map easier to use for navigation.

Zooming Your View In and Out

When you're working, do you ever find that you sometimes hold pages at arm's length to get a complete view, and then, at other times, you stick your nose close to the page to examine the details? Word's Zoom options (Figure 1-11) let you do the same thing with your screen—but without looking nearly as silly.

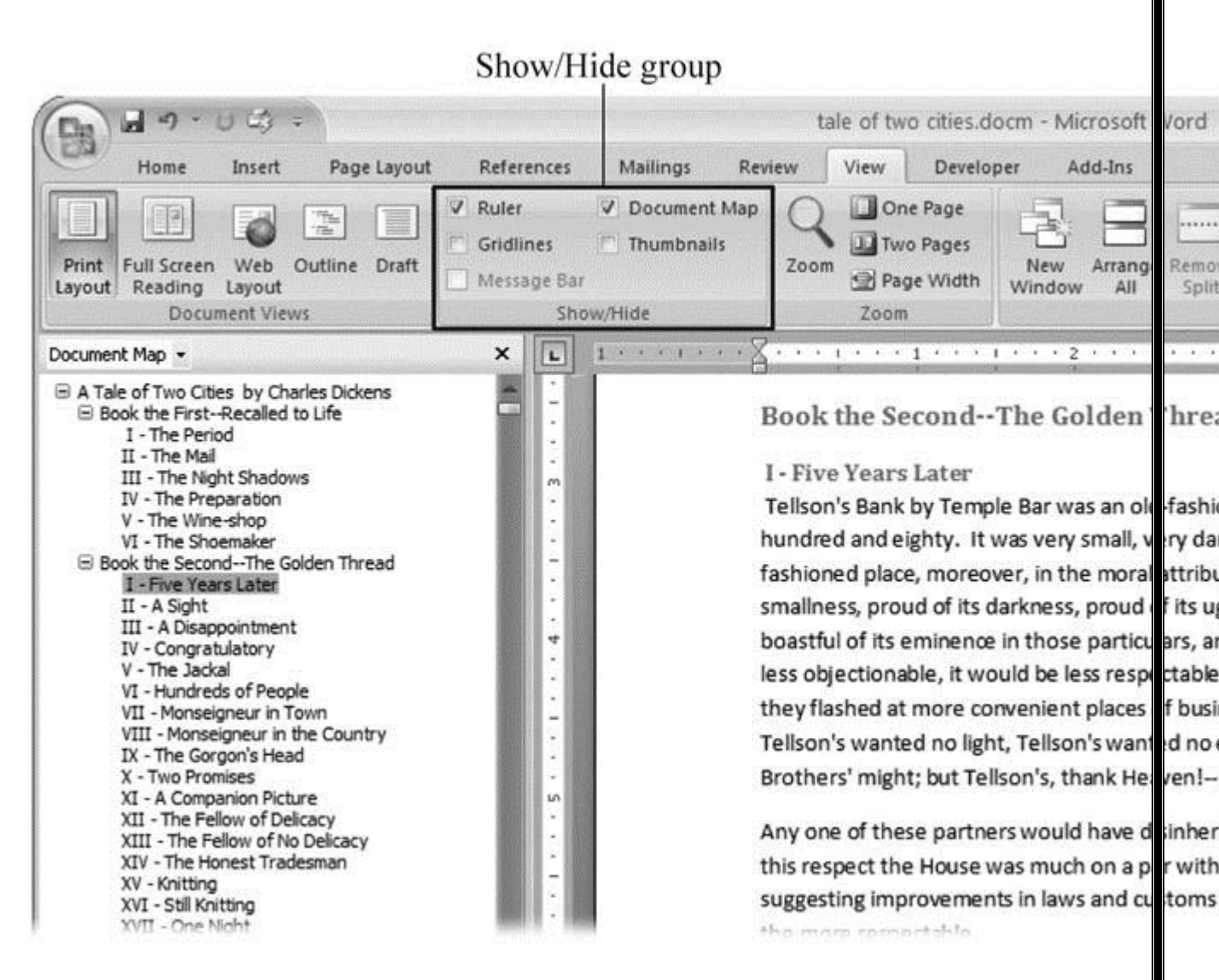

Figure 1-10. Use the Show/Hide group on the View tab to display or conceal Word tools. The Ruler gives you a quick and easy way to set tabs and margins. The Document Map is particularly helpful when you work with longer documents because it displays headings in the bar on the left of the screen. In the left pane, you can see that Mr. Dickens wrote more than his fair share of chapters.

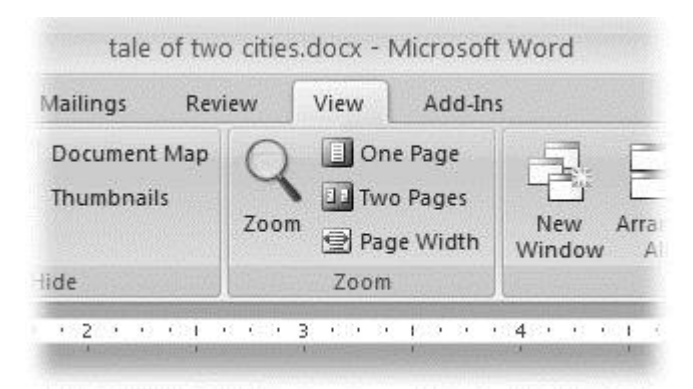

Figure 1-11. The Zoom group of options lets you view your document close up or at a distance. The big magnifying glass opens the Zoom dialog box with more controls for fine-tuning your zoom level. For quick changes, click one of the three buttons on the right: One Page, Two Pages, or Page Width.

# NOTE

Even though the text appears to get bigger and smaller when you zoom, you're not actually changing the document in any way. Zoom is similar to bringing a page closer so you can read the fine print. If you want to actually change the font size, then use the formatting options on the Home tab (Alt+H, FS).

On the View tab, click the big magnifying glass to open the Zoom dialog box (Figure 1-12). Depending on your current Document View (see Section 1.4), you can adjust your view by percentage or relative to the page and text (more on that in a moment). The options change slightly depending on which Document View you're using. The Page options don't really apply to Web layouts, so they're grayed out and inactive if you're in the Web Layout view.

| Zoom                           | ?×                       |
|--------------------------------|--------------------------|
| Zoom to<br>200%<br>100%<br>25% | O Many pages:            |
| Preview                        | <br><br>AaBbCcDdEeXxYyZz |
|                                | AaBbCcDdEeXxYyZz         |
|                                | AaBbCcDdEeXxYyZz         |
|                                | OK Cancel                |

Figure 1-12. The Zoom dialog box lets you choose from a variety of views. Just click one of the option buttons, and then click OK. The monitor and text sample at the bottom of the Zoom box provide visual clues as you change the settings.

#### Zooming by percentage

In the box's upper-left corner, you find controls to zoom in and out of your document by percentage. The view varies depending on your computer screen and settings, but in general, 100% is a respectable, middle-of-the-road view of your document. The higher the percentage, the more zoomed in you are, and the bigger everything looks—vice versa with a lower percentage.

The three radio buttons (200%, 100%, and 75%) give you quick access to some standard settings. For in-between percentages (like 145%), type a number in the box below the buttons, or use the up-down arrows to change the value. For a quick way to zoom in and out without opening a dialog box, use the Zoom slider (Figure 1-13) in the lower-right corner of your window. Drag the slider to the right to zoom in on your document, and drag it to the left to zoom out. The percentage changes as you drag.

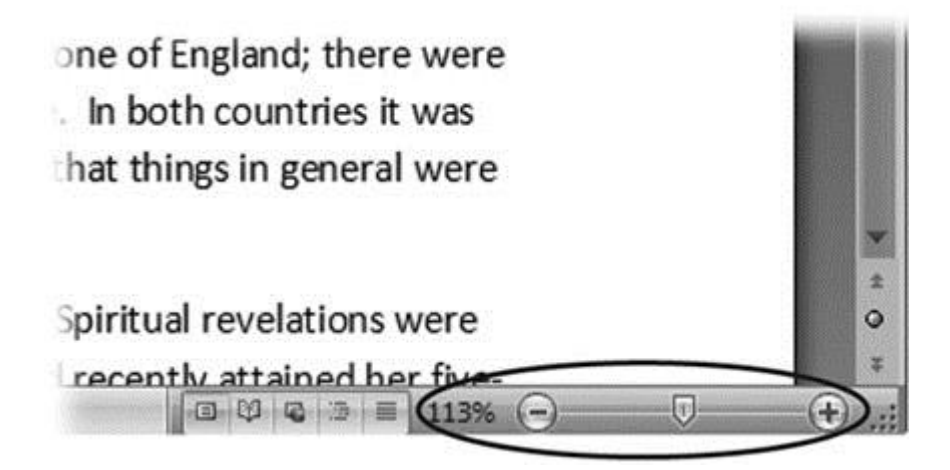

Figure 1-13. The Zoom slider at the bottom of the document window gives you a quick and easy way to change your perspective. Drag the slider to the right to zoom in on your document, and drag it to the left to zoom out. To the left of the slider are five View buttons: Print Layout, Full Screen Reading, Web Layout, Outline, and Draft (<u>Section 1.4.2</u>). Since the first button is selected, this document is in Print Layout view.

Zooming relative to page or text

Not everyone's a number person. (That's especially true of writers.) So you may prefer to zoom without worrying about percentage figures. The Zoom dialog

box (on the View tab, click the magnifying-glass icon) gives you four radio buttons with plain-English zoom settings:

**Page width**. Click this button, and the page resizes to fill the screen from one side to the other. It's the fastest way to zoom to a text size that most people find comfortable to read. (You may have to scroll, though, to read the page from top to bottom.)

**Text width**. This button zooms in even farther, because it ignores the margins of your page. Use this one if you have a high-resolution monitor (or you've misplaced your reading glasses).

Whole page. When you want to see an entire page from top to bottom and left to right, click this button. It's great for getting an overview of how your headings and paragraphs look on the page.

**Many pages**. This view is the equivalent of spreading your document out on the floor, and then viewing it from the top of a ladder. You can use it to see how close you are to finishing that five-page paper, or to inspect the layout of a multi-page newsletter.

#### WARNING

When you're zoomed out to Whole or "Many pages" view, watch those fingers on the keyboard. You can still make changes to your text in these views, even though you can't see what you're doing.

Changing page view from the ribbon

The ribbon offers radio buttons for three popular page views. (You can see them back in Figure 1-11, to the Zoom tool's right.) They're a quick and dirty way to change the number of pages you see onscreen without fiddling with zoom controls.

• **One Page**. This view shows the entire page in Word's document window. If your screen is large enough, you can read and edit text in this view.

• **Two Pages**. In this view, you see two pages side by side. This view's handy when you're working with documents that have two-page spreads, like booklets.

• **Page Width**. This button does the exact same thing as the Page Width button in the Zoom dialog box (Section 1.4.3). It's more readable than the One Page and Two Page options, because the page fills the screen from edge to edge, making the text appear larger.

The Window Group: Doing the Splits

Back when dinosaurs roamed the earth and people used typewriters (or very early word processors), you could work on only one document at a time—the one right in front of you. Although Word 2007 has more options for viewing multiple documents and multiple windows than ever, some folks forget to use them. Big mistake. If you ever find yourself comparing two documents or borrowing extensively from some other text, then having two or more documents visible on your screen can double or triple your work speed.

The commands for managing multiple documents, views, and windows are in the View tab's Window group (Figure 1-14).

| View    | Develo                        | per Add-Ins             |          |                                                                                                    |                      |  |
|---------|-------------------------------|-------------------------|----------|----------------------------------------------------------------------------------------------------|----------------------|--|
| Don Two | e Page<br>o Pages<br>ge Width | New Arran<br>Window All | ge Split | Image: Wight of the state         Image: Synchronous Scrolling         Image: Synchronous Scrolling         Image: Syncholing         Image: Synch | Switch<br>Windows *  |  |
| Zoom    |                               | In Committee State      |          | Window                                                                                                    | 10.000 - 11.25° 1070 |  |

s, it was the age of wisdom, it was the age of epoch of incredulity, it was the season of Light, it was e, it was the winter of despair, we had everything going direct to Heaven, we were all going direct the e present period, that some of its noisiest authorities l, in the superlative degree of comparison only.

vith a plain face, on the throne of England; there were ce, on the throne of France. In both countries it was

erves of loaves and fishes, that things in general were

Figure 1-14. In the Window group, the three commands on the left—New Window, Arrange All, and Split—let you open and view your work from multiple vantage points. The commands in the middle—View Side by Side, Synchronous Scrolling, and Reset Window Position—are helpful when reviewing and comparing documents. The big Switch Windows button lets you hop from one document to another.

• New Window (Alt+W, N). When you're working on a long document, sometimes you want to see two different parts of the document at the same time, as if they were two separate documents. You may want to keep referring to what you said in the Introduction while you're working in <u>Chapter 5</u>. Or perhaps you want to keep an Outline view open while editing in Draft view. That's where the New Window command comes in. When you click this button (or hit this keystroke), you've got your document open in two windows that you can scroll independently. Make a change to one window, and it immediately appears in the other.

• Arrange All (Alt+W, A). Great—now you've got documents open in two or more windows, but it takes a heck of a lot of mousing around and window resizing to get them lined up on your screen at the same time. Click Arrange All and, like magic, your open Word document windows are sharing the screen, making it easy to work on one and then the other. Word takes an egalitarian approach to screen real estate, giving all windows an equal amount of property (Figure 1-15).

• **Split (Alt+W, S)**. The Split button divides a single window so you can see two different parts of the same document—particularly handy if you're copying text from one part of a document to another. The other advantage of the Split command is that it gives you more room to work than using Arrange All for multiple windows because it doesn't duplicate the ribbon, ruler, and other Word tools (Figure 1-16).

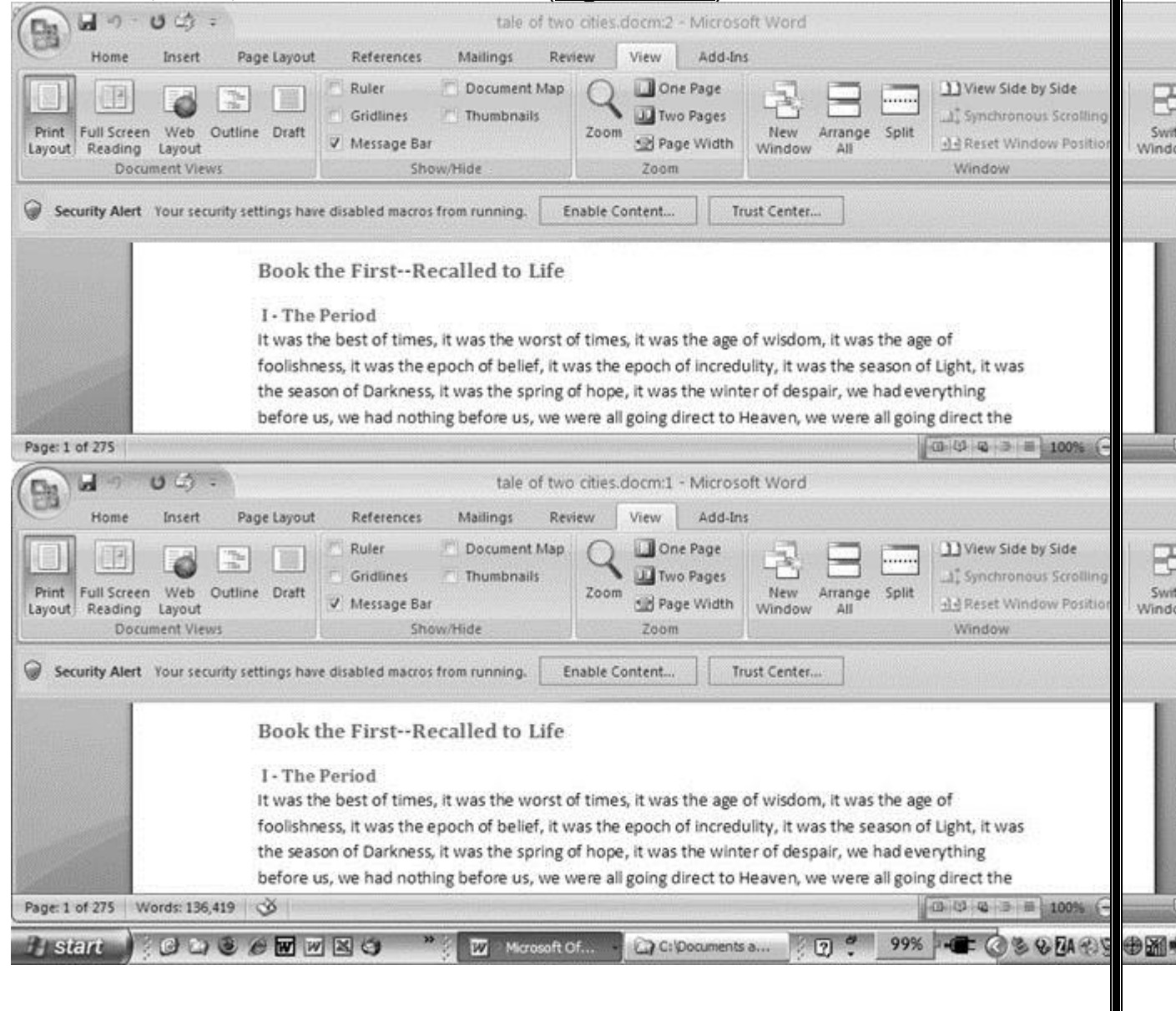

Figure 1-15. One downside of Office 2007's ribbon: It takes up more space on your computer's screen than menus or even the older button bars. When you open a couple of windows, you're not left with much space to do your work, especially when you're working on an ultra-portable laptop or a computer with a small screen. You can double-click the active tab to hide the ribbon, but in most cases, you're better off working with a split screen, as shown in Figure 1-16.

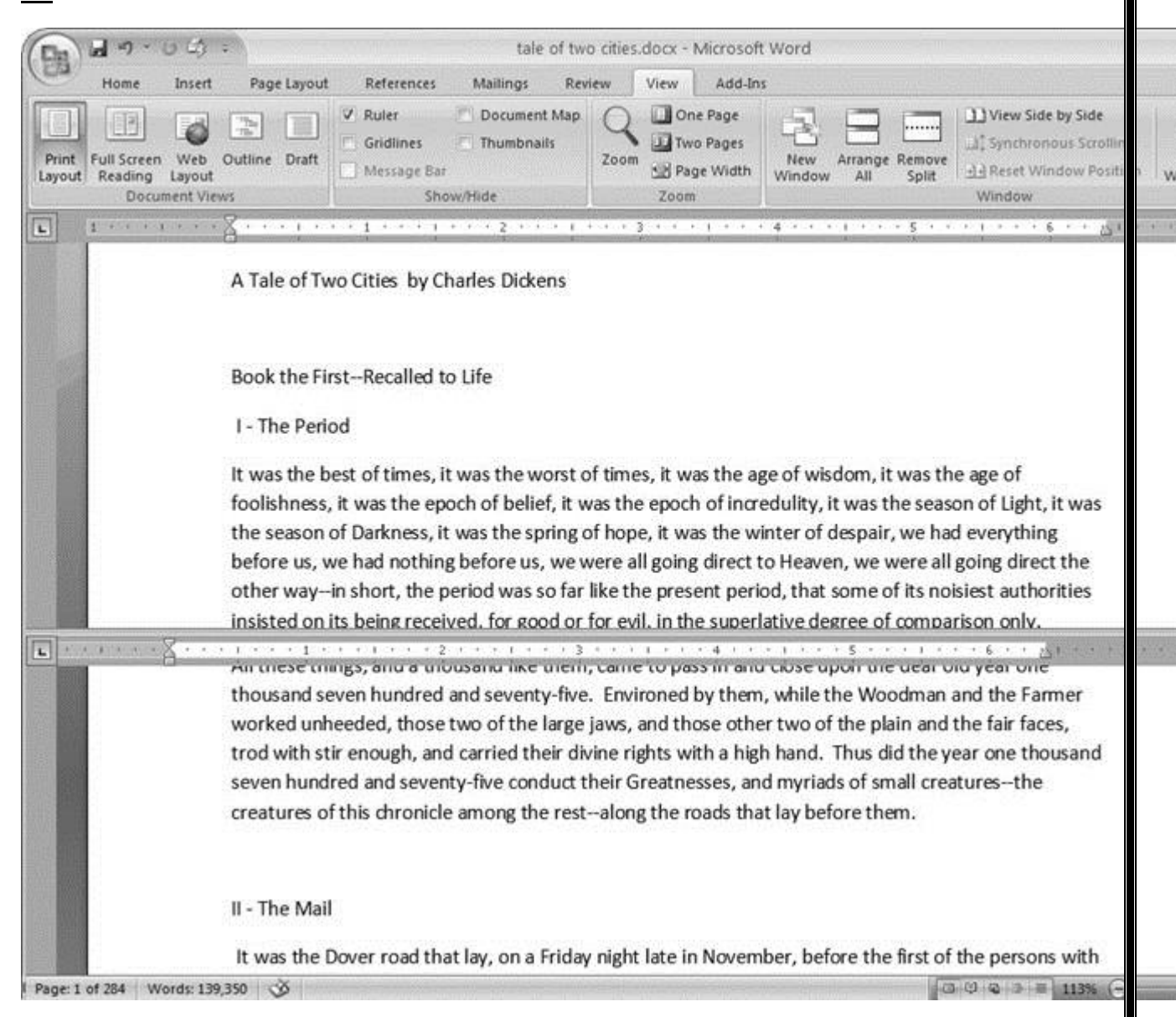

Figure 1-16. When you're viewing two different parts of a single document, use the Split command; it leaves you more room to work than two separate windows, as shown in <u>Figure 1-15</u>. Each section of the split window has a scroll bar, so you can independently control different parts of your document. If you

want to fine-tune your split, just drag the middle bar exactly where you want it. When you're done, click Remove Split to return to a single screen view.

#### Viewing multiple windows

One common reason for wanting to see two documents or more on your screen at once is so you can make line-by-line comparisons. Imagine you have two Word documents that are almost identical, but you have to find the spots where there are differences. A great way to make those differences jump out is to put both versions on your screen side by side and scroll through them. As you scroll, you can see differences in the paragraph lengths and the line lengths. Here are the commands to help you with the process:

• View Side by Side (Alt+W, B). Click the View Side by Side command and Word arranges two windows vertically side by side. As you work with side-by-side documents, you can rearrange windows on your screen by dragging the very top of the Window frame. You can resize the windows by pointing to any edge of the frame. When you see a double arrow, just drag to resize the window. Synchronous Scrolling (described next) is automatically turned on.

• **Synchronous Scrolling (Alt+W, Y)**. The Synchronous Scrolling feature keeps multiple document windows in lock step. When you scroll one window, the other windows automatically scroll too. Using the same button or keystroke, you can toggle Synchronous Scrolling on and off as you work with your documents.

• **Reset Windows Position (Alt+W, T)**. If you've moved or resized your document windows as described earlier under View Side by Side, then you can click this button to reset your view so the windows share the screen equally.

Saving and Closing Documents

From the earliest days of personal computing, the watchword has been "save early, save often." There's nothing more frustrating than working half the day and then having the Great American Novel evaporate into the digital ether because your power goes out. So, here are some tips to protect your work from disasters human-made and natural:

• Name and save your document shortly after you first create it. You'll see the steps to do so later in this section.

• Get in the habit of doing a quick save with Alt+F, S (think *F*ile *S*ave) when you pause to think or get up to go to the kitchen for a snack. (Note for old-timers: Ctrl+S still works for a quick save too.)

• If you're leaving your computer for an extended period of time, save and close your document with Alt+F, C (think *F*ile *C*lose).

# UP TO SPEED: WHERE ARE MY KEYBOARD SHORTCUTS?

Ribbons, buttons, and menus are all well and good when you're doing something new or complicated. But when you know where you're going, a good keyboard shortcut can save time. Word 2007 has dozens of keyboard shortcuts. If you don't have your favorites memorized, use the Alt key to reveal them.

Press the Alt key, and you see small badges with letters and numbers pop up next to menus and buttons. These are your shortcuts. If you're looking for the keyboard shortcut to close your document, follow these steps:

1. Press and release the Alt key to show the keyboard shortcut badges.

When you do this, the badges appear over menu items and ribbon buttons. (The Alt key acts as a toggle. If you change your mind and don't want to use a shortcut, then press the Alt key again and you're back in normal typing mode.)

2. Press F to open the Office menu.

Pressing F (which used to stand for File menu) does the same thing as clicking the button with your mouse, except that now it sports little keyboard shortcut badges.

3. Press C to close your document.

Looking at the bottom of the Office menu, you see the Close command. A small C badge indicates that pressing C closes your document.

As you can guess, most keyboard shortcuts are based on the initial letter of the actual command words. This doesn't always work out for popular letters. As a result, you have cases like the References tab, which has the keyboard shortcut S.

Even if you don't deliberately work to memorize the keyboard shortcuts, you'll find that you begin to learn your favorites as you use them. Before long, your fingers will tap them out automatically.

If a substantial portion of your brain is occupied by keyboard shortcuts from previous versions of Word, never fear. Most of those old commands still work—including Ctrl+B for Bold, Ctrl+N for new document, and F7 for spell checking.

The Many Ways to Save Documents

It's the Microsoft Way to give you multiple ways to do most everything. Whether that's because the company's programmers believe in giving you lots of choices, or because they can't make up their minds about the best way to do something is a question best left to the philosophers. But the point is, you do have a choice. You don't have to memorize every keystroke, button, and command. Especially with saving, the important thing is to find a way you like and stick with it. Here's a list of some ways you can save the document you're working on:

Saving by keyboard shortcut

• **Ctrl+S**. If you're an old hand at Word, this keyboard shortcut may already be burned in your brain. It still works with Word and other Office programs. This command quickly saves the document and lets you get back to work.

• Alt+F, S. This keyboard shortcut does the exact same thing as Ctrl+S. Unlike Ctrl+S, though, you get visual reminders of which keys to press when you press the Alt key. See the box above.

Saving by menu command

• Office button  $\rightarrow$  Save. If you don't want to use keyboard shortcuts, you can mouse your way to the same place using menus. Like the options above, this command saves your file with its current name.

• Office button  $\rightarrow$  Save As. The Save As option lets you save your file with a new name (Figure 1-17). When you use this command, you create a new document with a new name that includes any changes you've made. (The individual steps are described in the next section.)

| ave As               |               |                          |              |   |
|----------------------|---------------|--------------------------|--------------|---|
| Save in:             | 🛅 tale of tw  | o cities                 | 🖌 🕲 - C      | > |
| Ð                    |               |                          |              |   |
| Trusted<br>Templates |               |                          |              |   |
| A                    |               |                          |              |   |
| My Recent            |               |                          |              |   |
|                      |               |                          |              |   |
| Desktop              |               |                          |              |   |
| Desited              |               |                          |              |   |
| D                    |               |                          |              |   |
| My Documents         |               |                          |              |   |
| 3                    |               |                          |              |   |
| My Computer          | File name:    | tale of two cities.htm   | -            |   |
|                      | Save as type: | Web Page (*.htm; *.html) |              |   |
| *****                | Page title:   |                          | hange Title. |   |
|                      |               |                          |              |   |

Figure 1-17. Use Office button  $\rightarrow$  Save As to save your file with a new name or in a different file format. In this example, the Word file tale of two cities is being saved as an HTML type file—a format used for Web pages.

• Office button  $\rightarrow$  Close. When you close a document, Word checks to see if you've made any changes to the file. When you've made changes, Word always asks whether you'd like to save the document (Figure 1-18).

| Microsof | ít Office Word                                              | ×   |
|----------|-------------------------------------------------------------|-----|
|          | Do you want to save the changes to "tale of two cities.doc: | x"? |
|          | Yes No Cancel                                               |     |

Figure 1-18. When you see this message box, you have three choices: Yes saves your document before closing it; No closes your document without saving it; Cancel leaves your document open without saving it.

#### Saving with a new name

When you save a new document or save a document with a new name (Save As), you've got three things to consider: a filename, a file location, and a file format.

# POWER USERS' CLINIC: PREVENTING AND RECOVERING FROM DISASTER

Lightning strikes. Children trip over power cords. Computers crash. Saving your work frequently and keeping backup copies of your documents are important safeguards. You can have Word save backup copies every time you save a document, so you always have the last two versions of your work stored on your computer. Word doesn't automatically save backup copies of your files, but it's easy enough to change this setting. Click the Office button, and then click Word Options at the bottom of the box.

After the Word Options dialog box opens, scroll down to the Save group, and turn on the "Always create backup copy" checkbox. Choose Office button  $\rightarrow$  Open to find and open your backup file (<u>Figure 1-19</u>).

When disaster strikes in spite of your meticulous preventive measures, Word can help too. Word's new file formats have been designed to be easier to recover and repair. In many cases, if a picture or a table is corrupted in the file, you can still retrieve everything else (Figure 1-20).

| ook in: | 🗅 tale of tw  | o cities                             |                                                                                                    | <b>v</b> () - (                     |        |
|---------|---------------|--------------------------------------|----------------------------------------------------------------------------------------------------|-------------------------------------|--------|
| 7 1     | Name          |                                      | Size                                                                                                    | Туре 🔺                              |        |
|         | ~\$le of tw   | o cities.docx                        | 1 KB                                                                                                    | Microsoft Office Word Document      | 100000 |
| ed 📓    | A Tale of 1   | wo Cities - Chapter 1.docx           | 16 KB                                                                                                    | Microsoft Office Word Document      |        |
| tes E   | tale of two   | cities - contents.docx               | 12 KB                                                                                                    | Microsoft Office Word Document      |        |
|         | tale of two   | cities.docx                          | 416 KB                                                                                                    | Microsoft Office Word Document      |        |
| . 18    | tale of two   | cities.docm                          | 415 KB                                                                                                    | Microsoft Office Word Macro-Enabled | Doc    |
| ents    | Backup of     | A Tale of Two Cities - Chapter 1.wbk | 16 KB                                                                                                    | Microsoft Word Backup Document      |        |
|         | Backup of     | tale of two cities.wbk               | 415 KB                                                                                                    | Microsoft Word Backup Document      |        |
| top     | i tale or two | Gues.txt                             | 779 KB                                                                                                    | Text Document                       |        |
| uments  | 1             |                                      |                                                                                                    |                                     |        |
| 1       |               |                                      |                                                                                                    |                                     |        |
| S File  | ename:        |                                      |                                                                                                    |                                     |        |
| File    | es of type:   | All Files (*.*)                      |                                                                                                    |                                     | •      |
|         |               |                                      | a way to be a second of the second of the second of the second of the second of the second of the second of the |                                     |        |

Figure 1-19. To open a backup file, choose All Files (\*.\*) in the "Files of type" drop-down menu at the bottom of the Open dialog box. Look for a file that begins with the words "Backup of." Double-click to open the file.

Here are the steps for saving a file, complete with a new name:

# 1. Choose Office button $\rightarrow$ Save As to open the Save As box.

You use the Save As command when you're saving a file with a new name. Word also displays the Save As box the first time you save a new document.

2. Use the "Save in" drop-down list or double-click to open folders in the window to find a location to store your file.

The buttons in the upper-right corner can also help you navigate. See the details in <u>Figure 1-21</u>. Word doesn't care where you save your files, so you can choose your desktop or any folder on your computer.

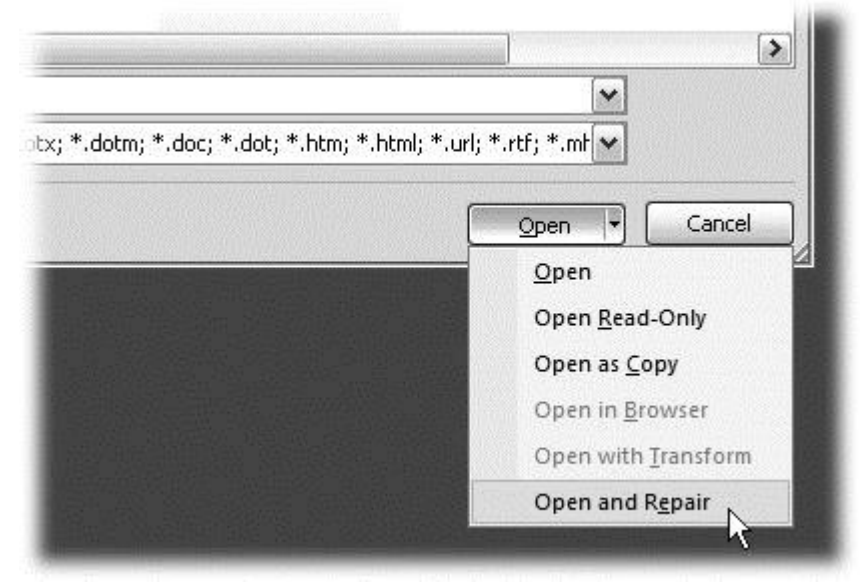

Figure 1-20. When you can't open a file with a normal Open command, click the arrow to the right of the Open button, and choose Open and Repair from the drop-down menu. Some parts of your file may still be damaged, but you can usually recover most of your work.

TIP

The more files you save on your computer, the more helpful it is to have a logical folder and file system. If you keep hundreds of Word documents, you may want to have different folders named: letters, memos, reports, and newsletters.

# 3. At the bottom of the Save As dialog box, type a name in the File name box.

Word accepts long names, so you don't need to skimp. Use a descriptive name that will help you identify the file two weeks or two years from now. A good name saves you time in the long run.

# 4. Use the "Save as type" box to choose a file type.

In most cases you don't need to change the file type. Word automatically selects either *.docx* or *.docm* depending on the contents of your file, but Word can save files in over a dozen different formats. If you're sharing the file with someone who's using an older version of Word, then choose Word 97-2003 Document to save the document in .doc format. If you're sharing with someone who uses a Mac or Linux computer, then you may want to use the more universal Rich Text Format (.rtf). TIP

If you want to use your document as a template in the future, then choose Word Template (.dotx). Use the Word Macro-Enabled format (.dotm) if you've created any macros (<u>Section 19.2</u>).

Unless you're sharing your file with someone using an older version of Word or a different operating system or making a template, stick with the new standard Word file types .docx (for normal Word files) and .docm (for files that run macros). See the box in <u>Section 1.2.3</u> for a complete rundown.

# 5. Click Save.

|                      |               | ? ×                 |
|----------------------|---------------|---------------------|
|                      |               |                     |
| co                   | ata           | New Folder          |
| co work              | adorianpos    | 🗀 Nikon D100 Guide  |
| coCom                | DVD           | copen office        |
| 5                    | 🛅 Eovia       | Picasa Web Exports  |
| od lumber and supply | CQ Lite       | premiere scratch    |
| od lumber supply     | 🚞 jalbum test | 🝰 SharePoint Drafts |
|                      | 🛅 lists       | in sheets           |
|                      | My Albums     | SnagIt Catalog      |
| 1                    | My DVDs       | taxes               |
|                      | My eBooks     | TurboTax            |
|                      |               |                     |

Word does the rest. All you need to do is remember where you saved your work.

Figure 1-21. The Save As dialog box has all the controls you need to navigate to any location on your computer—including five nifty buttons in the upper-right

corner. From left to right: The left arrow button steps you backward through your past locations (just like the back button in a Web browser). The up arrow takes you out to the folder enclosing the one you're in now. The X button deletes folders and files—be careful with it. Click the folder with the star in the corner to create a new folder.

# **UP TO SPEED: UNDERSTANDING WORD FILE TYPES**

When you save your first file in Word 2007, you'll find a bewildering array of file types. Don't sweat it—you'll use some new file types on the list frequently, but you'll probably ignore a lot of types. The two you'll use most often are .**docx** and .**docm**.

• .docx. New format for most Word documents. Pre-2007 versions of Word can't open these documents without the help of the Office Compatibility Pack, as described in the box in <u>Section 1.2.3</u>.

• .docm. New format for Word documents containing macros. (Microsoft is making an effort to increase computer security by reining in Office macros.)

• .dotx. New format for templates.

• .dotm. New format for templates containing macros.

• .doc. Format for all the previous versions of Word including: Word 6.0, Word 95, and Word 97-2003.

• .dot. The template format for previous versions of Word.

• ... **pdf**. Adobe Reader (also known as Acrobat) files. PDF stands for Portable Document Format.

• .xps. XML Paper specification. As explained in <u>Section 17.5.1</u>, this format is Microsoft's answer to PDF for creating documents that anyone can open on any computer.

• .mhtm, .mhtml. Single file Web page. In other words, all the files that make up a Web page (including images) are contained in one single file. (There's no difference between .mhtm and .mhtml files; they're just four-letter and five-letter versions of the same filename extension.)

• .htm, .html. Standard Web page format. This format is for the Web pages you see on the Internet. When the page includes photos or other

files, links on the page point to those external files. (There's no difference between .htm and .html; both mean the same thing.)

• .rtf. Rich Text Format, a file format used to exchange files with other word processors and other types of computers like Macs and Linux computers.

• .txt. This plain text format doesn't have a lot of the formatting you can do in Word. It makes for a nice, small file size, and you can open it on any computer, but it's not pretty.

• .**xml**. eXtensible Markup Language is a standard language for describing many different types of data.

• .wps. This format indicates a document created in Office's little sibling, Microsoft Works.

#### Q6 b) Write steps regarding followings

#### **I** To change the font style

**P** To change the font size

**P** To change the font color

**I** To highlight (in yellow) the line that reads "need to get IMS's address".

#### Ans.

#### How to Change Font Style in MS Word

The basic steps to change the font of a text in a document are given below;

- Select the text you want to modify
- Select the Home tab and locate the Font group
- Click the drop-down arrow next to font style box
- Font style menu appears
- With a left click select the desired font style
- If you want to change the font to bold or italic, click the 'B' or 'I' icons on the format bar.

# See the image:

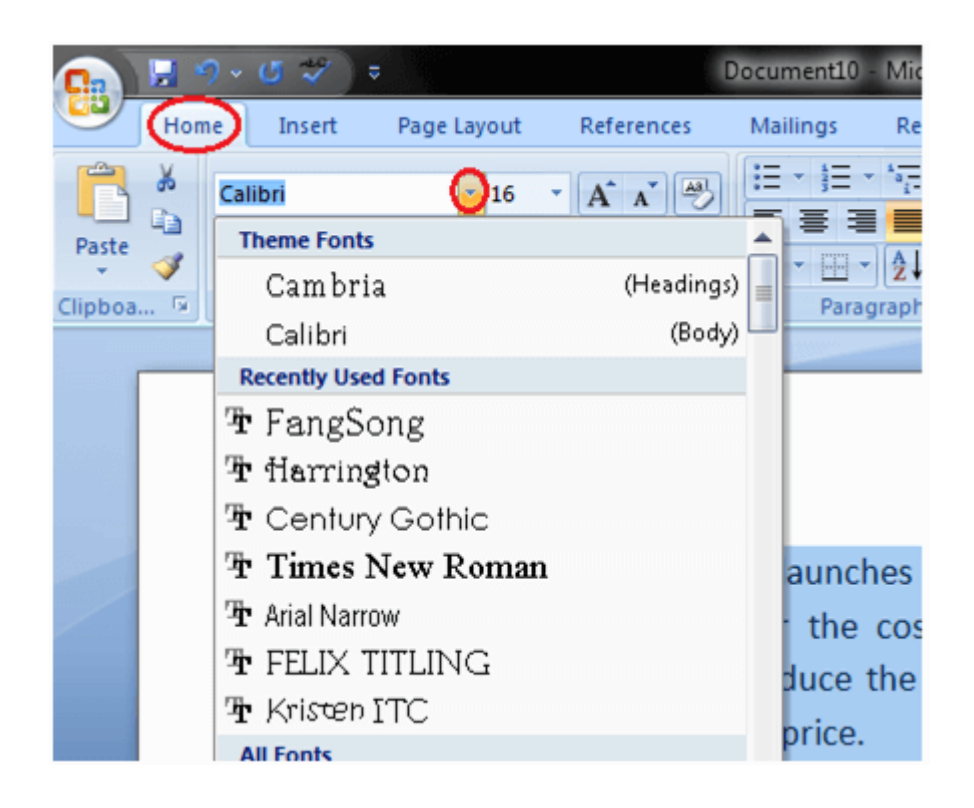

#### Change the size of selected text

To change the font size of selected text in desktop Excel, PowerPoint, or Word:

- 1. Select the text or cells with text you want to change. To select all text in a Word document, press Ctrl + A.
- 2. On the **Home** tab, click the font size in the **Font Size** box.

| HOME                   |     |        |      |     |     |                       |    |     |      |
|------------------------|-----|--------|------|-----|-----|-----------------------|----|-----|------|
| Cut                    | Cal | ibri ( | (Bod | ły) | + 1 | 11                    | ÷  | A A | Aa - |
| Copy<br>Format Painter | в   | I      | U    |     | abc | <b>X</b> <sub>2</sub> | X² | A - | aly  |
| romat Paintei          |     |        |      |     |     | Fo                    | nt |     |      |

You can also type in any size you want, within the following limits:

- Excel: between 1 and 409, between 1 and 409, in multiples of .5 (such as 10.5 or 105.5)
- PowerPoint: between 1 and 3600, in multiples of .1 (such as 10.3 or 105.7)
- Word: between 1 and 1638, in multiples of .5 (such as 10.5 or 105.5)

#### **Tips:**

 When you select text, a mini toolbar appears near your cursor. You can also change the text size in this toolbar.

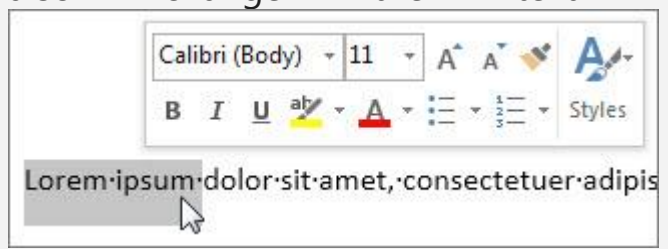

 You can also click the Increase Font Size or Decrease Font Size (Grow Font and Shrink Font in some earlier versions of Office programs) icons until the size you want is displayed in the Font Size box.

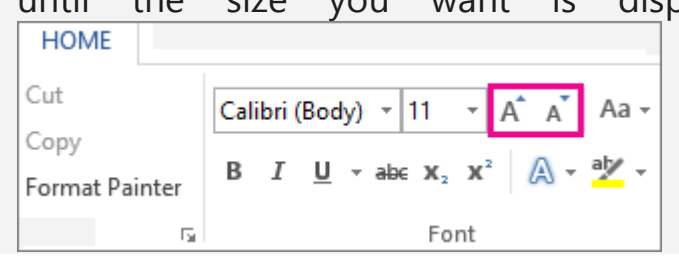

#### Change the font color

- 1. Select the text that you want to change.
- 2. On the **Home** tab, in the **Font** group, choose the arrow next to **Font Color**, and then select a color.

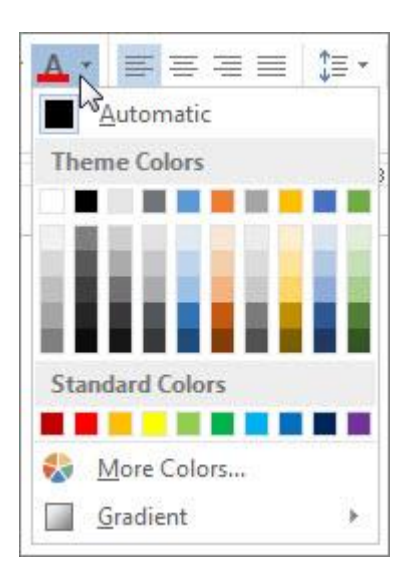

You can also use the formatting options on the Mini toolbar to quickly format text. The Mini toolbar appears automatically when you select text.

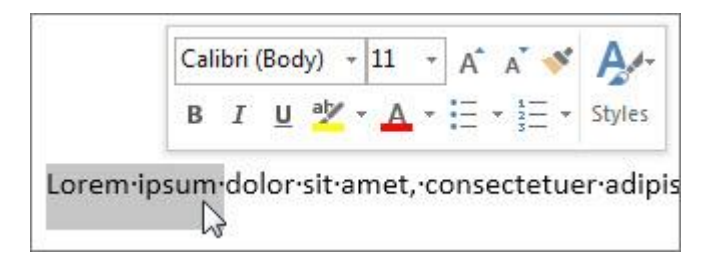

# **Tips:**

- If you don't see the color that you want, choose More Colors, and then select a color on the Standard tab, or mix your own color on the Custom tab.
- To change the color, transparency, and shade of the text, choose **Gradient**. The Gradient tool is not available in Word 2007.

To highlight (in yellow) the line that reads "need to get IMS's address".

 Open your PDF in Adobe Acrobat DC and click on the Highlighter icon available in the toolbar.

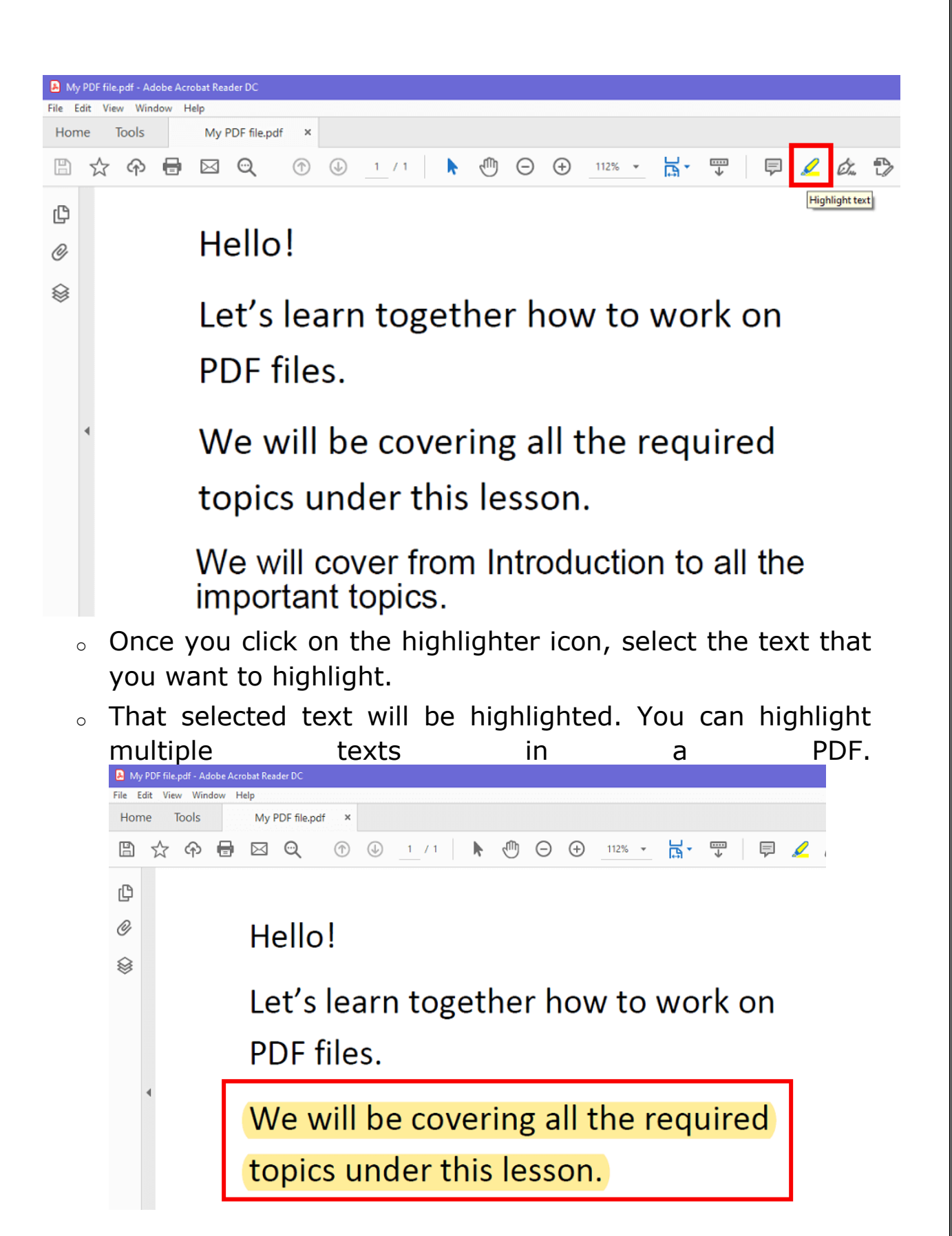

Q7. Create a file in MS-Word for the following document and save it with file name 'ms\_word'. Describe all steps involved in it.

#### Ans.

# Chapter 1. Creating, Opening, and Saving Documents

Every Word project you create—whether it's a personal letter, a TV sitcom script, or a thesis in microbiology—begins and ends the same way. You start by creating a document, and you end by saving your work. Sounds simple, but to manage your Word documents effectively, you need to know these basics and beyond. This chapter shows you all the different ways to create a new Word document—like starting from an existing document or adding text to a predesigned template—and how to choose the best one for your particular project.

You'll also learn how to work faster and smarter by changing your view of your document. If you want, you can use Word's Outline view when you're brainstorming, and then switch to Print view when you're ready for hard copy. This chapter gets you up and running with these fundamental tools so you can focus on the important stuff—your words.

#### TIP

If you've used Word before, then you're probably familiar with opening and saving documents. Still, you may want to skim this chapter to catch up on the differences between this version of Word and the ghosts of Word past. You'll grasp some of the big changes just by examining the figures. For more detail, check out the gray boxes and the notes and tips—like this one!

#### Launching Word

The first time you launch Word after installation, the program asks you to confirm your name and initials. This isn't Microsoft's nefarious plan to pin you down: Word uses this information to identify documents that you create and modify. Word uses your initials to mark your edits when you review and add comments to Word documents that other people send to you (Section 16.3).

You have three primary ways to fire up Word, so use whichever method you find quickest:

• Start menu. The Start button in the lower-left corner of your screen gives you access to all programs on your PC—Word included. To start Word, choose Start  $\rightarrow$  All Programs  $\rightarrow$  Microsoft Office  $\rightarrow$  Microsoft Office Word.

• **Quick Launch toolbar**. The Quick Launch toolbar at the bottom of your screen (just to the right of the Start menu) is a great place to start programs you use frequently. Microsoft modestly assumes that you'll be using Word a lot, so it usually installs the Word icon in the Quick Launch toolbar. To start using Word, just click the W icon, and voilá! TIP

When you don't see the Quick Launch toolbar, here's how to display it: On the bar at the bottom of your screen, right-click an empty spot. From the menu that pops up, choose Toolbars  $\rightarrow$  Quick Launch. When you're done, icons for some of your programs appear in the bottom bar. A single click fires up the program.

• **Opening a Word document**. Once you've created some Word documents, this method is fastest of all, since you don't have to start Word as a separate step. Just open an existing Word document, and Word starts itself. Try going to Start  $\rightarrow$  My Recent Documents, and then, from the list of files, choose a Word document. You can also double-click the document's icon on the desktop or wherever it lives on your PC. TIP

If you need to get familiar with the Start menu, Quick Launch toolbar, and other Windows features, then pick up a copy of *Windows XP: The Missing Manual*, Second Edition or *Windows Vista: The Missing Manual*.

So, what happens once you've got Word's motor running? If you're a newcomer, you're probably just staring with curiosity. If you're familiar with previous versions of Word, though, you may be doing a double take (Figure 1-1). In Word 2007, Microsoft combined all the old menus and toolbars into

a new feature called the ribbon. Click one of the tabs above the ribbon, and you see the command buttons change below. The ribbon commands are organized into groups, with the name of each group listed at the bottom. (See Figure 1-1 for more detail on the ribbon.)

#### Creating a New Document

When you start Word without opening an existing document, the program gives you an empty one to work in. If you're eager to put words to page, then type away. Sooner or later, though, you'll want to start *another* new document. Word gives you three ways to do so:

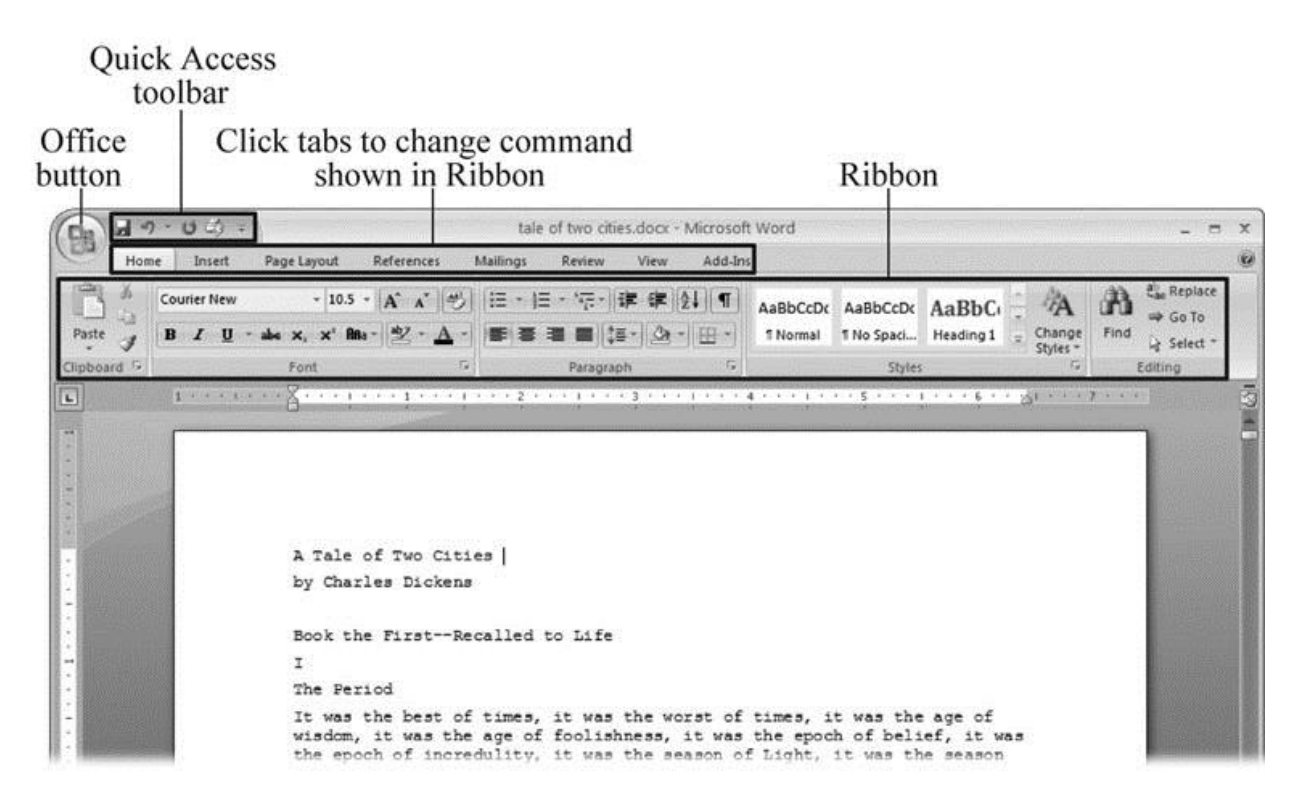

Figure 1-1. When you start Word 2007 for the first time, it may look a little topheavy. The ribbon takes up more real estate than the old menus and toolbars. This change may not matter if you have a nice big monitor. But if you want to reclaim some of that space, you can hide the ribbon by double-clicking the active tab. Later, when you need to see the ribbon commands, just click a tab.

• **Creating a new blank document**. When you're preparing a simple document—like a two-page essay, a note for the babysitter, or a press release—a plain, unadorned page is fine. Or, when you're just brainstorming and you're not sure what you want the final document to

look like, you probably want to start with a blank slate or use one of Word's templates (more on that in a moment) to provide structure for your text.

• **Creating a document from an existing document**. For letters, resumes, and other documents that require more formatting, why reinvent the wheel? You can save time by using an existing document as a starting point (<u>Section 1.2.2</u>). When you have a letter format that you like, you can use it over and over by editing the contents.

• **Creating a document from a template (Section 1.2.3)**. Use a template when you need a professional design for a complex document, like a newsletter, a contract, or meeting minutes. Templates are a lot like forms—the margins, formatting, and graphics are already in place. All you do is fill in your text.

Microsoft provides a mind-boggling number of templates with Word, but they're not the only source. You can find loads more on the Internet, as described in <u>Section 5.2.1</u>. Your employer may even provide official templates for company documents.

To start your document in any of the above ways, click the Windows logo in the upper-left corner of the screen. That's Office 2007's new *Office button*. Click it, and a drop-down menu opens, revealing commands for creating, opening, and saving documents. Next to these commands, you see a list of your Word documents. This list includes documents that are open, as well as those that you've recently opened.

The Office button is also where you go to print and email your documents (Figure 1-2).

| Home I             | nsert Page Lavout References | Mailings | Re                                      |
|--------------------|------------------------------|----------|-----------------------------------------|
|                    | Recent Documents             |          | And and                                 |
| <u>N</u> ew        | 1 tale of two cities.docx    | -        |                                         |
| and Open           | 2 tale of two cities.txt     | -(=)     | ł                                       |
| <u>o</u> penni     | <u>3</u> PPTch01.doc         | -[=]     | Salary Steel                            |
| Save               | 4 OutlineWord2007_v2.doc     | -[#      |                                         |
| -                  | 5 software serial codes.doc  | -=       |                                         |
| Save <u>A</u> s →  |                              |          |                                         |
| Print >            |                              |          | 000000000000000000000000000000000000000 |
| 🖉 <u>F</u> inish 🔸 |                              |          |                                         |
| Send >             |                              |          |                                         |
| P <u>u</u> blish > |                              |          |                                         |
| Close              |                              |          |                                         |

Figure 1-2. The phrase most frequently uttered by experienced Word fans the first time they start Word 2007 is, "Okay, where's my File menu?" Never fear, the equivalent of the File menu is still there—it's just camouflaged a bit. Clicking the Office button (the one that looks like a Windows logo) reveals the commands you use to create, open, and save Word documents.

Creating a New Blank Document

Say you want a new blank document, just like the one Word shows you when you start the program. No problem—here are the steps:

# 1. Choose Office button $\rightarrow$ New.

The New Document dialog box appears.

2. In the upper-left corner of the large "Create a new Word document" panel, click "Blank document" (Figure 1-3).

The New Document box presents a seemingly endless number of options, but don't panic. The "Blank document" option you want is on the left side of the first line.

# 3. At the bottom of the New Document dialog box, click Create.

The dialog box disappears, and you're gazing at the blank page of a new Word document.

Better get to work.

| New Document                  | 1 117 7 |                                                           |
|-------------------------------|---------|-----------------------------------------------------------|
| € €                           |         | Search:                                                   |
| Template Categories           | ^       |                                                           |
| Featuring                     |         | Create a new Word Document                                |
| Installed Templates           |         | New Blank                                                 |
| Microsoft Office Online       |         |                                                           |
| Agendas<br>Award certificates |         |                                                           |
| Brochures                     |         |                                                           |
| Business cards                |         | Blank document New blog entry Blank template My templates |
| Calendars                     |         |                                                           |
| Contracts                     |         |                                                           |
| Envelopes                     |         |                                                           |
| Faxes                         |         |                                                           |
| Flyers                        |         |                                                           |
| Forms                         |         | New from                                                  |
| Gift certificates             |         | existing                                                  |
| Greeting cards                |         |                                                           |
| Invitations                   | III     | Microsoft Office Online                                   |
| Invoices                      |         |                                                           |
| Lapels                        |         |                                                           |

Figure 1-3. Open the New Document box (Office button  $\rightarrow$  New, or Alt+F, N), and Word gives you several ways to create a new document. Click "Blank document" to open an empty document, similar to the one Word shows when you first start the program. Or you can click "New from existing" to open a document that you previously created under a new name.

Creating a New Document from an Existing Document

A blank Word document is sort of like a shapeless lump of clay. With some work, you can mold it to become just about anything. Often, however, you can save time by opening an existing document that's similar to the one you want to create. Imagine that you write the minutes for the monthly meetings of the Chief Executive Officer's Surfing Association (CEOSA). When it's time to write up the June minutes, it's a lot faster to open the minutes from May. You keep the boilerplate text and all the formatting, but you delete the text that's specific to the previous month. Now all you have to do is enter the text for June and save the document with a new name: *JuneMinutes.docx*.

#### NOTE

The .docx extension on the end of the filename is Word 2007's new version of .doc. The switch from three-letter to four-letter filename extensions indicates a change in the way Word stores documents. (If you need to share documents with folks using earlier versions of Word, choose Office button  $\rightarrow$  Save As  $\rightarrow$  Word 97-2003 document when you save the file. See the box in <u>Section 1.2.3</u> for details.)

Word gives you a "New from existing" document-creation option to satisfy your desire to spend more time surfing and less time writing meeting minutes. Here's how to create a new document from an existing document:

# 1. Choose Office button $\rightarrow$ New (Alt+F, N) to open the New Document window. Then click "New from existing..." (it sits directly below the "Blank document" button).

The three dots at the end of the button's title tell you that there's another dialog box to come. And sure enough, when you click "New from existing...", it opens another box, appropriately titled New from Existing Document (Figure 1-4). This box looks—and works—like a standard Windows Open File box. It lets you navigate to a specific folder and open a file.

# 2. On your computer, find the existing document you're using for a model.

You can use the bar on the left to change the folder view. Word starts you in your My Documents folder, but you can switch to your desktop or your My Computer icon by clicking the icons on the left. Double-click folder icons in the large window to open them and see their contents.

# 3. Click to select the file, and then click Create New (in the lower-right corner). (Alternatively, just double-click the file's icon to open it. This trick works in all Open File boxes.)

Instead of the usual Open button at the bottom of the box, the button in the New from Existing Document box reads Create New—your clue that this box behaves differently in one important respect: Instead of opening an existing file, you're making a *copy* of an existing file. Once open, the file's name is something like *Document2.docx* instead of the original name. This way, when you save the file, you don't overwrite the original document. (Still, it's best to save it with a new descriptive name right away.)

| Look in:     | My Docu        | uments         |                                            | <ul> <li>G - D</li> </ul>           |             |  |  |  |
|--------------|----------------|----------------|--------------------------------------------|-------------------------------------|-------------|--|--|--|
|              | 3d art         |                | C pagliacco                                | Aata                                | Gu          |  |  |  |
| 3            | temp           | 0              | Dagliacco work                             | dorianpos                           | E IP        |  |  |  |
| My Recent    | reorg          | 2005           | DagliaccoCom                               | DVD                                 | E           |  |  |  |
| Documents    | bolinas r      | beo            | photos                                     | Eovia                               | E           |  |  |  |
| -            | 🔂 bolinas r    | oad bak        | redwood lumber and supply                  | ICO Lite                            | 610         |  |  |  |
| G            | bolinasro      | MODbod         | redwood lumber supply                      | jalbum test                         | B           |  |  |  |
| Desktop      |                | 1              | nis                                        | C lists                             | Č is        |  |  |  |
| Positiop     | alredwo        | oodORG         | isweb                                      | My Albums                           | 6           |  |  |  |
|              | a cg family    | ,              | sudoku                                     | My DVDs                             | (C) t       |  |  |  |
| 12           | a friends      |                |                                            | My eBooks                           | 617         |  |  |  |
| My Documents | a work         |                | Adobe                                      | My Games                            | ē.          |  |  |  |
| -            | Chrisaro       | ver            | Adobe InDesign lessons                     | My MMS                              | Ē           |  |  |  |
|              | Cra work       | ¢              | AdobeStockPhotos                           | 📾 My Music                          | 6           |  |  |  |
| 37           | G dorian       |                | BolinasRoadGallery                         | My PhotoShows                       | E IF        |  |  |  |
| My Computer  | 🧿 giacomin     | ú              | BVRP Software                              | A My Pictures                       | Ē           |  |  |  |
| 0            | giacomin       | ii work        | Civ saves                                  | My Received Files                   | (Å          |  |  |  |
|              | G giacomin     | iCom           | Combat Flight Simulator 3.0                | My Videos                           | (B) s       |  |  |  |
| My Network   | oreilly        |                | CyberLink                                  | My Webs                             |             |  |  |  |
| Places       | <              |                |                                            |                                     |             |  |  |  |
|              | File name:     | MayMinutes.do  | )CX                                        |                                     |             |  |  |  |
|              | Files of type: | All Word Docur | nents (*.docx; *.docm; *.dotx; *.dotm; *.c | loc; *.dot; *.htm; *.html; *.url; * | *.rtf; *.mł |  |  |  |
|              |                | - L            |                                            |                                     |             |  |  |  |

Figure 1-4. Use the New from Existing Document box to find an existing Word document that you'd like to open as a model for your new document. When you click Create New at bottom-right, Word opens a new copy of the

document, leaving the original untouched. You can modify the copy to your heart's content and save it under a different file name.

#### TIP

Windows' Open File boxes, like New from Existing Document, let you do a lot more than just find files. In fact, they let you do just about anything you can do in Windows Explorer. Using keyboard shortcuts, you can cut (Ctrl+X), copy (Ctrl+C), and paste (Ctrl+V) files. A right-click displays a shortcut menu with even more commands, letting you rename files, view Properties dialog boxes, and much more. You can even drag and drop to move files and folders.

# POWER USERS' CLINIC: WORD'S NEW FILE FORMATS: .DOCX AND .DOCM

With Office 2007, Microsoft took the drastic step of changing its file formats in hopes of improving your computer's security. Malicious programmers were using Office's macros to do nasty things to unsuspecting computers. The *.docx* format, the new standard for Word files, doesn't permit macros, making it safe from those threats. The *.docm* format indicates that a document contains macros or other bits of programming code. When opening one of these files, play it safe: If you don't know who created the .docm file, then don't open it.

The downside of the new file formats is that older versions of Word don't know how to open these .docx and .docm documents. To open Word 2007 files with an older version (even Word 2003), you need to install the Microsoft Office Compatibility Pack.

This software fix gives pre-2007 versions of Word the power to open documents in the new formats. Even then, you may not be able to use or edit parts of the file that use new Word features (like themes, equations, and content controls). To download the free compatibility pack, go to <u>www.office.microsoft.com</u> and type *office 2007 compatibility* into the search box at the top of the page.

Also, if you're preparing a Word document for someone who's using an older Word version, then you have to save it in a compatible format, as described in the tip in <u>Section 1.2.2</u>. (Fortunately, the compatibility issue doesn't go both ways: Word 2007 can open old .doc docs just fine.)

# Creating a New Document from a Template

Say you're creating meeting minutes for the first time. You don't have an existing document to give you a leg up, but you do want to end up with handsome, properly formatted minutes. Word is at your service—with *templates*. Microsoft provides dozens upon dozens of prebuilt templates for everything from newsletters to postcards. Remember all the busy stuff in the New Document box in Figure 1-3? About 90 percent of the items in there are templates.

In the previous example, where you use an existing document to create the meeting minutes for the Chief Executive Officer's Surfing Association (CEOSA), each month you open the minutes from the previous month. You delete the information that pertains to the previous month and enter the current month's minutes. A template works pretty much the same way, except it's a generic document, designed to be adaptable to lots of different situations. You just open it and add your text. The structure, formatting, graphics, colors, and other doodads are already in place.

#### NOTE

The subject of Word templates is a lengthy one, especially when it comes to creating your own, so there's a whole chapter devoted to that topic—<u>Chapter 20</u>.

Here's how to get some help from one of Microsoft's templates for meeting minutes:

1. Choose Office button  $\rightarrow$  New (Alt+F, N) to open the New Document window.
On the left of the New Document box is a Template Categories list. The top entry on this list is Installed Templates—the ones Word has installed on your computer.

You could use any of these, but you also have a world of choice waiting for you online. On its Web site, Microsoft offers hundreds of templates for all sorts of documents, and you can access them right from the New Document box. If you have a fast Internet connection, then it's just as quick and easy to use an online template as it is using the ones stored on your computer. In fact, you'll use an online template for this example. NOTE

If you can't connect to the Internet right now, then simply choose one of the installed templates instead. Click Create, and then skip to step 4.

## 2. Scroll down the Template Categories list to the Microsoft Office Online heading. Under this heading, select Minutes.

In the center pane, you'll see all different types of minutes templates, from PTA minutes to Annual shareholder's meeting minutes (<u>Figure 1-5</u>). When you click a template's icon, a preview appears in the pane on the right.

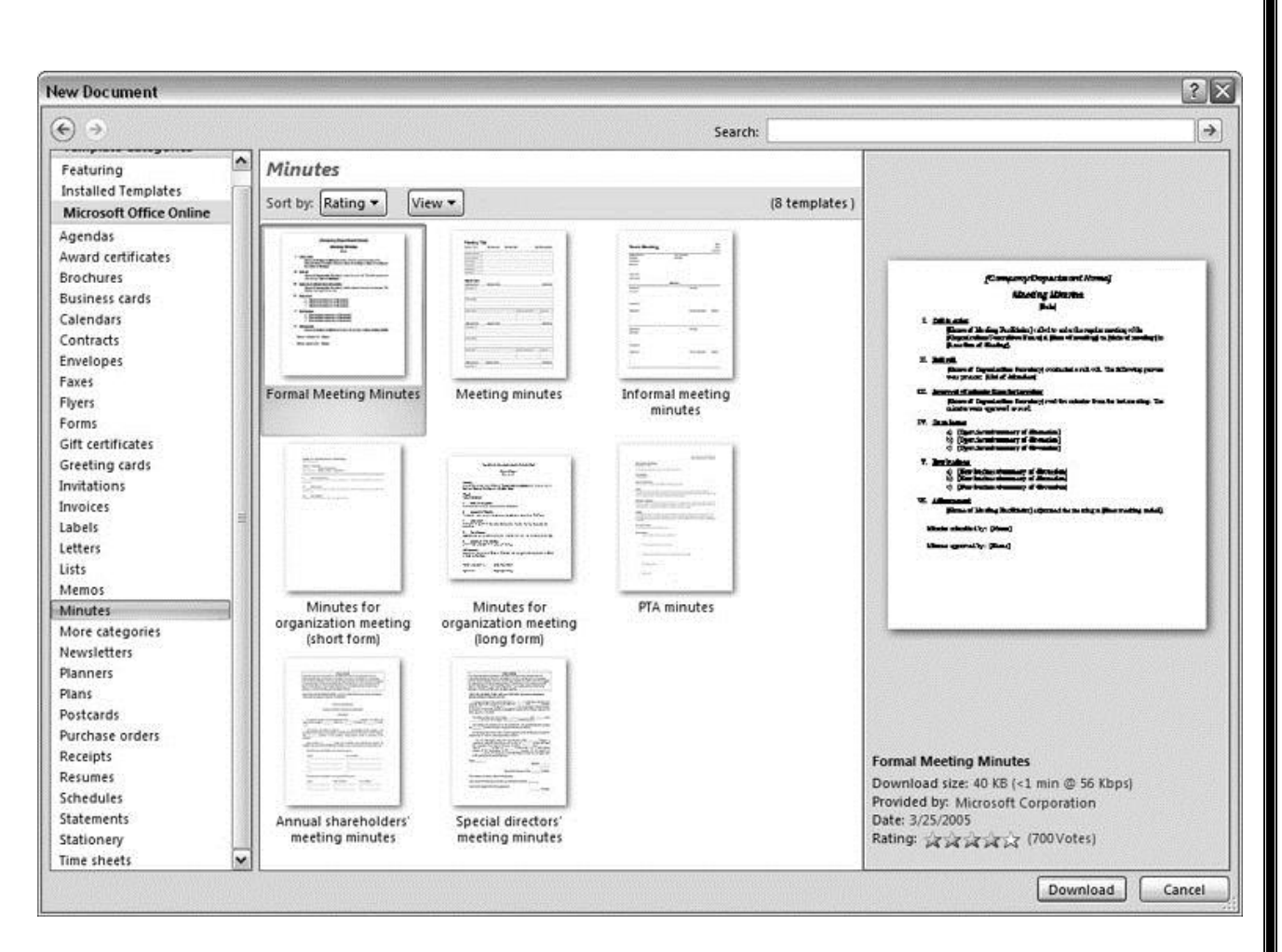

Figure 1-5. The New Document box lists prebuilt templates that live at Microsoft Office Online in categories like Agendas, Brochures, Calendars, and Minutes. Below the thumbnail you see an estimate of how long it takes to download the template from the Microsoft Office Online Web site. A rating, from 0 to 5 stars, tells you what other people think of the template (the rating system is kind of like the one at Amazon.com).

# 3. When you're done perusing the various styles, click the Formal Meeting Minutes icon. (After all, CEOSA is a very formal organization.) Then click Download.

Word downloads and opens the document.

### 4. Start writing up the minutes for the CEO Surfers.

To follow the template's structure, replace all the words in square brackets ([]) with text relevant to CEOSA. TIP

If you'd rather not download the Formal Meeting Minutes template every time you use it, then you can save the file on your computer as a Word template. The steps for saving files are just around the corner in <u>Section</u> <u>1.5</u>.

Opening an Existing Document

If you've mastered creating a document from an existing document and creating a document from a template, you'll find that opening an existing document is a snap. The steps are nearly identical.

## 1. Choose Office button $\rightarrow$ Open (Alt+F, O). In the Open window (Figure 1-6), navigate to the folder and file you want to open.

The Open window starts out showing your My Documents folder, since that's where Word suggests you save your files. When your document's in a more exotic location, click the My Computer icon, and then navigate to the proper folder from there.

When you open a document you've used recently, you may see its name right on the Office button  $\rightarrow$  Recent Documents menu. If so, simply click to open it without a trip to the Open dialog box.

### 2. With the file selected, click Open in the lower-right corner.

The Open box goes away and your document opens in Word. You're all set to get to work. Just remember, when you save this document (Alt+F, S or Ctrl+S), you write over the previous file. Essentially, you create a new, improved, and only copy of the file you just opened. If you don't want to write over the existing document, use the Save As command (Alt+F, A), and then type a new name in the File Name text box.

| Away Johnson and Amari                                                                                                    |                                                                                                    | Gerney Anterest were shown                         |                                                                                                    |                                                                                                    | ?>           |
|----------------------------------------------------------------------------------------------------|----------------------------------------------------------------------------------------------------|----------------------------------------------------|----------------------------------------------------------------------------------------------------|----------------------------------------------------------------------------------------------------|--------------|
| ook in: 🛅 tale                                                                                                    | e of two cities                                                                                                    |                                                    |                                                                                                    | v @ • 1                                                                                                    | ×            |
| Name<br>usted<br>nplates<br>Recent<br>uments<br>Name<br>Name | Fale of Two Cities - Chapter 1.docx<br>ale of Two Cities - Chapter 1.docx<br>of two cities - contents.docx<br>of two cities.docx<br>of two cities.docx<br>of two cities.docm | Size<br>1 KB<br>16 KB<br>12 KB<br>415 KB<br>415 KB | Type A<br>Microsoft Office Wo<br>Microsoft Office Wo<br>Microsoft Office Wo<br>Microsoft Office Wo | Date Modified<br>8/6/2006 10:12 AM<br>7/30/2006 9:58 PM<br>7/9/2006 2:39 PM<br>7/9/2006 2:19 PM<br>7/30/2006 12:21 PM | Date Picture |
| simplicer (                                                                                                    |                                                                                                    | III.                                               | Market Barriers                                                                                    |                                                                                                    | >            |
| File name                                                                                                    | e: tale of two cities.docx<br>ype: All Word Documents (*.docx                                                                                                    | : *.docm: *.dotx: *.dotm:                          | *.doc; *.dot; *.htm: *.ht                                                                          | ₩<br>tml: *.url: *.rtf: *.mt                                                                                          |              |

Figure 1-6. This Open dialog box shows the contents of the tale of two cities folder, according to the "Look in" box at the top. The file tale of two cities. docx is selected, as you can see in the "File name box" at the bottom of the window. By clicking Open, Mr. Dickens is ready to go to work.

TIP

Opening a file in Word doesn't mean you're limited to documents *created* in Word. You can choose documents created in other programs from the Files of Type drop-down menu at the bottom of the Open dialog box. Word then shows you that type of document in the main part of the window. You can open Outlook messages (.msg), Web pages (.htm or .html), or files from other word processors (.rtf, .mcw, .wps).

### Your Different Document Views

Now that you know a handful of ways to create and open Word documents, it's time to take a look around the establishment. You may think a document's a document—just look at it straight on and get your work done. It's surprising, though, how changing your view of the page can help you work faster and smarter. When you're working with a very long document, you can change to

Outline view and peruse just your document's headlines without the paragraph text. In Outline view, you get a better feeling for the manuscript as a whole. Likewise, when you're working on a document that's headed for the Web, it makes sense to view the page as it will appear in a browser. Other times, you may want to have two documents open on your screen at once (or on each of your two monitors, you lucky dog), to make it easy to cut and paste text from one to the other.

The key to working with Word's different view options is to match the view to the job at hand. Once you get used to switching views, you'll find lots of reasons to change your point of view. Find the tools you need on the View tab (Figure 1-7). To get there, click the View tab (Alt+W) on the ribbon (near the top of Word's window). The tab divides the view commands into four groups:

• **Document Views**. These commands change the big picture. For the most part, use these when you want to view a document in a dramatically different way: two pages side by side, Outline view, Web layout view, and so on.

• **Show/Hide**. The Show/Hide commands display and conceal Word tools like rulers and gridlines. These tools don't show when you print your document; they're just visual aids that help you when you're working in Word.

• **Zoom**. As you can guess, the Zoom tools let you choose between a close-up and a long shot of your document. Getting in close makes your words easier to read and helps prevent eyestrain. But zooming out makes scrolling faster and helps you keep your eye on the big picture. TIP

In addition to the Zoom tools on the ribbon, handy Zoom tools are available in the window's lower-right corner. Check out the + (Zoom In) and–(Zoom Out) buttons and the slider in between them. See <u>Section</u> <u>1.4.3</u> for the details on using them.

• **Window**. In the Window group, you'll find creative ways to organize document windows on your screen—like split views of a single document or side-by-side views of two different documents.

All the commands in the View tab's four groups are covered in the following pages.

#### NOTE

This section provides the short course on viewing your Word documents. For even more details and options for customizing your Word environment, see <u>Chapter 17</u>.

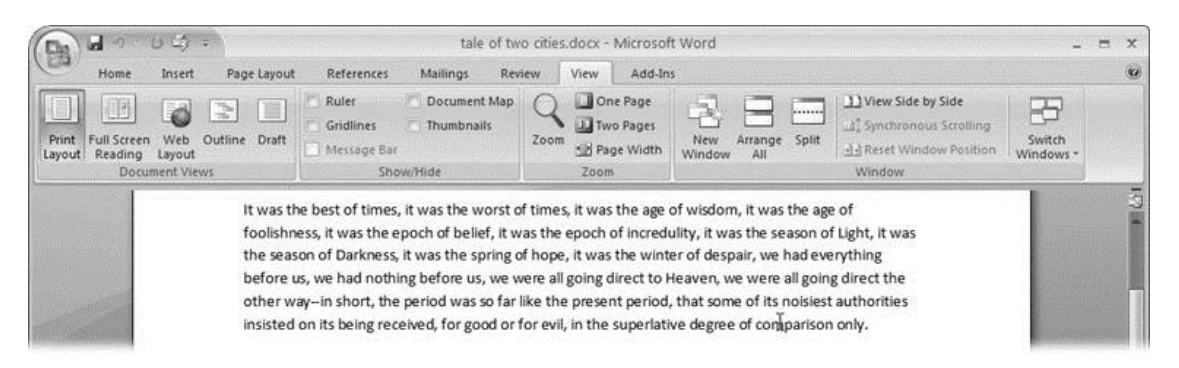

Figure 1-7. The View tab is your document-viewing control center. Look closely, and you see it's divided into four groups with names at the bottom of the ribbon: Document Views, Show/Hide, Zoom, and Window. To apply a view command, just click the button or label.

Document Views: Five Ways to Look at Your Manuscript

Word gives you five basic document views. To select a view, go to the View tab (Alt+W) and choose one of the Document Views on the left side of the ribbon (Figure 1-8). You have another great option for switching from one view to another that's always available in the lower-right corner of Word's window. Click one of the five small buttons to the left of the slider to jump between Print Layout, Full Screen Reading, Web Layout, Outline, and Draft views. Each view has a special purpose, and you can modify them even more using the other commands on the View tab.

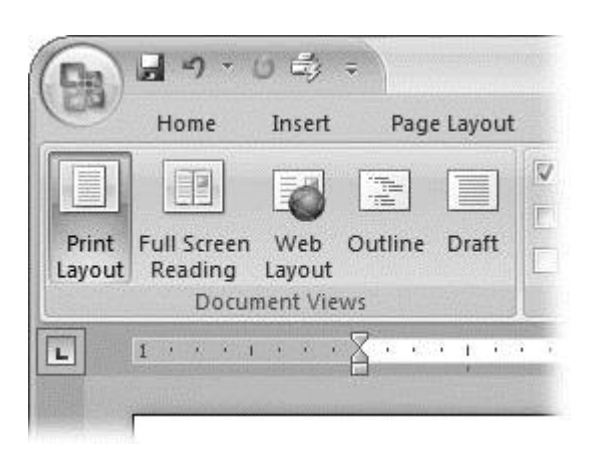

Figure 1-8. On the left side of the View tab, you find the five basic document views: Print Layout, Full Screen Reading, Web Layout, Outline, and Draft. You can edit your document in any of the views, although they come with different tools for different purposes. For example, Outline view provides a menu that lets you show or hide headings at different outline levels.

NOTE

Changing your view in no way affects the document itself—you're just looking at the same document from a different perspective.

• **Print Layout (Alt+W, P)**. The most frequently used view in Word, Print Layout, is the one you see when you first start the program or create a new blank document. In this view, the page you see on your computer screen looks much as it does when you print it. This view's handy for letters, reports, and most documents headed for the printer.

• **Full Screen Reading (Alt+W, F)**. If you'd like to get rid of the clutter of menus, ribbons, and all the rest of the word-processing gadgetry, then use Full Screen Reading view. As the name implies, this view's designed primarily for reading documents. It includes options you don't find in the other views, like a command that temporarily decreases or increases the text size. In the upper-right corner you see some document-proofing tools (like a text highlighter and an insert comment command), but when you want to change or edit your document, you must first use the View Options  $\rightarrow$  Allow Typing command. For more details on using Word for reviewing and proofing, see <u>Chapter 16</u>.

• Web Layout (Alt+W, L). This view shows your document as if it were a single Web page loaded in a browser. You don't see any page

breaks in this view. Along with your text, you see any photos or videos that you've placed in the document—just like a Web page. <u>Section</u> <u>13.2</u> has more details on creating Web pages with Word.

• **Outline (Alt+W, U)**. For lots of writers, an outline is the first step in creating a manuscript. Once they've created a framework of chapters and headings, they dive in and fill out the document with text. If you like to work this way, then you'll love Outline view. It's easy to jump back and forth between Outline view and Print Layout view or Draft view, so you can bounce back and forth between a macro and a micro view of your epic. (For more details on using Word's Outline view, see <u>Section 8.1</u>.)

• **Draft (Alt+W, V)**. Here's the no-nonsense, roll-up-your-sleeves view of your work (Figure 1-9). You see most formatting as it appears on the printed page, except for headers and footers. Page breaks are indicated by a thin dotted line. In this view, it's as if your document is on one single roll of paper that scrolls through your computer screen. This view's a good choice for longer documents and those moments when you want to focus on the words without being distracted by page breaks and other formatting niceties.

#### Show and Hide Window Tools

Word gives you some visual aids that make it easier to work with your documents. Tools like rulers and gridlines don't show up when you print your document, but they help you line up the elements on the page. Use the ruler to set page margins and to create tabs for your documents. Checkboxes on the View tab let you show or hide tools, but some tools aren't available in all the views, so they're grayed out. You can't, for example, display page rulers in Outline or Full Screen Reading views.

Use the checkboxes in the Show/Hide group of the View tab (<u>Figure 1-10</u>) to turn these tools on and off:

• **Ruler**. Use the ruler to adjust margins, set tabs, and position items on your page. For more detail on formatting text and paragraphs, see <u>Chapter 4</u>.

• **Gridlines**. When you click the Gridlines box, it looks like you created your document on a piece of graph paper. This effect isn't too helpful for an all-text document, but it sure comes in handy if you're trying to line up photos on a page.

| 🕞 🖬 🤊 - O 🛱 🗗 📼                                                                                         | tale of two cities.docm - N                                                                              | licrosoft Wor                                |
|----------------------------------------------------------------------------------------------------|----------------------------------------------------------------------------------------------------|----------------------------------------------|
| Home Insert Page                                                                                        | e Layout References Mailing                                                                              | s Review                                     |
| Print Full Screen Document Views                                                                        | Ruler     Document Mag     Gridlines     Thumbnails     Message Bar     Show/Hide                        | Zoom                                         |
| "What o'clock do you make it<br>"Ten minutes, good, past ele<br>"My blood!" ejaculated the v            | t, Joe?"<br>even."<br>vexed coachman, "and not atop o                                                    | of Shooter's y                               |
| you!"<br>The emphatic horse, cut show<br>it, and the three other horse<br>boots of its passengers squas | rt by the whip in a most decided<br>s followed suit. Once more, the<br>shing along by its side. They had | negative, ma<br>Dover mail st<br>stopped whe |

The last burst carried the mail to the summit of the hill. The horses stopped

Figure 1-9. In Draft view, you see most text and paragraph formatting, but headers, footers, and other distracting page formatting features are hidden. Your text appears as a continuous scroll, with the margins hidden. Page breaks appear as dotted lines.

• **Message Bar**. The Message Bar resides directly under the ribbon, and it's where you see alerts about a document's behavior. For example, when a document is trying to run a macro and your Word settings prohibit macros, an alert appears in the Message Bar. Click the checkbox to show or hide the Message Bar.

• **Document Map**. If you work with long documents, you'll like the Document Map. This useful tool appears to the left of your text (you

can see it in Figure 1-10), showing the document's headings at various levels. Click the little + and-buttons next to a heading to expand or collapse the outline. Click a heading, and you jump to that location in your document.

• **Thumbnails**. Select the Thumbnails option, and you see little icons of your document's pages in the bar on the left. Click a thumbnail to go to that page. In general, thumbnails are more useful for shorter documents and for pages that are visually distinctive. For longer documents, you'll find the Document Map easier to use for navigation.

Zooming Your View In and Out

When you're working, do you ever find that you sometimes hold pages at arm's length to get a complete view, and then, at other times, you stick your nose close to the page to examine the details? Word's Zoom options (<u>Figure 1-11</u>) let you do the same thing with your screen—but without looking nearly as silly.

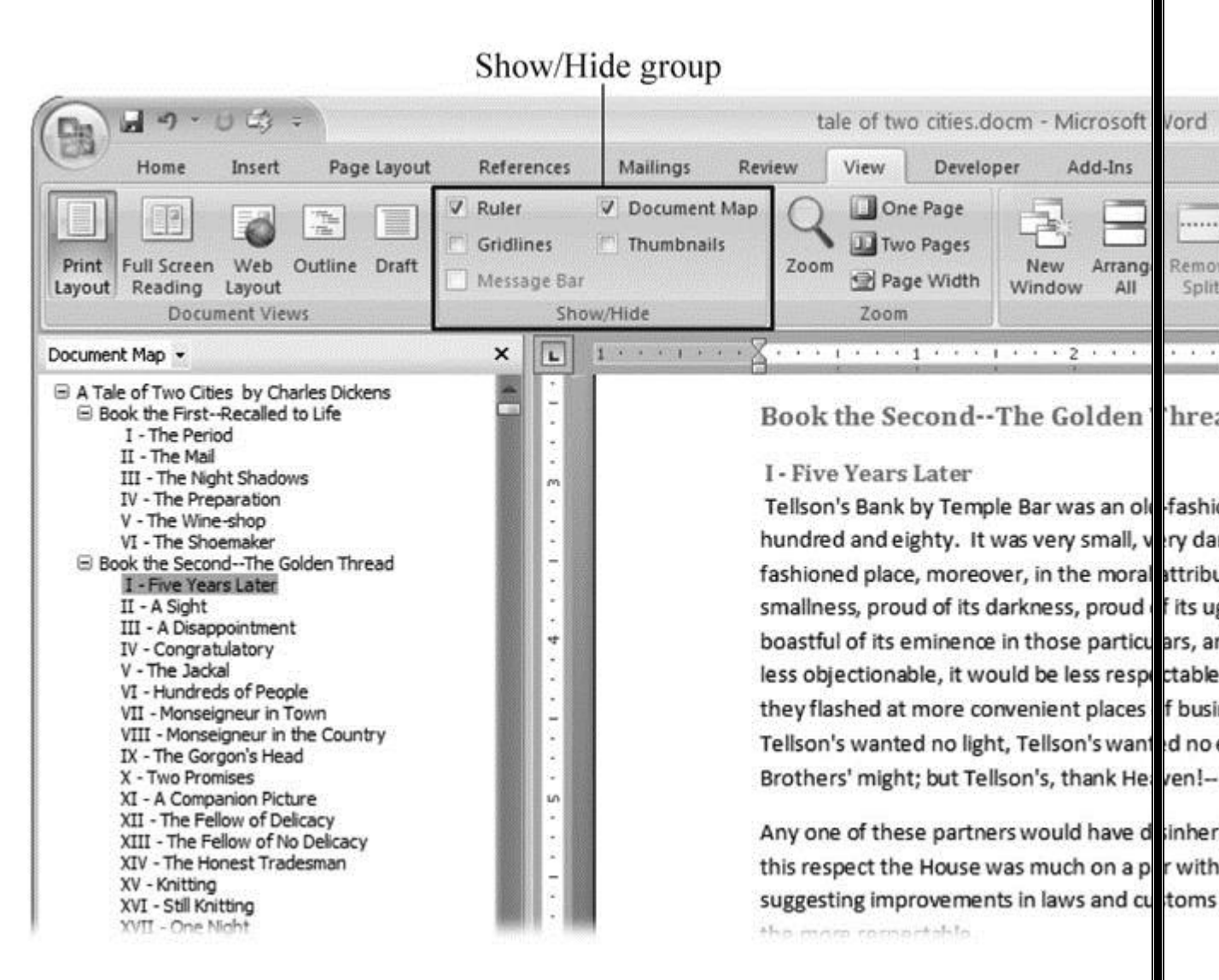

Figure 1-10. Use the Show/Hide group on the View tab to display or conceal Word tools. The Ruler gives you a quick and easy way to set tabs and margins. The Document Map is particularly helpful when you work with longer documents because it displays headings in the bar on the left of the screen. In the left pane, you can see that Mr. Dickens wrote more than his fair share of chapters.

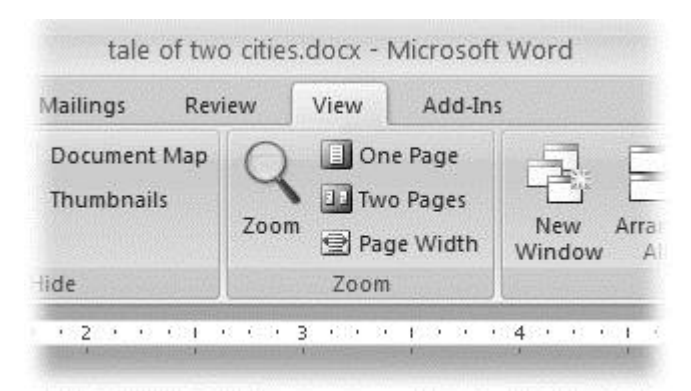

Figure 1-11. The Zoom group of options lets you view your document close up or at a distance. The big magnifying glass opens the Zoom dialog box with more controls for fine-tuning your zoom level. For quick changes, click one of the three buttons on the right: One Page, Two Pages, or Page Width.

#### NOTE

Even though the text appears to get bigger and smaller when you zoom, you're not actually changing the document in any way. Zoom is similar to bringing a page closer so you can read the fine print. If you want to actually change the font size, then use the formatting options on the Home tab (Alt+H, FS).

On the View tab, click the big magnifying glass to open the Zoom dialog box (Figure 1-12). Depending on your current Document View (see Section 1.4), you can adjust your view by percentage or relative to the page and text (more on that in a moment). The options change slightly depending on which Document View you're using. The Page options don't really apply to Web layouts, so they're grayed out and inactive if you're in the Web Layout view.

| Zoom                                               |              | ?×                            |
|----------------------------------------------------|--------------|-------------------------------|
| Zoom to<br>200%<br><u>1</u> 00%                    |              | ◯ <u>M</u> any pages:<br>( ■) |
| O <u>7</u> 5%<br>P <u>e</u> rcent: 113%<br>Preview | O Whole page |                               |
|                                                    |              | AaBbCcDdEeXxYyZz              |
|                                                    |              | AaBbCcDdEeXxYyZz              |
|                                                    |              | AaBbCcDdEeXxYyZz              |
|                                                    |              | OK Cancel                     |

Figure 1-12. The Zoom dialog box lets you choose from a variety of views. Just click one of the option buttons, and then click OK. The monitor and text sample at the bottom of the Zoom box provide visual clues as you change the settings.

### Zooming by percentage

In the box's upper-left corner, you find controls to zoom in and out of your document by percentage. The view varies depending on your computer screen and settings, but in general, 100% is a respectable, middle-of-the-road view of your document. The higher the percentage, the more zoomed in you are, and the bigger everything looks—vice versa with a lower percentage.

The three radio buttons (200%, 100%, and 75%) give you quick access to some standard settings. For in-between percentages (like 145%), type a number in the box below the buttons, or use the up-down arrows to change the value. For a quick way to zoom in and out without opening a dialog box, use the Zoom slider (Figure 1-13) in the lower-right corner of your window. Drag the slider to the right to zoom in on your document, and drag it to the left to zoom out. The percentage changes as you drag.

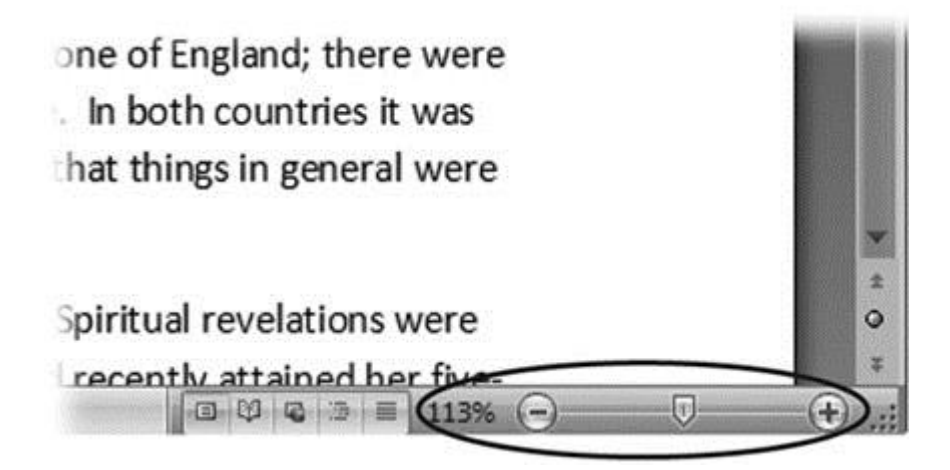

Figure 1-13. The Zoom slider at the bottom of the document window gives you a quick and easy way to change your perspective. Drag the slider to the right to zoom in on your document, and drag it to the left to zoom out. To the left of the slider are five View buttons: Print Layout, Full Screen Reading, Web Layout, Outline, and Draft (<u>Section 1.4.2</u>). Since the first button is selected, this document is in Print Layout view.

Zooming relative to page or text

Not everyone's a number person. (That's especially true of writers.) So you may prefer to zoom without worrying about percentage figures. The Zoom dialog

box (on the View tab, click the magnifying-glass icon) gives you four radio buttons with plain-English zoom settings:

**Page width**. Click this button, and the page resizes to fill the screen from one side to the other. It's the fastest way to zoom to a text size that most people find comfortable to read. (You may have to scroll, though, to read the page from top to bottom.)

**Text width**. This button zooms in even farther, because it ignores the margins of your page. Use this one if you have a high-resolution monitor (or you've misplaced your reading glasses).

Whole page. When you want to see an entire page from top to bottom and left to right, click this button. It's great for getting an overview of how your headings and paragraphs look on the page.

**Many pages**. This view is the equivalent of spreading your document out on the floor, and then viewing it from the top of a ladder. You can use it to see how close you are to finishing that five-page paper, or to inspect the layout of a multi-page newsletter.

#### WARNING

When you're zoomed out to Whole or "Many pages" view, watch those fingers on the keyboard. You can still make changes to your text in these views, even though you can't see what you're doing.

Changing page view from the ribbon

The ribbon offers radio buttons for three popular page views. (You can see them back in <u>Figure 1-11</u>, to the Zoom tool's right.) They're a quick and dirty way to change the number of pages you see onscreen without fiddling with zoom controls.

• **One Page**. This view shows the entire page in Word's document window. If your screen is large enough, you can read and edit text in this view.

• **Two Pages**. In this view, you see two pages side by side. This view's handy when you're working with documents that have two-page spreads, like booklets.

• **Page Width**. This button does the exact same thing as the Page Width button in the Zoom dialog box (<u>Section 1.4.3</u>). It's more readable than the One Page and Two Page options, because the page fills the screen from edge to edge, making the text appear larger.

The Window Group: Doing the Splits

Back when dinosaurs roamed the earth and people used typewriters (or very early word processors), you could work on only one document at a time—the one right in front of you. Although Word 2007 has more options for viewing multiple documents and multiple windows than ever, some folks forget to use them. Big mistake. If you ever find yourself comparing two documents or borrowing extensively from some other text, then having two or more documents visible on your screen can double or triple your work speed.

The commands for managing multiple documents, views, and windows are in the View tab's Window group (Figure 1-14).

| View    | Develo                        | per Add-Ins            |           |                                                                                                    |                     |  |
|---------|-------------------------------|------------------------|-----------|----------------------------------------------------------------------------------------------------|---------------------|--|
| Don Two | e Page<br>o Pages<br>ge Width | New Arran<br>Window Al | nge Split | Image: Wight of the state         Image: Synchronous Scrolling         Image: Synchronous Scrolling         Image: Syncholing         Image: Synch | Switch<br>Windows * |  |
| Zoom    |                               | 1 1 Comments of the    |           | Window                                                                                                    | 2004 - 112S W2      |  |

s, it was the age of wisdom, it was the age of epoch of incredulity, it was the season of Light, it was e, it was the winter of despair, we had everything going direct to Heaven, we were all going direct the e present period, that some of its noisiest authorities l, in the superlative degree of comparison only.

vith a plain face, on the throne of England; there were ce, on the throne of France. In both countries it was

Figure 1-14. In the Window group, the three commands on the left—New Window, Arrange All, and Split—let you open and view your work from multiple vantage points. The commands in the middle—View Side by Side, Synchronous Scrolling, and Reset Window Position—are helpful when reviewing and comparing documents. The big Switch Windows button lets you hop from one document to another.

• New Window (Alt+W, N). When you're working on a long document, sometimes you want to see two different parts of the document at the same time, as if they were two separate documents. You may want to keep referring to what you said in the Introduction while you're working in <u>Chapter 5</u>. Or perhaps you want to keep an Outline view open while editing in Draft view. That's where the New Window command comes in. When you click this button (or hit this keystroke), you've got your document open in two windows that you can scroll independently. Make a change to one window, and it immediately appears in the other.

• Arrange All (Alt+W, A). Great—now you've got documents open in two or more windows, but it takes a heck of a lot of mousing around and window resizing to get them lined up on your screen at the same time. Click Arrange All and, like magic, your open Word document windows are sharing the screen, making it easy to work on one and then the other. Word takes an egalitarian approach to screen real estate, giving all windows an equal amount of property (Figure 1-15).

• **Split (Alt+W, S)**. The Split button divides a single window so you can see two different parts of the same document—particularly handy if you're copying text from one part of a document to another. The other advantage of the Split command is that it gives you more room to work than using Arrange All for multiple windows because it doesn't duplicate the ribbon, ruler, and other Word tools (Figure 1-16).

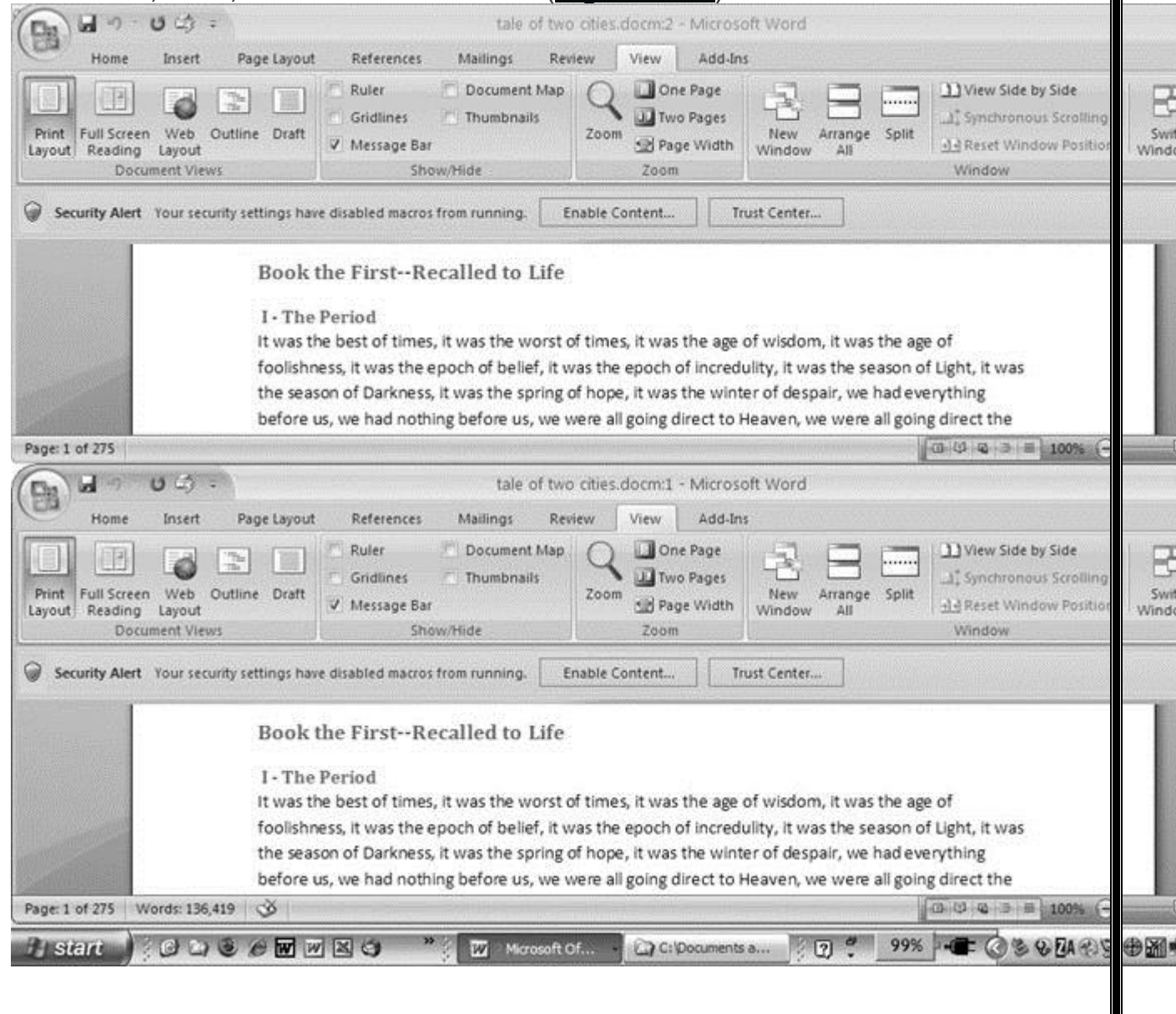

Figure 1-15. One downside of Office 2007's ribbon: It takes up more space on your computer's screen than menus or even the older button bars. When you open a couple of windows, you're not left with much space to do your work, especially when you're working on an ultra-portable laptop or a computer with a small screen. You can double-click the active tab to hide the ribbon, but in most cases, you're better off working with a split screen, as shown in Figure 1-16.

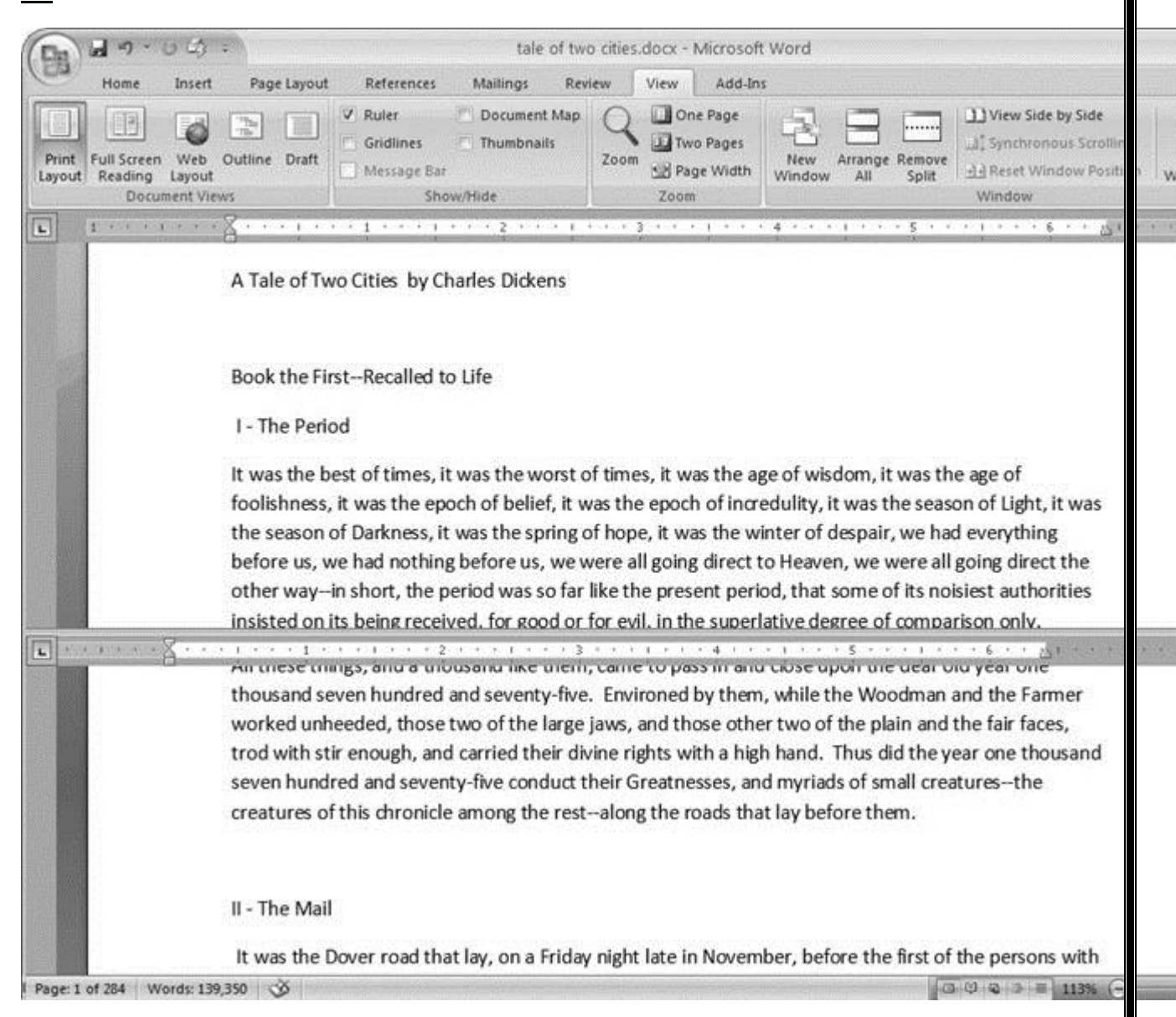

Figure 1-16. When you're viewing two different parts of a single document, use the Split command; it leaves you more room to work than two separate windows, as shown in <u>Figure 1-15</u>. Each section of the split window has a scroll bar, so you can independently control different parts of your document. If you

want to fine-tune your split, just drag the middle bar exactly where you want it. When you're done, click Remove Split to return to a single screen view.

Viewing multiple windows

One common reason for wanting to see two documents or more on your screen at once is so you can make line-by-line comparisons. Imagine you have two Word documents that are almost identical, but you have to find the spots where there are differences. A great way to make those differences jump out is to put both versions on your screen side by side and scroll through them. As you scroll, you can see differences in the paragraph lengths and the line lengths. Here are the commands to help you with the process:

• View Side by Side (Alt+W, B). Click the View Side by Side command and Word arranges two windows vertically side by side. As you work with side-by-side documents, you can rearrange windows on your screen by dragging the very top of the Window frame. You can resize the windows by pointing to any edge of the frame. When you see a double arrow, just drag to resize the window. Synchronous Scrolling (described next) is automatically turned on.

• **Synchronous Scrolling (Alt+W, Y)**. The Synchronous Scrolling feature keeps multiple document windows in lock step. When you scroll one window, the other windows automatically scroll too. Using the same button or keystroke, you can toggle Synchronous Scrolling on and off as you work with your documents.

• **Reset Windows Position (Alt+W, T)**. If you've moved or resized your document windows as described earlier under View Side by Side, then you can click this button to reset your view so the windows share the screen equally.

Saving and Closing Documents

From the earliest days of personal computing, the watchword has been "save early, save often." There's nothing more frustrating than working half the day and then having the Great American Novel evaporate into the digital ether because your power goes out. So, here are some tips to protect your work from disasters human-made and natural: • Name and save your document shortly after you first create it. You'll see the steps to do so later in this section.

• Get in the habit of doing a quick save with Alt+F, S (think *F*ile *S*ave) when you pause to think or get up to go to the kitchen for a snack. (Note for old-timers: Ctrl+S still works for a quick save too.)

• If you're leaving your computer for an extended period of time, save and close your document with Alt+F, C (think *F*ile *C*lose).

### UP TO SPEED: WHERE ARE MY KEYBOARD SHORTCUTS?

Ribbons, buttons, and menus are all well and good when you're doing something new or complicated. But when you know where you're going, a good keyboard shortcut can save time. Word 2007 has dozens of keyboard shortcuts. If you don't have your favorites memorized, use the Alt key to reveal them.

Press the Alt key, and you see small badges with letters and numbers pop up next to menus and buttons. These are your shortcuts. If you're looking for the keyboard shortcut to close your document, follow these steps:

1. Press and release the Alt key to show the keyboard shortcut badges.

When you do this, the badges appear over menu items and ribbon buttons. (The Alt key acts as a toggle. If you change your mind and don't want to use a shortcut, then press the Alt key again and you're back in normal typing mode.)

2. Press F to open the Office menu.

Pressing F (which used to stand for File menu) does the same thing as clicking the button with your mouse, except that now it sports little keyboard shortcut badges.

3. Press C to close your document.

Looking at the bottom of the Office menu, you see the Close command. A small C badge indicates that pressing C closes your document.

As you can guess, most keyboard shortcuts are based on the initial letter of the actual command words. This doesn't always work out for popular letters. As a result, you have cases like the References tab, which has the keyboard shortcut S.

Even if you don't deliberately work to memorize the keyboard shortcuts, you'll find that you begin to learn your favorites as you use them. Before long, your fingers will tap them out automatically.

If a substantial portion of your brain is occupied by keyboard shortcuts from previous versions of Word, never fear. Most of those old commands still work—including Ctrl+B for Bold, Ctrl+N for new document, and F7 for spell checking.

The Many Ways to Save Documents

It's the Microsoft Way to give you multiple ways to do most everything. Whether that's because the company's programmers believe in giving you lots of choices, or because they can't make up their minds about the best way to do something is a question best left to the philosophers. But the point is, you do have a choice. You don't have to memorize every keystroke, button, and command. Especially with saving, the important thing is to find a way you like and stick with it. Here's a list of some ways you can save the document you're working on:

Saving by keyboard shortcut

• **Ctrl+S**. If you're an old hand at Word, this keyboard shortcut may already be burned in your brain. It still works with Word and other Office programs. This command quickly saves the document and lets you get back to work.

• **Alt+F, S**. This keyboard shortcut does the exact same thing as Ctrl+S. Unlike Ctrl+S, though, you get visual reminders of which keys to press when you press the Alt key. See the box above.

Saving by menu command

• Office button  $\rightarrow$  Save. If you don't want to use keyboard shortcuts, you can mouse your way to the same place using menus. Like the options above, this command saves your file with its current name.

• Office button  $\rightarrow$  Save As. The Save As option lets you save your file with a new name (Figure 1-17). When you use this command, you create a new document with a new name that includes any changes you've made. (The individual steps are described in the next section.)

| Save As                                                                                                    |               |                          |              |   |
|----------------------------------------------------------------------------------------------------|---------------|--------------------------|--------------|---|
| Save in:                                                                                                    | 🛅 tale of tw  | o cities                 | 💌 🕲 - C)     | × |
| 0                                                                                                    |               |                          |              |   |
| Trusted<br>Templates                                                                                                    |               |                          |              |   |
| à                                                                                                    |               |                          |              |   |
| My Recent<br>Documents                                                                                                    |               |                          |              |   |
| R                                                                                                    |               |                          |              |   |
| Desktop                                                                                                    |               |                          |              |   |
|                                                                                                    |               |                          |              |   |
| My Documents                                                                                                    |               |                          |              |   |
| ~                                                                                                    |               |                          |              |   |
|                                                                                                    |               |                          |              |   |
| My Computer                                                                                                    | File name:    | tale of two cities.htm   | a            |   |
|                                                                                                    | Save as type: | Web Page (*.htm; *.html) | ] <u>1</u>   |   |
| **************************************                                                                                                    | Page title:   |                          | hange Title. | ] |
| Service and the service of the service of the servi |               |                          |              |   |

Figure 1-17. Use Office button  $\rightarrow$  Save As to save your file with a new name or in a different file format. In this example, the Word file tale of two cities is being saved as an HTML type file—a format used for Web pages.

• Office button  $\rightarrow$  Close. When you close a document, Word checks to see if you've made any changes to the file. When you've made changes, Word always asks whether you'd like to save the document (Figure 1-18).

| Microsof | 't Office Word                                           | X      |
|----------|----------------------------------------------------------|--------|
|          | Do you want to save the changes to "tale of two cities.c | locx"? |
|          | Yes No Cancel                                            |        |

Figure 1-18. When you see this message box, you have three choices: Yes saves your document before closing it; No closes your document without saving it; Cancel leaves your document open without saving it.

#### Saving with a new name

When you save a new document or save a document with a new name (Save As), you've got three things to consider: a filename, a file location, and a file format.

## POWER USERS' CLINIC: PREVENTING AND RECOVERING FROM DISASTER

Lightning strikes. Children trip over power cords. Computers crash. Saving your work frequently and keeping backup copies of your documents are important safeguards. You can have Word save backup copies every time you save a document, so you always have the last two versions of your work stored on your computer. Word doesn't automatically save backup copies of your files, but it's easy enough to change this setting. Click the Office button, and then click Word Options at the bottom of the box.

After the Word Options dialog box opens, scroll down to the Save group, and turn on the "Always create backup copy" checkbox. Choose Office button  $\rightarrow$  Open to find and open your backup file (<u>Figure 1-19</u>).

When disaster strikes in spite of your meticulous preventive measures, Word can help too. Word's new file formats have been designed to be easier to recover and repair. In many cases, if a picture or a table is corrupted in the file, you can still retrieve everything else (Figure 1-20).

| ok in:     | ale of two cities                              |        | <b>M G</b> - C                      | ı X |
|------------|------------------------------------------------|--------|-------------------------------------|-----|
| 7          | Name                                           | Size   | Туре 🔺                              |     |
| 1          | Image: State of two cities.docx                | 1 KB   | Microsoft Office Word Document      |     |
|            | A Tale of Two Cities - Chapter 1.docx          | 16 KB  | Microsoft Office Word Document      |     |
| BS         | tale of two cities - contents.docx             | 12 KB  | Microsoft Office Word Document      |     |
|            | tale of two cities.docx                        | 416 KB | Microsoft Office Word Document      |     |
|            | tale of two cities.docm                        | 415 KB | Microsoft Office Word Macro-Enabled | Doc |
| ant<br>ote | Backup of A Tale of Two Cities - Chapter 1.wbk | 16 KB  | Microsoft Word Backup Document      |     |
|            | Backup of tale of two cities.wbk               | 415 KB | Microsoft Word Backup Document      |     |
|            | tale of two cities.txt                         | 779 KB | Text Document                       |     |
|            |                                                |        |                                     |     |
| οp         |                                                |        |                                     |     |
|            |                                                |        |                                     |     |
| Ľ.         |                                                |        |                                     |     |
| ments      |                                                |        |                                     |     |
|            |                                                |        |                                     |     |
| à          |                                                |        |                                     |     |
| 9          |                                                |        |                                     |     |
| mputer     |                                                | III    |                                     |     |
| 1          | File pamer                                     |        |                                     |     |
| 3          |                                                |        |                                     |     |
|            | Files of type: All Files (*.*)                 |        |                                     | 1   |
|            |                                                |        |                                     |     |
| ols 🔻      | ]                                              |        | Open                                | 7   |
|            |                                                |        |                                     |     |

Figure 1-19. To open a backup file, choose All Files (\*.\*) in the "Files of type" drop-down menu at the bottom of the Open dialog box. Look for a file that begins with the words "Backup of." Double-click to open the file.

Here are the steps for saving a file, complete with a new name:

### 1. Choose Office button $\rightarrow$ Save As to open the Save As box.

You use the Save As command when you're saving a file with a new name. Word also displays the Save As box the first time you save a new document.

2. Use the "Save in" drop-down list or double-click to open folders in the window to find a location to store your file.

The buttons in the upper-right corner can also help you navigate. See the details in Figure 1-21. Word doesn't care where you save your files, so you can choose your desktop or any folder on your computer.

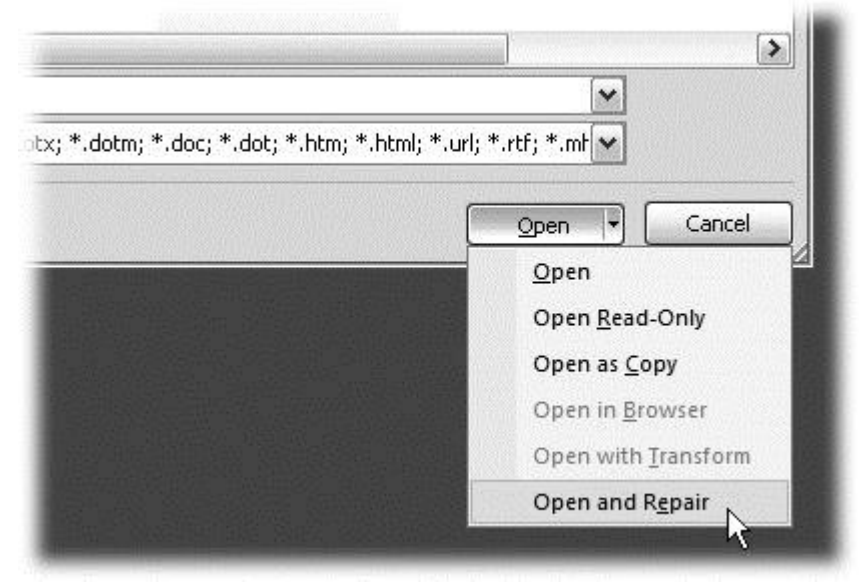

Figure 1-20. When you can't open a file with a normal Open command, click the arrow to the right of the Open button, and choose Open and Repair from the drop-down menu. Some parts of your file may still be damaged, but you can usually recover most of your work.

TIP

The more files you save on your computer, the more helpful it is to have a logical folder and file system. If you keep hundreds of Word documents, you may want to have different folders named: letters, memos, reports, and newsletters.

## 3. At the bottom of the Save As dialog box, type a name in the File name box.

Word accepts long names, so you don't need to skimp. Use a descriptive name that will help you identify the file two weeks or two years from now. A good name saves you time in the long run.

4. Use the "Save as type" box to choose a file type.

In most cases you don't need to change the file type. Word automatically selects either *.docx* or *.docm* depending on the contents of your file, but Word can save files in over a dozen different formats. If you're sharing the file with someone who's using an older version of Word, then choose Word 97-2003 Document to save the document in .doc format. If you're sharing with someone who uses a Mac or Linux computer, then you may want to use the more universal Rich Text Format (.rtf). TIP

If you want to use your document as a template in the future, then choose Word Template (.dotx). Use the Word Macro-Enabled format (.dotm) if you've created any macros (<u>Section 19.2</u>).

Unless you're sharing your file with someone using an older version of Word or a different operating system or making a template, stick with the new standard Word file types .docx (for normal Word files) and .docm (for files that run macros). See the box in <u>Section 1.2.3</u> for a complete rundown.

### 5. Click Save.

|                     |               | ? ×                    |
|---------------------|---------------|------------------------|
|                     |               |                        |
| co                  | ata           | New Folder             |
| co work             | adorianpos    | CNikon D100 Guide      |
| coCom               | DVD           | copen office           |
| 5                   | 🛅 Eovia       | Picasa Web Exports     |
| d lumber and supply | DICQ Lite     | premiere scratch       |
| d lumber supply     | 🚞 jalbum test | 🝰 SharePoint Drafts    |
|                     | 🛅 lists       | in sheets              |
|                     | My Albums     | Catalog SnagIt Catalog |
| i.                  | My DVDs       | axes                   |
|                     | My eBooks     | 🗁 TurboTax             |
|                     |               |                        |

Word does the rest. All you need to do is remember where you saved your work.

Figure 1-21. The Save As dialog box has all the controls you need to navigate to any location on your computer—including five nifty buttons in the upper-right

corner. From left to right: The left arrow button steps you backward through your past locations (just like the back button in a Web browser). The up arrow takes you out to the folder enclosing the one you're in now. The X button deletes folders and files—be careful with it. Click the folder with the star in the corner to create a new folder.

### UP TO SPEED: UNDERSTANDING WORD FILE TYPES

When you save your first file in Word 2007, you'll find a bewildering array of file types. Don't sweat it—you'll use some new file types on the list frequently, but you'll probably ignore a lot of types. The two you'll use most often are .**docx** and .**docm**.

• .docx. New format for most Word documents. Pre-2007 versions of Word can't open these documents without the help of the Office Compatibility Pack, as described in the box in <u>Section 1.2.3</u>.

• .docm. New format for Word documents containing macros. (Microsoft is making an effort to increase computer security by reining in Office macros.)

• .dotx. New format for templates.

• .dotm. New format for templates containing macros.

• .doc. Format for all the previous versions of Word including: Word 6.0, Word 95, and Word 97-2003.

• .dot. The template format for previous versions of Word.

• .pdf. Adobe Reader (also known as Acrobat) files. PDF stands for Portable Document Format.

• .xps. XML Paper specification. As explained in <u>Section 17.5.1</u>, this format is Microsoft's answer to PDF for creating documents that anyone can open on any computer.

• .mhtm, .mhtml. Single file Web page. In other words, all the files that make up a Web page (including images) are contained in one single file. (There's no difference between .mhtm and .mhtml files; they're just four-letter and five-letter versions of the same filename extension.)

• .htm, .html. Standard Web page format. This format is for the Web pages you see on the Internet. When the page includes photos or other

files, links on the page point to those external files. (There's no difference between .htm and .html; both mean the same thing.)

• .rtf. Rich Text Format, a file format used to exchange files with other word processors and other types of computers like Macs and Linux computers.

• .txt. This plain text format doesn't have a lot of the formatting you can do in Word. It makes for a nice, small file size, and you can open it on any computer, but it's not pretty.

• .**xml**. eXtensible Markup Language is a standard language for describing many different types of data.

• .wps. This format indicates a document created in Office's little sibling, Microsoft Works.

Q8. Create a file in MS-word for the following document and save it with file name 'equations'. Describe all steps involved in it.

## Ans. Explain the steps involved in balancing a chemical equation with an example

A chemical equation in which the number of atoms of different elements on the reactants side are same as those on product side is called a balanced equation. Steps involved in balancing a chemical reaction : Let us consider the combustion reaction of Propane. Step 1 : Write the unbalanced equation using correct chemical formulae for all substances.

### $C_3H_8 + O_2 \longrightarrow CO_2 + H_2O$ (Skeleton equation)

Step 2 : Compare number of atoms of each element on both sides.

| Element | No. of atoms in L.H.S.                | No. of atoms in R.H.S.                    |
|---------|---------------------------------------|-------------------------------------------|
| С       | 3 (in C <sub>3</sub> H <sub>8</sub> ) | 1[in CO <sub>2</sub> ]                    |
| Н       | 8 (in C <sub>3</sub> H <sub>8</sub> ) | 2 (in H <sub>2</sub> O)                   |
| 0       | 2 (in O <sub>2</sub> )                | 3 (in CO <sub>2</sub> & H <sub>2</sub> O) |

Compare number of atoms of each element on both sides..png854×215 41.1 KB

Find the coefficients to balance the equation. In this case, there are 3 carbon atoms on the left side of the equation but only one on the right side. If we add a coefficient of 3 to  $\{CO\}_{2}\}$  on the right side the carbon atoms balance.

### $C_3H_8 + O_2 \longrightarrow 3 CO_2 + H_2O$

Now, look at the number of hydrogen atoms. There are 8 hydrogen atoms on the left but only 2 on the right side. By adding a coefficient of 4 to the H\_{2}O on the right side, the hydrogen atoms get balanced.

### $C_3H_8 + O_2 \longrightarrow 3 CO_2 + 4 H_2O$

Finally, look at the number of oxygen atoms. There are 2 on the left side but 10 on the right side. By adding a coefficient of 5 to the O\_{2} on the left side, the oxygen atoms get balanced.

### $C_3H_8 + 5 O_2 \longrightarrow 3 CO_2 + 4 H_2O$

Step 3 : Make sure the coefficients are reduced to their smallest whole number values. The above equation is already with the coefficients in smallest whole numbers. There is no need to reduce its coefficients. Hence the final equation is

### $C_3H_8 + 5 O_2 \longrightarrow 3 CO_2 + 4 H_2O$

Q9. Create a file in MS-word that convert existing highlight text to table as shown below and save it as file name 'text\_to\_table'. Describe all steps involved in it.

Ans. Convert text to a table or a table to text

To convert text to a table or a table to text, start by clicking the **Show/Hide** paragraph mark on the **Home** tab so you can see how text is separated in your document.

| Home Inse  | ert D      | ngs I             | Review | View   | Н |
|------------|------------|-------------------|--------|--------|---|
| X Cut<br>[ | Calil<br>B | : - '=<br>= =   : |        | 2↓<br> | П |
| Clipboard  | 2          | Parag             | Iraph  |        | ы |

Convert text to a table

1. Insert separator characters—such as commas or tabs—to indicate where to divide the text into table columns.

**Note:** If you have commas in your text, use tabs for your separator characters.

2. Use paragraph marks to indicate where you want to begin a new table row.

In this example, the tabs and paragraph marks will produce a table with 3 columns and 2 rows:

Red, yellow -> blue, green -> orange, purple ¶ Red, yellow → blue, green → orange, purple¶

3. Select the text that you want to convert, and then click Insert > Table > Convert Text to Table.

| Ins | ert          | Draw                | Design       | Layo  | out        |
|-----|--------------|---------------------|--------------|-------|------------|
|     | Table        | Picture             | es Shapes    | Icons | 3E<br>Node |
|     | Inser        | t Table             |              |       | Illus      |
| 3   |              | nsert Tabl          |              |       |            |
|     | <u></u> द∎ ( | Con <u>v</u> ert Te | ext to Table | e     |            |
|     | Ex E         | xcel Sprea          | adsheet      | 6     |            |
|     |              | Quick <u>T</u> abl  | es           | >     |            |

4. In the **Convert Text to Table** box, choose the options you want.

| Convert Text to Table                  | Ĩ    | ? X    |  |  |  |  |
|----------------------------------------|------|--------|--|--|--|--|
| Table size                             |      |        |  |  |  |  |
| Number of <u>c</u> olumns:             | 4    | -      |  |  |  |  |
| Number of rows:                        | 2    | -      |  |  |  |  |
| AutoFit behavior                       |      |        |  |  |  |  |
| • Fixed column width:                  | Auto | *      |  |  |  |  |
| O Auto <u>F</u> it to contents         |      |        |  |  |  |  |
| O AutoFit to window                    |      |        |  |  |  |  |
| Separate text at                       |      |        |  |  |  |  |
| O <u>P</u> aragraphs O Co <u>m</u> mas |      |        |  |  |  |  |
| ● <u>Tabs</u> ○ <u>O</u> ther: -       |      |        |  |  |  |  |
| ОК                                     |      | Cancel |  |  |  |  |

Under **Table size**, make sure the numbers match the numbers of columns and rows you want.

Under **AutoFit behavior**, choose how you want your table to look. Word automatically chooses a width for the table columns. If you want a different column width, choose one of these options:

| To do this                                                                                                    | Choose this option                                    |                      |
|----------------------------------------------------------------------------------------------------|-------------------------------------------------------|----------------------|
| Specify a width for all the columns                                                                                                | In the <b>Fixed</b><br>width box, type or a<br>value. | <b>colu</b><br>selec |
| Resize the columns to fit the width of the text in each column                                                                     | AutoFit to contents                                   |                      |
| Resize the table automatically in case the width of the available space changes (for example, web layout or landscape orientation) | AutoFit to window                                     |                      |

Under Separate text at, choose the separator character you used in the text.

5. Click **OK**. The text converted to a table should look something like this:

| Red, yellow | blue, green | orange, purple |
|-------------|-------------|----------------|
| Red, yellow | blue, green | orange, purple |

Convert a table to text

- 1. Select the rows or table you want to convert to text.
- 2. On the Layout tab, in the Data section, click Convert to Text.

| Layout                      |                                                                                                    |                 |             |            |   |
|-----------------------------|----------------------------------------------------------------------------------------------------|-----------------|-------------|------------|---|
| ibute Rows<br>ibute Columns | $\begin{array}{c} \blacksquare \blacksquare \blacksquare \blacksquare \blacksquare \blacksquare \blacksquare \blacksquare \blacksquare \blacksquare \blacksquare \blacksquare \blacksquare \blacksquare \blacksquare \blacksquare \blacksquare \blacksquare \blacksquare$ | A<br>Z↓<br>Sort | Repeat      | Convert Fo | Ĵ |
| لاا                         | 😑 😑 😑 Direction Margins<br>Alignment                                                                                                    |                 | Header Hows | to lext    |   |

- 3. In the **Convert to Text** box, under **Separate text with**, click the separator character you want to use in place of the column boundaries. Rows will be separated by paragraph marks.
- 4. Click **OK**.

Q10. Create a file in MS-Word to insert a table in the document. Describe all steps involved in it.

1. Ans. Select the text that you want to convert, and then click Insert > Table > Convert Text to Table.

| Ins | ert   | Draw               | Design      | Lay        | out        |
|-----|-------|--------------------|-------------|------------|------------|
|     | Table | Pictur             | res Shapes  | ₩<br>Icons | 3[<br>Mode |
|     | Inse  | rt Table           |             |            | Illus      |
| 3   |       |                    |             |            |            |
|     | Ħ     | <u>I</u> nsert Tab | le          |            |            |
|     | E/    | <u>Draw Tab</u>    | le          |            |            |
|     | 5₿    | Con <u>v</u> ert T | ext to Tabl | e          |            |
|     | Īx    | Excel Spre         | eadsheet    | 63         |            |
|     |       | Quick <u>T</u> ak  | oles        | >          |            |

2. In the **Convert Text to Table** box, choose the options you want.

| Convert Text to Table                                                                                                    | ?                                                                                                    | ×                                                             |                                                                                                |                                                                                   |                                                                             |                                                  |                                                                                  |                                                                    |                                            |                      |
|----------------------------------------------------------------------------------------------------|----------------------------------------------------------------------------------------------------|---------------------------------------------------------------|------------------------------------------------------------------------------------------------|-----------------------------------------------------------------------------------|-----------------------------------------------------------------------------|--------------------------------------------------|----------------------------------------------------------------------------------|--------------------------------------------------------------------|--------------------------------------------|----------------------|
| Table size                                                                                                    |                                                                                                    |                                                               |                                                                                                |                                                                                   |                                                                             |                                                  |                                                                                  |                                                                    |                                            |                      |
| Number of <u>c</u> olumns: 4                                                                                                    |                                                                                                    | •                                                             |                                                                                                |                                                                                   |                                                                             |                                                  |                                                                                  |                                                                    |                                            |                      |
| Number of rows: 2                                                                                                    |                                                                                                    | *                                                             |                                                                                                |                                                                                   |                                                                             |                                                  |                                                                                  |                                                                    |                                            |                      |
| AutoFit behavior                                                                                                    |                                                                                                    |                                                               |                                                                                                |                                                                                   |                                                                             |                                                  |                                                                                  |                                                                    |                                            |                      |
| Fixed column width:                                                                                                    | uto                                                                                                    | •                                                             |                                                                                                |                                                                                   |                                                                             |                                                  |                                                                                  |                                                                    |                                            |                      |
| O Auto <u>F</u> it to contents                                                                                                    |                                                                                                    |                                                               |                                                                                                |                                                                                   |                                                                             |                                                  |                                                                                  |                                                                    |                                            |                      |
| O AutoFit to win <u>d</u> ow                                                                                                    |                                                                                                    |                                                               |                                                                                                |                                                                                   |                                                                             |                                                  |                                                                                  |                                                                    |                                            |                      |
| Separate text at                                                                                                    |                                                                                                    |                                                               |                                                                                                |                                                                                   |                                                                             |                                                  |                                                                                  |                                                                    |                                            |                      |
| Paragraphs     Common       Iabs     Qther:                                                                                                    | as<br>-                                                                                                |                                                               |                                                                                                |                                                                                   |                                                                             |                                                  |                                                                                  |                                                                    |                                            |                      |
| ОК                                                                                                    | Cance                                                                                                  | el                                                            |                                                                                                |                                                                                   |                                                                             |                                                  |                                                                                  |                                                                    |                                            |                      |
| columns and rows                                                                                                    | you wa                                                                                                 | 111.                                                          |                                                                                                |                                                                                   |                                                                             |                                                  |                                                                                  |                                                                    |                                            |                      |
| Columns and rows<br>Under <b>AutoFit beh</b><br>automatically choo<br>different column w<br><b>To do this</b>                                                                                                    | you wa<br><b>navior</b> ,<br>oses a<br>idth, ch                                                        | choos<br>width<br>noose                                       | se how yo<br>n for the<br>one of the                                                           | ou want y<br>table c<br>ese optio                                                 | your tal<br>columns<br>ons:                                                 | ble to<br>s. If                                  | ) look. N<br>you wa<br><b>Choose</b>                                             | Word<br>ant a                                                      | optio                                      |                      |
| Under <b>AutoFit beh</b><br>automatically choo<br>different column w<br><b>To do this</b><br>Specify a width for                                                                                                    | you wa<br>navior,<br>oses a<br>idth, ch<br>all the                                                     | choos<br>width<br>noose<br>colum                              | se how yo<br>n for the<br>one of the                                                           | ou want y<br>table c<br>ese optio                                                 | your tal<br>columns<br>ons:                                                 | ble to<br>s. If<br>I<br>I                        | o look. N<br>you wa<br><b>Choose</b><br>n th<br>width b<br>value.                | Word<br>ant a<br><b>this</b><br>ne <b>Fix</b><br>pox, t            | <b>optio</b><br><b>red</b><br>ype or       | : <b>olu</b><br>;ele |
| Columns and rows<br>Under <b>AutoFit beh</b><br>automatically choo<br>different column w<br><b>To do this</b><br>Specify a width for<br>Resize the column<br>column                                                                          | you wa<br>navior,<br>oses a<br>idth, ch<br>all the<br>as to fit                                        | choos<br>width<br>noose<br>colum                              | se how yo<br>n for the<br>one of the<br>nns<br>width of                                        | table control<br>table control<br>the text                                        | your tak<br>columns<br>ons:<br>t in eac                                     | ble to<br>s. If<br>I<br>v<br>ch                  | o look. N<br>you wa<br><b>Choose</b><br>n th<br>width b<br>value.<br>AutoFit     | Word<br>ant a<br><b>this</b><br>ne <b>Fix</b><br>pox, t            | option<br>red<br>ype or<br>onten           | : <b>olu</b><br>sele |
| Under <b>AutoFit beh</b><br>automatically choo<br>different column w<br><b>To do this</b><br>Specify a width for<br>Resize the column<br>Resize the table a<br>available space cl<br>andscape orientati                                      | you wa<br>navior,<br>oses a<br>idth, ch<br>all the<br>all the<br>utomat<br>hanges<br>ion)              | choose<br>width<br>noose<br>colum<br>t the<br>tically<br>(for | se how yo<br>n for the<br>one of the<br>nns<br>width of<br>in case t<br>example,               | table control<br>table control<br>the text<br>the widt                            | your tak<br>columns<br>ons:<br>t in eac<br>th of th<br>ayout o              | ble to<br>s. If<br>I<br>Ch<br>A<br>or            | o look. N<br>you wa<br>Choose<br>n th<br>width b<br>value.<br>AutoFit            | Word<br>ant a<br>this<br>be Fix<br>box, t<br>to c                  | option<br>ced<br>ype or<br>onten<br>vindov | ele                  |
| Under <b>AutoFit beh</b><br>automatically choo<br>different column w<br><b>To do this</b><br>Specify a width for<br>Resize the column<br>Resize the table a<br>available space cl<br>andscape orientati<br>Under <b>Separate te</b><br>text. | you wa<br>navior,<br>oses a<br>idth, ch<br>all the<br>all the<br>utomat<br>hanges<br>ion)<br>ext at, c | choose<br>width<br>hoose<br>colum<br>t the<br>tically<br>(for | se how yo<br>n for the<br>one of the<br>nns<br>width of<br>in case t<br>example,<br>e the sepa | table control<br>table control<br>the control<br>the text<br>the widt<br>, web la | your tak<br>columns<br>ons:<br>t in eac<br>th of th<br>ayout of<br>naracter | ble to<br>s. If<br>I<br>I<br>v<br>ch<br>ne<br>or | o look. N<br>you wa<br>Choose<br>n th<br>width b<br>value.<br>AutoFit<br>AutoFit | Word<br>ant a<br>this<br>he Fix<br>box, t<br>to c<br>to w<br>n the | option<br>red<br>ype or<br>onten<br>vindov | ele                  |

| Red, yellow | blue, green | orange, purple |
|-------------|-------------|----------------|
| Red, yellow | blue, green | orange, purple |

Convert a table to text

- 1. Select the rows or table you want to convert to text.
- 2. On the Layout tab, in the Data section, click Convert to Text.

| Layout                      |                                                                                                    |                 |                 |                       |                    |           |
|-----------------------------|----------------------------------------------------------------------------------------------------|-----------------|-----------------|-----------------------|--------------------|-----------|
| ibute Rows<br>ibute Columns | $\begin{array}{c} \blacksquare \blacksquare \blacksquare \blacksquare \blacksquare \blacksquare \blacksquare \blacksquare \blacksquare \blacksquare \blacksquare \blacksquare \blacksquare \blacksquare \blacksquare \blacksquare \blacksquare \blacksquare \blacksquare$ | Cell<br>Margins | A<br>Z↓<br>Sort | Repeat<br>Header Bows | Convert<br>to Text | j<br>Fori |
| الح                         | Alignment                                                                                                    | _               |                 | Data                  | , 🖓                |           |

- 3. In the **Convert to Text** box, under **Separate text with**, click the separator character you want to use in place of the column boundaries. Rows will be separated by paragraph marks.
- 4. Click **OK**.

Q11. Create a following worksheet in MS-excel and save it with name 'book1'.

Ans. Adding Information to a Worksheet

When you click "Blank workbook," Excel closes the welcome page and opens a new, blank *worksheet*, as shown in Figure 1-2. A worksheet is a grid of cells where you type in information and formulas. This grid takes up most of the Excel window. It's where you'll perform all your work, such as entering data, writing formulas, and reviewing the results.

| Quick Access Toolbar                                                                                     | Ribbon                                                    | Forn                                                                                                    | nula Bar                                            |                                                                  |                                       |
|----------------------------------------------------------------------------------------------------|-----------------------------------------------------------|----------------------------------------------------------------------------------------------------|-----------------------------------------------------|------------------------------------------------------------------|---------------------------------------|
| 🗱 🔒 🕤 - 👌 - 🕫                                                                                            |                                                           | Book1 - Excel                                                                                                    | _                                                   | ?                                                                |                                       |
| FILE HOME INSERT                                                                                         | PAGE LAYOUT FOR                                           | MULAS DATA RE                                                                                                    | VIE W VIEW                                          | 0                                                                | ffice Tester 👻 🔍                      |
| $\begin{array}{c c} & & \\ & & \\ & \\ & \\ & \\ Paste \\ & \\ & \\ & \\ & \\ & \\ & \\ & \\ & \\ & \\ $ | · = = = ₽<br>· = = = ₽<br>· = = = ₽<br>· = = = ₽<br>· · · | General     ▼       \$ ▼ % *     Image: Constraint of the second of the second of the | dit anal Formatting *<br>nat as Table *<br>Sty es * | <ul> <li>Insert ▼</li> <li>Delete ▼</li> <li>Format ▼</li> </ul> | ∑ · 2⁄7 ·<br>↓ · 2⁄10 ·<br>↓ · 2⁄10 · |
| Clipboard 🕫 Font                                                                                         | ra Alignment ra                                           | Number 🕞                                                                                                    | Styles                                              | Cells                                                            | Editing 🔺                             |
| A1 * : × 🗸                                                                                               | fx                                                        |                                                                                                    |                                                     |                                                                  | ~                                     |
| A B C                                                                                                    | DE                                                        | F G                                                                                                    | н І                                                 | J                                                                | K L                                   |
| 1                                                                                                    |                                                           |                                                                                                    |                                                     |                                                                  |                                       |
| 2                                                                                                    |                                                           |                                                                                                    |                                                     |                                                                  |                                       |
| 3                                                                                                    |                                                           |                                                                                                    |                                                     |                                                                  |                                       |
| 4                                                                                                    |                                                           |                                                                                                    |                                                     |                                                                  |                                       |
| 5                                                                                                    |                                                           |                                                                                                    |                                                     |                                                                  |                                       |
| 6                                                                                                    |                                                           |                                                                                                    |                                                     |                                                                  |                                       |
| 7                                                                                                    |                                                           |                                                                                                    |                                                     | +                                                                |                                       |
| 0                                                                                                    |                                                           |                                                                                                    |                                                     |                                                                  | ————————————————————                  |
| 10                                                                                                    |                                                           |                                                                                                    |                                                     |                                                                  |                                       |
| 11                                                                                                    |                                                           |                                                                                                    |                                                     |                                                                  |                                       |
| 12                                                                                                    |                                                           |                                                                                                    |                                                     |                                                                  |                                       |
| 13                                                                                                    |                                                           |                                                                                                    |                                                     |                                                                  |                                       |
| 14                                                                                                    |                                                           |                                                                                                    |                                                     |                                                                  |                                       |
| < → Sheet1                                                                                               | (+)                                                       |                                                                                                    | 4                                                   |                                                                  | Þ                                     |
| READY                                                                                                    |                                                           |                                                                                                    | ₩ 🗉 💾                                               |                                                                  | <b>+</b> 100%                         |
| Status Bar                                                                                               | Your sp<br>wor                                            | readsheet<br>k area                                                                                                    |                                                     |                                                                  |                                       |

Figure 1-2. The largest part of the Excel window is the worksheet grid, where you type in your information.

Here are a few basics about Excel's grid:

• The grid divides your worksheet into rows and columns. Excel names columns using letters (A, B, C...), and labels rows using numbers (1, 2, 3...).

• The smallest unit in your worksheet is the cell. Excel uniquely identifies each cell by column letter and row number. For example, C6 is the address of a cell in column C (the third column) and row 6 (the sixth row). Figure 1-3 shows this cell, which looks like a rectangular box. Incidentally, an Excel cell can hold approximately 32,000 characters.
• A worksheet can span an eye-popping 16,000 columns and 1 million rows. In the unlikely case that you want to go beyond those limits—say, if you're tracking blades of grass on the White House lawn—you'll need to create a new worksheet. Every spreadsheet file can hold a virtually unlimited number of worksheets, as you'll learn in Chapter 4.

• When you enter information, enter it one cell at a time. However, you don't have to follow any set order. For example, you can start by typing information into cell A40 without worrying about filling any data in the cells that appear in the earlier rows

Q12. Calculate the following things of a range (C2:C11) of data in the worksheet created in question no

Ithe sum of the marks using AutoSum in a range of cells (C2:C11)

**2** average of the marks in a range of cells (C2:C11)

I highest marks in a range of cells (C2:C11)

I minimum marks in a range of cells (C2:C11)

Ans. the sum of the marks using AutoSum in a range of cells (C2:C11)

#### Use the SUM function to sum numbers in a range

You can use a simple formula to sum numbers in a range (a group of cells), but the SUM function is easier to use when you're working with more than a few numbers. For example =SUM(A2:A6) is less likely to have typing errors than =A2+A3+A4+A5+A6.

| A          | В                                        | C                                          | D                                                                                                    |
|------------|------------------------------------------|--------------------------------------------|----------------------------------------------------------------------------------------------------|
| Attendance |                                          |                                            |                                                                                                    |
| 4823       |                                          | 2429                                       |                                                                                                    |
| 12335      |                                          | 10482                                      |                                                                                                    |
| 9718       |                                          |                                            |                                                                                                    |
|            |                                          |                                            |                                                                                                    |
|            |                                          | =SUM(A2:A                                  | 4, C2: C3)                                                                                                    |
|            | A<br>Attendance<br>4823<br>12335<br>9718 | A B<br>Attendance<br>4823<br>12335<br>9718 | A         B         C           Attendance         -         -           4823         2429         -           12335         10482         -           9718         -         -           ESUM(A2:A4)         -         - |

Here's a formula that uses two cell ranges: **=SUM(A2:A4,C2:C3)** sums the numbers in ranges A2:A4 and C2:C3. You'd press Enter to get the total of 39787.

To create the formula:

- 1. Type **=SUM** in a cell, followed by an opening parenthesis (.
- To enter the first formula range, which is called an *argument* (a piece of data the formula needs to run), type A2:A4 (or select cell A2 and drag through cell A6).
- 3. Type a comma (,) to separate the first argument from the next.
- 4. Type the second argument, **C2:C3** (or drag to select the cells).
- 5. Type a closing parenthesis **)**, and then press Enter.

Each argument can be a range, a number, or single cell references, all separated by commas.

- =SUM(A2:A4,2429,10482)
- =SUM(4823,A3:A4,C2:C3)
- = SUM(4823,12335,9718,C2:C3)
- =SUM(A2,A3,A4,2429,10482)

average of the marks in a range of cells (C2:C11)

AVERAGE function

This article describes the formula syntax and usage of the **AVERAGE** function in Microsoft Excel.

### Description

Returns the average (arithmetic mean) of the arguments. For example, if the range A1:A20 contains numbers, the formula **=AVERAGE(A1:A20)** returns the average of those numbers.

Syntax

AVERAGE(number1, [number2], ...)

The AVERAGE function syntax has the following arguments:

- **Number1** Required. The first number, cell reference, or range for which you want the average.
- Number2, ... Optional. Additional numbers, cell references or ranges for which you want the average, up to a maximum of 255.

### Remarks

- Arguments can either be numbers or names, ranges, or cell references that contain numbers.
- Logical values and text representations of numbers that you type directly into the list of arguments are not counted.
- If a range or cell reference argument contains text, logical values, or empty cells, those values are ignored; however, cells with the value zero are included.
- Arguments that are error values or text that cannot be translated into numbers cause errors.
- If you want to include logical values and text representations of numbers in a reference as part of the calculation, use the AVERAGEA function.
- If you want to calculate the average of only the values that meet certain criteria, use the AVERAGEIF function or the AVERAGEIFS function.
- Average, which is the arithmetic mean, and is calculated by adding a group of numbers and then dividing by the count of those numbers. For example, the average of 2, 3, 3, 5, 7, and 10 is 30 divided by 6, which is 5.
- Median, which is the middle number of a group of numbers; that is, half the numbers have values that are greater than the median, and half the numbers have values that are less than the median. For example, the median of 2, 3, 3, 5, 7, and 10 is 4.

• Mode, which is the most frequently occurring number in a group of numbers. For example, the mode of 2, 3, 3, 5, 7, and 10 is 3.

For a symmetrical distribution of a group of numbers, these three measures of central tendency are all the same. For a skewed distribution of a group of numbers, they can be different.

Highest Marks In A Range Of Cells (C2:C11)

MAX function in Excel: formula examples to find and highlight highest value

Excel MAX function

The MAX function in Excel returns the highest value in a set of data that you specify.

How to make a MAX formula in Excel

To create a MAX formula in its simplest from, you can type numbers directly in the list of arguments, like this:

=MAX(1, 2, 3)

In practice, it's quite a rare case when numbers are "hardcoded". For the most part, you will deal with ranges and cells.

The fastest way to build a Max formula that finds the highest value in a range is this:

1. In a cell, type =MAX(

2. Select a range of numbers using the mouse.

- 3. Type the closing parenthesis.
- 4. Press the Enter key to complete your formula.

For example, to work out the largest value in the range A1:A6, the formula would go as follows:

=MAX(A1:A6)

|   | А | В | С         | D        | Е                 | F        |
|---|---|---|-----------|----------|-------------------|----------|
| 1 | 1 |   | Max value | =max(A1: | 46 <mark>)</mark> |          |
| 2 | 2 |   |           | MAX(nur  | nber1, [num       | nber2],) |
| 3 | 3 | - |           |          |                   |          |
| 4 | 9 |   |           |          |                   |          |
| 5 | 5 |   |           |          |                   |          |
| 6 | 6 |   |           |          |                   |          |

If your numbers are in a **contiguous** row or column (like in this example), you can get Excel to make a Max formula for you automatically. Here's how:

- 1. Select the cells with your numbers.
- On the Home tab, in the Formats group, click AutoSum and pick Max from the drop-down list. (Or click AutoSum > Max on the Formulas tab in the Function Library group.)

This will insert a ready-to-use formula in a cell below the selected range, so please make sure there is at least one blank cell underneath the list of numbers that you've selected:

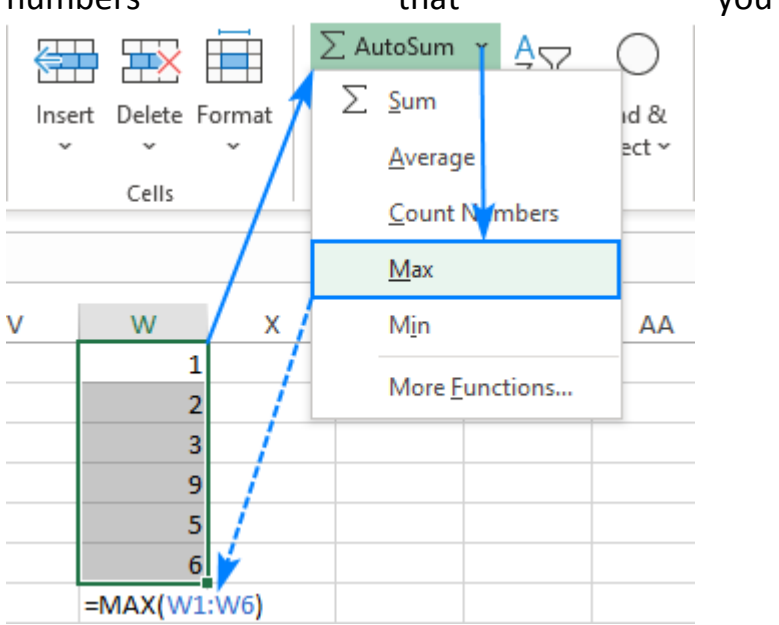

How to find minimum value with multiple criteria in Excel

<u>Save</u>

#### <u>Share</u>

f My Page

| F4 | Ŧ          | : >    | < 🗸 J    | s {=MI    | N(IF(B2:B11= | ="East",IF(C2:C11>50, | ,D2:D11)))} |
|----|------------|--------|----------|-----------|--------------|-----------------------|-------------|
|    | А          | В      | с        | D         | E            | F                     | G           |
| 1  | OrderDate  | Region | Quantity | Price     |              |                       |             |
| 2  | 01-01-2019 | North  | 33       | \$ 58.41  |              | Region East &         |             |
| 3  | 04-01-2019 | East   | 87       | \$ 303.63 |              | Quantity above 50     |             |
| 4  | 07-01-2019 | West   | 58       | \$ 108.46 | Min Price    | \$ 95.58              |             |
| 5  | 10-01-2019 | East   | 82       | \$ 153.34 |              |                       |             |
| 6  | 13-01-2019 | South  | 38       | \$ 82.84  |              |                       |             |
| 7  | 16-01-2019 | East   | 54       | \$ 95.58  |              |                       |             |
| 8  | 19-01-2019 | North  | 149      | \$ 520.01 |              |                       |             |
| 9  | 22-01-2019 | West   | 51       | \$ 90.27  |              |                       |             |
| 10 | 25-01-2019 | East   | 100      | \$ 177.00 |              |                       |             |
| 11 | 28-01-2019 | South  | 28       | \$ 37.80  |              |                       |             |
| 12 |            |        |          |           |              |                       |             |

In this article, we will learn about how to find the minimum value if it matches multiple conditions in Excel.

#### Scenario:

When working with long ranges of data, we need to find the minimum value among the range where more than one condition is matching. In simple words finding out the minimum value using Excel IF function. IF function returns True or False and MIN function looks for the minimum value from the corresponding array.

Syntax to find min with multiple criteria

<u>=MIN (IF (Criteria1=match1),IF(Criteria2=match2, range\_min))}</u>

Note: Use **Ctrl + Shift + Enter** when working with arrays or ranges in Excel. This will generate Curly Braces on the formula by default. DO NOT try to hard code curly braces characters.

Example:

All of these might be confusing to understand. So, let's test this formula via running it on the example shown below. Here we will perform the formula over values with given criteria.

Use the formula:

{ =MIN( IF( B2:B11="East", IF( C2:C11 > 50 , D2:D11 )))}

criteria 1 is price must be from the region "East" criteria 2 is price where quantity is greater than 50. Q13 a) Describe various steps involved in the following

**I** To modify column width of a worksheet

**I** To modify the row height of a worksheet

**I** To delete rows and columns of a worksheet

Ans. To modify column width of a worksheet

To modify column width:

1. Position your mouse over the **column line** in the **column heading** so the **white cross** → becomes a **double arrow**.

|   | A1       | Width: 8.43 | (64 pixels) | f <sub>x</sub> | HPAS | S North Car |
|---|----------|-------------|-------------|----------------|------|-------------|
|   | А +      | → B         | С           | [              | D    | E           |
| 1 | HPAS Nor | h Carolina  | Board of D  | Direct         | ors  |             |
| 2 |          |             |             |                |      |             |
| 3 |          |             |             |                |      |             |

2. Click and drag the column to the right to increase column width or to the left to decrease column width.

|   | A1                                     | Width: 36.1 | 4 (258 pixels | ) <b>f</b> * | HPAS | North | Car |
|---|----------------------------------------|-------------|---------------|--------------|------|-------|-----|
|   |                                        | ł           | 4             |              | +    | B     |     |
| 1 | HPAS North Carolina Board of Directors |             |               | ors          |      |       |     |
| 2 |                                        |             |               |              |      |       |     |
| 3 |                                        |             |               |              |      |       |     |

3. Release the mouse. The column width will be changed in your spreadsheet.

|   | A1 - 🥤 🎜 HPA                           | S North Car |
|---|----------------------------------------|-------------|
|   | А                                      | В           |
| 1 | HPAS North Carolina Board of Directors |             |
| 2 |                                        |             |
| 3 |                                        |             |

If you see **pound signs** (########) in a cell, it means the column is not wide enough to display the cell content. Simply **increase the column width** to show the cell content. To set column width with a specific measurement:

- 1. Select the columns you want to modify.
- 2. Click the **Format** command on the **Home** tab. The format dropdown menu appears.
- 3. Select Column Width.

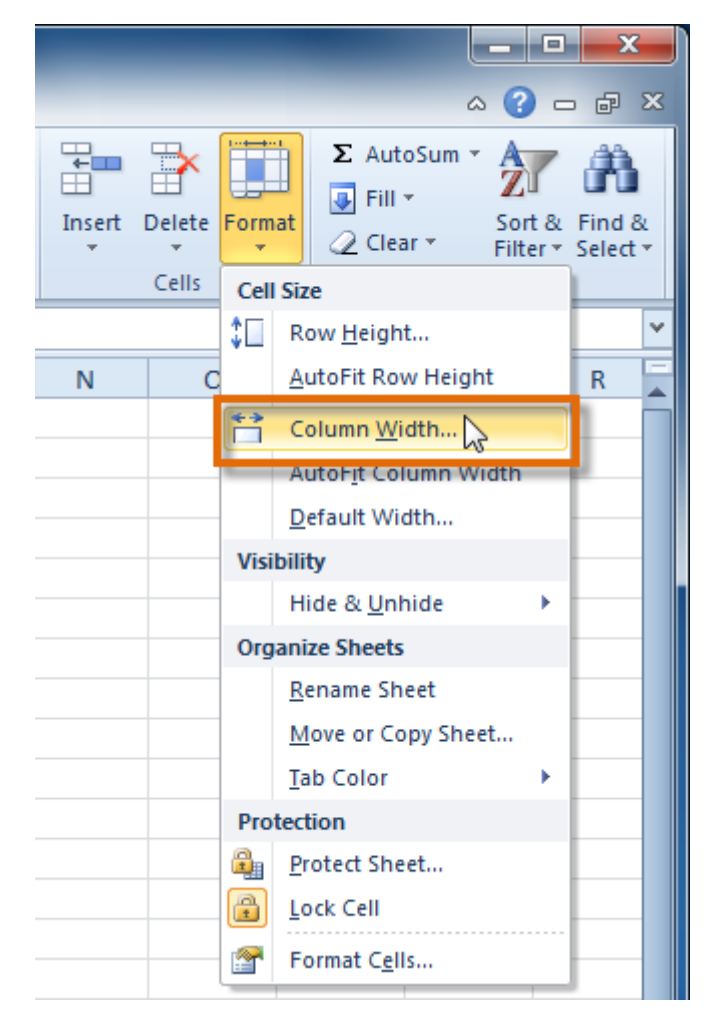

4. The **Column Width** dialog box appears. Enter a specific measurement.

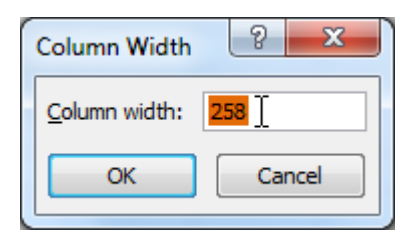

5. Click **OK**. The width of each selected column will be changed in your worksheet.

Select **AutoFit Column Width** from the format drop-down menu, and Excel will automatically adjust each selected column so all of the text will fit.

To modify row height:

1. Position the **cursor** over the **row** line so the **white** cross becomes a **double arrow ‡**.

|   | A1           | • (*            | f <sub>x</sub> | HPAS | North Car |
|---|--------------|-----------------|----------------|------|-----------|
|   |              | А               |                |      | В         |
| 1 | HPAS North C | arolina Board ( | of Direc       | tors |           |
| 2 |              |                 |                |      |           |
| 3 |              |                 |                |      |           |
| 4 |              |                 |                |      |           |
| 5 |              |                 |                |      |           |
| 6 |              |                 |                |      |           |

2. Click and drag the row downward to increase row height or upward to decrease height.

|     | A1                      | • (*       | f <sub>x</sub> | HPAS | North Car |
|-----|-------------------------|------------|----------------|------|-----------|
| L F | leight: 45.00 (60 pixel | s) A       |                |      | В         |
|     | HPAS North Caro         | lina Board | of Direc       | tors |           |
|     | -                       |            |                |      |           |
| 1   |                         |            |                |      |           |
| 2   |                         |            |                |      |           |
| 3   |                         |            |                |      |           |
| 4   |                         |            |                |      |           |

3. Release the mouse. The height of each selected row will be changed in your worksheet.

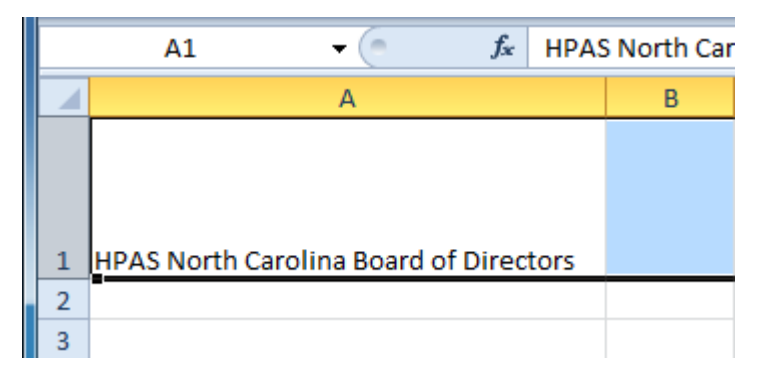

To set row height with a specific measurement:

1. Select the rows you want to modify.

- 2. Click the **Format** command on the **Home** tab. The format dropdown menu appears.
- 3. Select Row Height.

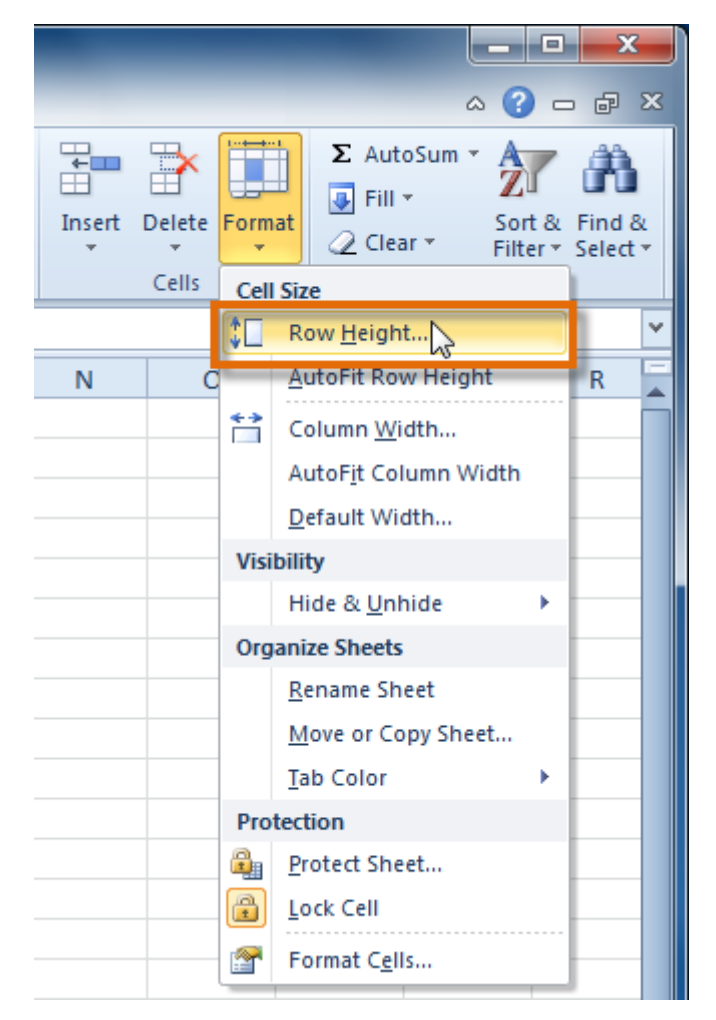

4. The **Row Height** dialog box appears. Enter a specific measurement.

| Row Height          | 8 ×               |
|---------------------|-------------------|
| <u>R</u> ow height: | <mark>60</mark> ] |
| ОК                  | Cancel            |

5. Click **OK**. The selected rows heights will be changed in your spreadsheet.

#### To modify the row height of a worksheet

To modify row height:

1. Position the **cursor** over the **row line** so the cursor becomes a **double arrow**.

| A2 | • : × <              | COMPANY NAME   | E                                           |
|----|----------------------|----------------|---------------------------------------------|
|    | А                    | В              | С                                           |
| 1  | Customer Cor         | ntact List     |                                             |
|    | COMPANY NAME         | CONTACT NAME   | BILLING ADDRESS                             |
| 2  |                      |                |                                             |
| 3  | Adventure Outfitters | Jake Finn      | 1407 Dusty Fawn Ln Soaptown, SD 57696       |
| 4  | Aria Real Estate     | Katie Stark    | 971 Cinder Butterfly St Stoughton, NH 03204 |
| 5  | Core Pharmaceuticals | Phillip Yuen   | 5108 Crystal Gate Blvd Twig City, KS 66208  |
| 6  | Everly Publishing    | Felicia Reyes  | 8544 Lazy Bluff Ave Whiskey Creek, KS 66689 |
| 7  | Mass Airlines        | Miranda Lawson | 5316 Colonial Pkwy Esterhazy, NM 88431      |

2. Click and drag the mouse to **increase** or **decrease** the row height.

|   | А                                         | В              | С                                           |
|---|-------------------------------------------|----------------|---------------------------------------------|
| 1 | Customer Cor                              | ntact List     |                                             |
| 2 | COMPANY NAME<br>Height: 31.50 (42 pixels) | CONTACT NAME   | BILLING ADDRESS                             |
| 3 |                                           |                |                                             |
| 4 | Adventure Outfitters                      | Jake Finn      | 1407 Dusty Fawn Ln Soaptown, SD 57696       |
| 5 | Aria Real Estate                          | Katie Stark    | 971 Cinder Butterfly St Stoughton, NH 03204 |
| 6 | Core Pharmaceuticals                      | Phillip Yuen   | 5108 Crystal Gate Blvd Twig City, KS 66208  |
| 7 | Everly Publishing                         | Felicia Reyes  | 8544 Lazy Bluff Ave Whiskey Creek, KS 6668  |
| 8 | Mass Airlines                             | Miranda Lawson | 5316 Colonial Pkwy Esterhazy, NM 88431      |

3. Release the mouse. The **height** of the selected row will be changed.

| A2 |                      | fx COMPANY NAME | £                                           |
|----|----------------------|-----------------|---------------------------------------------|
|    | Α                    | В               | С                                           |
| 1  | Customer Cor         | ntact List      |                                             |
| 2  |                      | CONTACT NAME    | BILLING ADDRESS                             |
| 3  | Adventure Outfitters | Jake Finn       | 1407 Dusty Fawn Ln Soaptown, SD 57696       |
| 4  | Aria Real Estate     | Katie Stark     | 971 Cinder Butterfly St Stoughton, NH 03204 |
| 5  | Core Pharmaceuticals | Phillip Yuen    | 5108 Crystal Gate Blvd Twig City, KS 66208  |
| 6  | Everly Publishing    | Felicia Reyes   | 8544 Lazy Bluff Ave Whiskey Creek, KS 66689 |
| 7  | Mass Airlines        | Miranda Lawson  | 5316 Colonial Pkwy Esterhazy, NM 88431      |

To delete rows and columns of a worksheet

- Choose **Edit** -> **Delete** from the menu bar.
- Click Entire Row in the Delete dialog box.

|    | A             | В                          | С                | D    |  |  |  |
|----|---------------|----------------------------|------------------|------|--|--|--|
| 1  | Monthly Bills | January                    | March            |      |  |  |  |
| 2  | Rent          | 600 600                    |                  |      |  |  |  |
| 3  | Gas           | 45                         | 45 55            |      |  |  |  |
| 4  | Electric      | 50                         | 60               |      |  |  |  |
| 5  | Groceries     | 130                        | 150              |      |  |  |  |
| 6  | Insurance     | 110                        | 110              |      |  |  |  |
| 7  | Car Payment   | Delete                     |                  | ? ×  |  |  |  |
| 8  | Cable         | Delete —                   |                  |      |  |  |  |
| 9  | Internet      | O shift (                  | -olle laft       |      |  |  |  |
| 10 | Credit Cards  | O shift /                  | -olla up         |      |  |  |  |
| 11 | Day care      | - Somer                    | Lelis <u>u</u> p |      |  |  |  |
| 12 | Gasoline      | <ul> <li>Entire</li> </ul> | row              |      |  |  |  |
| 13 | Misc.         | 🔷 🔿 Entire                 | : <u>c</u> olumn |      |  |  |  |
| 14 | Total         |                            |                  |      |  |  |  |
| 15 |               | OK                         | Ca               | ncel |  |  |  |
| 16 | Monthly Wage  | -2,700                     |                  |      |  |  |  |
| 17 |               |                            |                  |      |  |  |  |
| 18 | Savings       | 245                        |                  |      |  |  |  |
| 19 |               |                            |                  |      |  |  |  |

• Click OK.

# **Q13** b) Describe following terms in the worksheet

# Absolute reference and relative reference in formula Cell address

# Ans. Absolute reference and relative reference in formula

• formula using absolute references:

In our example, we'll use the 7.5% sales tax rate in cell **E1** to calculate the sales tax for all items in **column D**. We'll need to use the absolute cell reference **\$E\$1** in our formula. Because each formula is using the same tax rate, we want that reference to remain constant when the formula is copied and filled to other cells in column D.

1. Select the **cell** that will contain the formula. In our example, we'll select cell **D3**.

| SL | JM ▼ : × ✓ <i>f</i> <sub>x</sub> =(B3*0 | C3)*\$E\$1 |           |                            |          |
|----|-----------------------------------------|------------|-----------|----------------------------|----------|
|    | A                                       | В          | С         | D                          | E        |
| 1  |                                         |            | Sales Tax |                            | 7.5%     |
| 2  | Menu Item                               | Price      | Quantity  | Sales Tax                  | Total    |
| 3  | Empanadas: Beef Picadillo               | \$2.99     | [ =(B3    | * <mark>C3)</mark> *\$E\$1 | \$48.21  |
| 4  | Empanadas: Chipotle Shrimp              | \$3.99     | 10        |                            | \$39.90  |
| 5  | Empanadas: Black Bean & Plantain        | \$2.49     | 20        |                            | \$49.80  |
| 6  | Tamales: Chicken Tinga                  | \$2.29     | 20        |                            | \$45.80  |
| 7  | Tamales: Vegetable                      | \$2.29     | 30        |                            | \$58.70  |
| 8  | Arepas: Carnitas                        | \$2.89     | 10        |                            | \$28.90  |
| 9  | Arepas: Queso Blanco                    | \$2.49     | 20        |                            | \$49.80  |
| 10 | Empanadas: Apple Cinnamon               | \$3.19     | 40        |                            | \$127.60 |
| 11 | Beverages: Horchata                     | \$1.89     | 25        |                            | \$47.25  |
| 12 | Beverages: Lemonade                     | \$1.89     | 35        |                            | \$56.15  |
| 13 | Beverages: Tamarindo                    | \$1.89     | 10        |                            | \$18.90  |
| 14 |                                         |            |           | Total                      |          |
| 15 |                                         |            |           |                            |          |

rmula to calculate the desired value. In our example, we'll type
=(B3\*C3)\*\$E\$1.

- 3. Press **Enter** on your keyboard. The formula will calculate, and the result will display in the cell.
- 4. Locate the **fill handle** in the lower-right corner of the desired cell. In our example, we'll locate the fill handle for cell **D3**.

| D3 | ▼ : × √ f <sub>x</sub> =(B3*     | C3)*\$E\$1 |                  |               |       |
|----|----------------------------------|------------|------------------|---------------|-------|
|    | A                                | В          | С                | D             | E     |
| 1  |                                  |            | Sales Tax        |               | 7.5%  |
| 2  | Menu Item                        | Price      | Quantity         | Sales Tax     | Total |
| 3  | Empanadas: Beef Picadillo        | \$2.99     | 15               | \$3.36        |       |
| 4  | Empanadas: Chipotle Shrimp       | \$3.99     | 10               |               |       |
| 5  | Empanadas: Black Bean & Plantain | \$2.49     | 20               |               |       |
| 6  | Tamales: Chicken Tinga           | \$2.29     | 20               |               |       |
| 7  | Tamales: Vegetable               | \$2.29     | 3 <mark>0</mark> |               |       |
| 8  | Arepas: Carnitas                 | \$2.89     | 1                | The fill hand | le    |
| 9  | Arepas: Queso Blanco             | \$2.49     | 20               |               |       |
| 0  | Empanadas: Apple Cinnamon        | \$3.19     | 40               |               |       |
| 1  | Beverages: Horchata              | \$1.89     | 25               |               |       |
| 12 | Beverages: Lemonade              | \$1.89     | 35               |               |       |
| 13 | Beverages: Tamarindo             | \$1.89     | 10               |               |       |
| 14 |                                  |            |                  | Total         |       |
| 15 |                                  |            |                  |               |       |

5. Click, hold, and drag the **fill handle** over the cells you wish to fill, cells **D4:D13** in our example.

| )3  | ▼ : × √ f <sub>x</sub> =(B3*0                                                  | C3)*\$E\$1 |          |           |       |  |  |
|-----|--------------------------------------------------------------------------------|------------|----------|-----------|-------|--|--|
|     | A Click, hold and drag the fill handle to copy the formula to adjacent cells % |            |          |           |       |  |  |
|     | Menu Item                                                                      | Price      | Quantity | Sales Tax | Total |  |  |
| E   | impanadas: Beef Picadillo                                                      | \$2.99     | 15       | \$3.36    |       |  |  |
| E   | impanadas: Chipotle Shrimp                                                     | \$3.99     | 10       |           |       |  |  |
| 5   | impanadas: Black Bean & Plantain                                               | \$2.49     | 20       |           |       |  |  |
| ; T | amales: Chicken Tinga                                                          | \$2.29     | 20       |           |       |  |  |
| T   | amales: Vegetable                                                              | \$2.29     | 30       |           |       |  |  |
| ļ   | Arepas: Carnitas                                                               | \$2.89     | 10       |           |       |  |  |
| ļ   | Arepas: Queso Blanco                                                           | \$2.49     | 20       |           |       |  |  |
| 0 E | impanadas: Apple Cinnamon                                                      | \$3.19     | 40       |           |       |  |  |
| 1 8 | Beverages: Horchata                                                            | \$1.89     | 25       |           |       |  |  |
| 2   | Beverages: Lemonade                                                            | \$1.89     | 35       |           |       |  |  |
| 3   | Beverages: Tamarindo                                                           | \$1.89     | 10       |           |       |  |  |
| 4   |                                                                                |            |          | Total     |       |  |  |
| 5   |                                                                                |            |          |           |       |  |  |

6. Release the mouse. The formula will be **copied** to the selected cells with an **absolute reference**, and the values will be calculated in each cell.

| D  | $\bullet$ : $\times \checkmark f_x$ =(B3*0 | C3)*\$E\$1 |            |           |          |  |
|----|--------------------------------------------|------------|------------|-----------|----------|--|
|    | A                                          | В          | С          | D         | E        |  |
| 1  |                                            |            | Sales Tax  |           | 7.5%     |  |
| 2  | Menu Item                                  | Price      | Quantity   | Sales Tax | Total    |  |
| 3  | Empanadas: Beef Picadillo                  | \$2.99     | 15         | \$3.36    | \$48.21  |  |
| 4  | Empanadas: Chipotle Shrimp                 | \$3.99     | 10         | \$2.99    | \$42.83  |  |
| 5  | Empanadas: Black Bean & Plantain           | \$2.49     | 20         | \$3.74    | \$53.54  |  |
| 6  | Tamales: Chicken Tinga                     | \$2.29     | 20         | \$3.44    | \$49.24  |  |
| 7  | Tamales: Vegetable                         | \$2.29     | 30         | \$5.15    | \$13.85  |  |
| 8  | Arepas: Carnitas                           | \$2.89     | <b>1</b> 0 | \$2.17    |          |  |
| 9  | Arepas: Queso Blanco                       | \$2.49     | 20         | \$3.74    | 53.54    |  |
| 10 | Empanadas: Apple Cinnamon                  | \$3.19     | 40         | \$9.57    | \$137.17 |  |
| 11 | Beverages: Horchata                        | \$1.89     | 25         | \$3.54    | \$50.79  |  |
| 12 | Beverages: Lemonade                        | \$1.89     | 35         | \$4.96    | \$11.11  |  |
| 13 | Beverages: Tamarindo                       | \$1.89     | <b>1</b> 0 | \$1.42    | 520.32   |  |
| 14 |                                            |            |            | Total     |          |  |
| 15 |                                            |            |            |           |          |  |

You can double-click the **filled cells** to check their formulas for accuracy. The absolute reference should be the same for each cell, while the other references are relative to the cell's row.

| SL | IM ▼ : × ✓ f <sub>x</sub>  | =(B9*0 | C9)*\$E\$1 |                  |                       |         |
|----|----------------------------|--------|------------|------------------|-----------------------|---------|
|    | Α                          |        | В          | С                | D                     | E       |
| 1  |                            |        |            | Sales Tax        |                       | 7.5%    |
| )  | Menu Item                  |        | Price      | Quantity         | Sales Tax             | Tal     |
| }  | Empanadas: Beef Picadillo  | Pela   | tive cell  | references in r  | ow Q are              |         |
| Ļ  | Empanadas: Chipotle Shrimp | relat  | tive to ro | ow 9 while the a | absolute              |         |
| 5  | Empanadas: Black Bean & P  | ce     | ll referer | nce remains co   | onstant               |         |
| 5  | Tamales: Chicken Tinga     |        | ېد،دې      | 20               | уJ. <del>44</del>     |         |
| ,  | Tamales: Vegetable         |        | \$2.29     | 30               | \$5.15                |         |
|    | Arepas: Carnitas           |        | \$2.89     | 10               | <u>\$2.17</u>         |         |
|    | Arepas: Queso Blanco       |        | \$2.49     | ] =(B9           | ) <b>*C9)*</b> \$E\$1 | 1       |
| 0  | Empanadas: Apple Cinnamon  |        | \$3.19     | 40               | Ş0.00                 | -       |
| 1  | Beverages: Horchata        |        | \$1.89     | 25               | \$3.54                | \$50.79 |
| 2  | Beverages: Lemonade        |        | \$1.89     | 35               | \$4.96                | \$71.11 |
| 3  | Beverages: Tamarindo       |        | \$1.89     | 10               | \$1.42                | \$20.32 |
| 4  |                            |        |            |                  | Total                 |         |
| 5  |                            |        |            |                  |                       |         |

Be sure to include the **dollar sign** (**\$**) whenever you're making an absolute reference across multiple cells. The dollar signs were omitted in the example below. This caused the spreadsheet to interpret it as a relative reference, producing an incorrect result when copied to other cells.

| SI | SUM ▼ : X ✓ f <sub>x</sub> =(B10*C10)*E8 |                                                         |             |                  |                        |  |  |  |
|----|------------------------------------------|---------------------------------------------------------|-------------|------------------|------------------------|--|--|--|
|    | A                                        | B                                                       | С           | D                | E                      |  |  |  |
| 1  |                                          |                                                         | Sales Tax   |                  | 7.5%                   |  |  |  |
| 2  | Menu Item                                | Price                                                   | Quantity    | Sales Tax        | Total                  |  |  |  |
| 3  | Empanadas: Beef Picadillo                | \$2.99                                                  | 15          | \$3.36           | \$48.21                |  |  |  |
| 4  | Empanadas: Chipotle Shrimp               | \$3.99                                                  | 10          | #VALUE!          | \$42.89                |  |  |  |
| 5  | Empanada                                 | \$2,401.04                                              | \$53.54     |                  |                        |  |  |  |
| 6  | Tamales: C Without the dollar sig        | amales: C Without the dollar sign (\$) the reference to |             |                  |                        |  |  |  |
| 7  | Tamales: V cell E1 was interpr           | reted as                                                | a relative  | \$168,373.03     | \$73.85                |  |  |  |
| 8  | Arepas: Ca reference, leading t          | o incorre                                               | ect results | #VALUE!          | \$31.07                |  |  |  |
| 9  | Arepas: Qu                               |                                                         |             | \$8,388,398.3    | \$53.54                |  |  |  |
| 10 | Empanadas: Apple Cinnamon                | \$3.19                                                  | 40          | I=(B10*C10)*E10  | \$127.60               |  |  |  |
| 11 | Beverages: Horchata                      | \$1.89                                                  | 25          | \$396,354,176.00 | \$50.79                |  |  |  |
| 12 | Beverages: Lemonade                      | \$1.89                                                  | 35          | #VALUE!          | \$7 <mark>1</mark> .11 |  |  |  |
| 13 | Beverages: Tamarindo                     | \$7,491,094,819.49                                      | \$20.32     |                  |                        |  |  |  |
| 4  |                                          |                                                         |             | Total            |                        |  |  |  |
| ς  |                                          |                                                         |             |                  |                        |  |  |  |

## formula using relative references:

In the following example, we want to create a formula that will multiply each item's **price** by the **quantity**. Rather than create a new formula for each row, we can create a single formula in cell **D2** and then copy it to the other rows. We'll use relative references so the formula correctly calculates the total for each item.

1. Select the **cell** that will contain the formula. In our example, we'll select cell **D2**.

| D2 | $2  \forall  \vdots  \times  \checkmark  f_x$ |        |          |       |   |
|----|-----------------------------------------------|--------|----------|-------|---|
|    | A                                             | В      | С        | D     | E |
| 1  | Menu Item                                     | Price  | Quantity | Total |   |
| 2  | Empanadas: Beef Picadillo                     | \$2.99 | 15       | ф.    |   |
| 3  | Empanadas: Chipotle Shrimp                    | \$3.99 | 10       |       |   |
| 4  | Empanadas: Black Bean & Plantain              | \$2.49 | 20       |       |   |
| 5  | Tamales: Chicken Tinga                        | \$2.29 | 20       |       |   |
| 6  | Tamales: Vegetable                            | \$2.29 | 30       |       |   |
| 7  | Arepas: Carnitas                              | \$2.89 | 10       |       |   |
| 8  | Arepas: Queso Blanco                          | \$2.49 | 20       |       |   |
| 9  | Empanadas: Apple Cinnamon                     | \$3.19 | 40       |       |   |
| 10 | Beverages: Horchata                           | \$1.89 | 25       |       |   |
| 11 | Beverages: Lemonade                           | \$1.89 | 35       |       |   |
| 12 | Beverages: Tamarindo                          | \$1.89 | 10       |       |   |
| 13 |                                               |        | Total    |       |   |
| 14 |                                               |        |          |       |   |

2. Enter the **formula** to calculate the desired value. In our example, we'll type =B2\*C2.

| C2 | . ▼ : × ✓ f <sub>x</sub> =B2*C   | 2      |          |          |   |
|----|----------------------------------|--------|----------|----------|---|
|    | A                                | В      | С        | D        | E |
| 1  | Menu Item                        | Price  | Quantity | Total    |   |
| 2  | Empanadas: Beef Picadillo        | \$2.99 | 15       | =B2*C2 [ |   |
| 3  | Empanadas: Chipotle Shrimp       | \$3.99 | 10       |          |   |
| 4  | Empanadas: Black Bean & Plantain | \$2.49 | 20       |          |   |
| 5  | Tamales: Chicken Tinga           | \$2.29 | 20       |          |   |
| 6  | Tamales: Vegetable               | \$2.29 | 30       |          |   |
| 7  | Arepas: Carnitas                 | \$2.89 | 10       |          |   |
| 8  | Arepas: Queso Blanco             | \$2.49 | 20       |          |   |
| 9  | Empanadas: Apple Cinnamon        | \$3.19 | 40       |          |   |
| 10 | Beverages: Horchata              | \$1.89 | 25       |          |   |
| 11 | Beverages: Lemonade              | \$1.89 | 35       |          |   |
| 12 | Beverages: Tamarindo             | \$1.89 | 10       |          |   |
| 13 |                                  |        | Total    |          |   |
| 14 |                                  |        |          |          |   |

- 3. Press **Enter** on your keyboard. The formula will be **calculated**, and the result will be displayed in the cell.
- 4. Locate the **fill handle** in the lower-right corner of the desired cell. In our example, we'll locate the fill handle for cell **D2**.

| D2 | $2$ $\checkmark$ $\therefore$ $\checkmark$ $f_x$ =B2*C | 2      |          |               |     |
|----|--------------------------------------------------------|--------|----------|---------------|-----|
|    | А                                                      | В      | С        | D             | E   |
| 1  | Menu Item                                              | Price  | Quantity | Total         |     |
| 2  | Empanadas: Beef Picadillo                              | \$2.99 | 15       | \$44.85       |     |
| 3  | Empanadas: Chipotle Shrimp                             | \$3.99 | 10       |               |     |
| 4  | Empanadas: Black Bean & Plantain                       | \$2.49 | 20       |               |     |
| 5  | Tamales: Chicken Tinga                                 | \$2.29 | 20       |               |     |
| 6  | Tamales: Vegetable                                     | \$2.29 | 30       |               |     |
| 7  | Arepas: Carnitas                                       | \$2.89 | 10       | The fill hand | lle |
| 8  | Arepas: Queso Blanco                                   | \$2.49 | 20       |               |     |
| 9  | Empanadas: Apple Cinnamon                              | \$3.19 | 40       |               |     |
| 10 | Beverages: Horchata                                    | \$1.89 | 25       |               |     |
| 11 | Beverages: Lemonade                                    | \$1.89 | 35       |               |     |
| 12 | Beverages: Tamarindo                                   | \$1.89 | 10       |               |     |
| 13 |                                                        |        | Total    |               |     |
| 14 |                                                        |        |          |               |     |

5. Click, hold, and drag the **fill handle** over the cells you wish to fill. In our example, we'll select cells **D3:D12**.

| D2 | $\bullet$ $\bullet$ $\bullet$ $\bullet$ $f_x$ =B2*C | 2 C                               | lick, hold and c | Irag the fill hand | le to |
|----|-----------------------------------------------------|-----------------------------------|------------------|--------------------|-------|
|    | A                                                   | copy the formula to adjacent cell |                  |                    |       |
| 1  | Menu Item                                           | Price                             | Quantity         | TOLAI              |       |
| 2  | Empanadas: Beef Picadillo                           | \$2.99                            | 15               | \$44.85            |       |
| 3  | Empanadas: Chipotle Shrimp                          | \$3.99                            | 10               |                    |       |
| 4  | Empanadas: Black Bean & Plantain                    | \$2.49                            | 20               |                    |       |
| 5  | Tamales: Chicken Tinga                              | \$2.29                            | 20               |                    |       |
| 6  | Tamales: Vegetable                                  | \$2.29                            | 30               |                    |       |
| 7  | Arepas: Carnitas                                    | \$2.89                            | 10               |                    |       |
| 8  | Arepas: Queso Blanco                                | \$2.49                            | 20               |                    |       |
| 9  | Empanadas: Apple Cinnamon                           | \$3.19                            | 40               |                    |       |
| 10 | Beverages: Horchata                                 | \$1.89                            | 25               |                    |       |
| 11 | Beverages: Lemonade                                 | \$1.89                            | 35               |                    |       |
| 12 | Beverages: Tamarindo                                | \$1.89                            | 10               |                    |       |
| 13 |                                                     |                                   | Total            |                    |       |
| 14 |                                                     |                                   |                  |                    |       |

6. Release the mouse. The formula will be **copied** to the selected cells with **relative references** and the values will be calculated in each cell.

| D2 | $x$ $\overline{x}$ $\overline{f_x}$ =B2*C | 2      |          |          |   |
|----|-------------------------------------------|--------|----------|----------|---|
|    | А                                         | В      | С        | D        | E |
| 1  | Menu Item                                 | Price  | Quantity | Total    |   |
| 2  | Empanadas: Beef Picadillo                 | \$2.99 | 15       | \$44.85  |   |
| 3  | Empanadas: Chipotle Shrimp                | \$3.99 | 10       | \$39.90  |   |
| 4  | Empanadas: Black Bean & Plantain          | \$2.49 | 20       | \$49.80  |   |
| 5  | Tamales: Chicken Tinga                    | \$2.29 | 20       | \$45.80  |   |
| 6  | Tamales: Vegetable                        | \$2.29 | 30       | \$68.70  |   |
| 7  | Arepas: Carnitas                          | \$2.89 | 10       | \$28.90  |   |
| 8  | Arepas: Queso Blanco                      | \$2.49 | 20       | \$49.80  |   |
| 9  | Empanadas: Apple Cinnamon                 | \$3.19 | 40       | \$127.60 |   |
| 10 | Beverages: Horchata                       | \$1.89 | 25       | \$47.25  |   |
| 11 | Beverages: Lemonade                       | \$1.89 | 35       | \$66.15  |   |
| 12 | Beverages: Tamarindo                      | \$1.89 | 10       | \$18.90  |   |
| 13 |                                           |        | Total    |          |   |
| 14 |                                           |        |          |          |   |

You can double-click the **filled cells** to check their formulas for accuracy. The relative cell references should be different for each cell, depending on its row.

| SUM ▼ : X ✓ f <sub>x</sub> =B8*C   | 8              |                          |                 |   |
|------------------------------------|----------------|--------------------------|-----------------|---|
| A                                  | В              | С                        | D               | Ε |
| 1 Menu Item                        | Price          | Quantity                 | Total           |   |
| 2 Empanadas: Beef Picadillo        | \$2.99         | 15                       | \$44.85         |   |
| 3 Empanadas: Chipotle Shrimp       | \$3.9 <u>9</u> | 10                       | <u>\$39.9</u> 0 |   |
| 4 Empanadas: Black Bean & Plantain | \$2.4          | Cell references          |                 |   |
| 5 Tamales: Chicken Tinga           | \$2.2          | are relative to row 8 80 |                 |   |
| 6 Tamales: Vegetable               | \$2.2          | 70                       |                 |   |
| 7 Arcpas: Carnitas                 | \$2.89         | 10                       | \$28.90         |   |
| 8 Arepas: Queso Blanco             | \$2.49         | 20                       | =B8*C8          |   |
| 9 Empanadas: Apple Cinnamon        | \$3.19         | 40                       | \$127.60        |   |
| 10 Beverages: Horchata             | \$1.89         | 25                       | \$47.25         |   |
| 11 Beverages: Lemonade             | \$1.89         | 35                       | \$66.15         |   |
| 12 Beverages: Tamarindo            | \$1.89         | 10                       | \$18.90         |   |
| 13                                 |                | Total                    |                 |   |
| 14                                 |                |                          |                 |   |

# Q14. a) What tools are available to customize our PowerPoint presentation?

#### **Ans.** Customize Your PowerPoint Presentation

Microsoft has upped the PowerPoint customization ante within Office 2013. Now you can choose themes, theme variants, foreground patterns and color and different fill effects to an previously unknown extent. Microsoft's impetus for the improvements? The software giant says users tend to be intimidated by a blank page, so they made the experience easier by giving users a starting point with a choice of colorful layouts.

Here's how to pretty up your next presentation.

#### 1. Choose a theme

from PowerPoint's preloaded themes, found under the Design tab.

#### 2. Pick a variant

if you like, such as a different color, under the Design tab and next to the available themes. This will use the same layout as the theme you chose with a different color scheme.

#### 3. Customize your slides

by choosing whether you'd like a solid, gradient, picture, texture or pattern fill, or whether you want to hide background graphics altogether. Click Format Background in the Design tab next to Variants, which will open a sidebar. Choose customized options such as fill, color, brightness and transparency. You can even insert your own picture as a background to your slide by selecting Picture Or Texture Fill then clicking Insert Picture From File or Online. Choose the picture you want to use, and click Open.

#### 4. Get even more creative within fills

by choosing color, transparency and different patterns such as polka dots, diagonal patterns and diamonds.

Q14 b) Write the steps for the following action for creation of power point presentation

- Open a Blank presentation
- Save the presentation as Lab1.pptx
- Add a Title to the first slide: the name of your college
- Type your first name and last name in the Subtitle section
- Add a New Slide which has a Title and Content

Ans.

- **1.** Select the File tab to go to Backstage view.
- 2. Select New on the left side of the window, then click **Blank Presentation**.
- 3. A new presentation will appear.

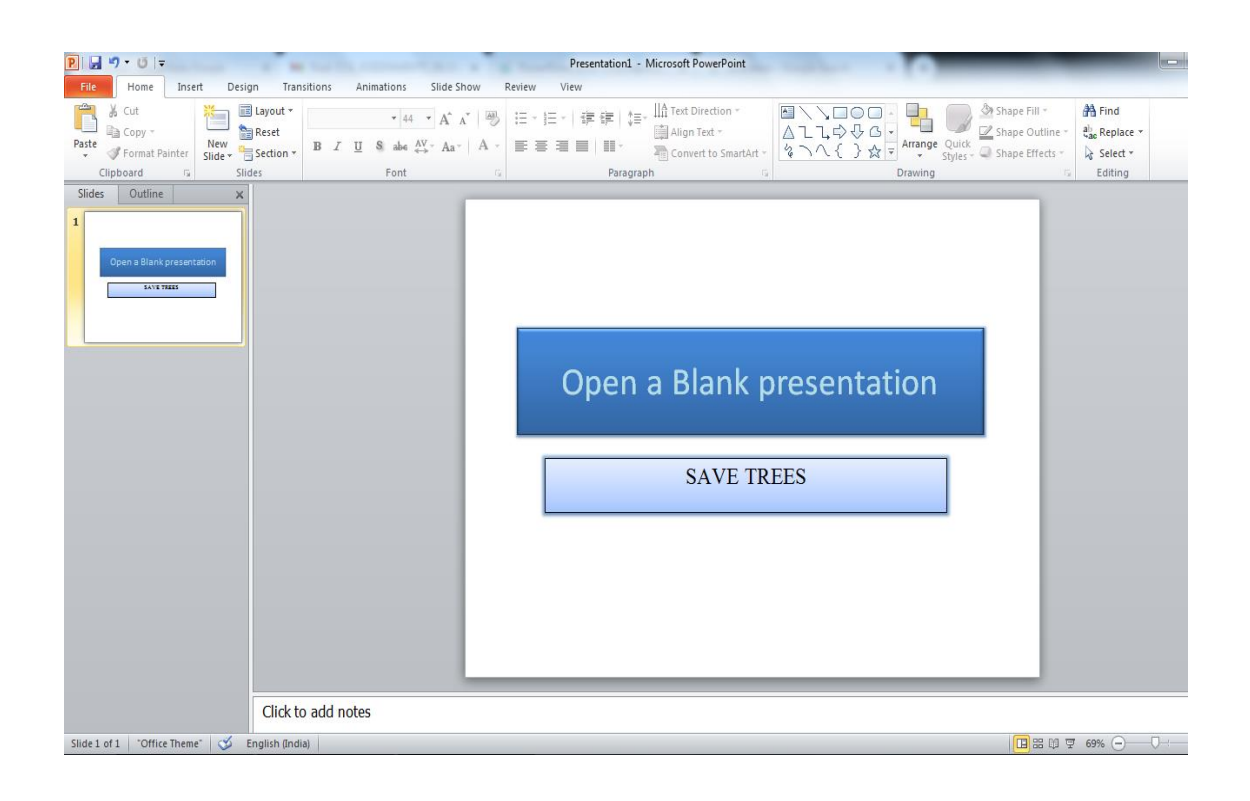

| Organize       New folder         Organize       New folder            Microsoft PowerPc           Do             Microsoft PowerPc           Do             Microsoft PowerPc           Do             Microsoft PowerPc           Do             Microsoft PowerPc           Do             Microsoft PowerPc           Do             Microsoft PowerPc           Na             Desktop               Downloads               Downloads               Documents | ocuments<br>ocuments library<br>:ludes: 2 locations<br>me | •<br>No items match yo | Search Docum<br>Arrange<br>Date modified<br>our search. | ents $ ho$ ents $ ho$ e by: Folder $ ightarrow$ Type |  |
|----------------------------------------------------------------------------------------------------|-----------------------------------------------------------|------------------------|---------------------------------------------------------|------------------------------------------------------|--|
| Organize ▼       New folder            Microsoft PowerPc                     Favorites                      Favorites                      Desktop                     Downloads                     Libraries                Libraries                                                                                                    | ocuments library<br>:ludes: 2 locations<br>me             | No items match yo      | Arrange<br>Date modified<br>our search.                 | e by: Folder ▼<br>Type                               |  |
| <ul> <li>Microsoft PowerPc</li> <li>Microsoft PowerPc</li> <li>Inc</li> <li>Favorites</li> <li>Desktop</li> <li>Downloads</li> <li>Recent Places</li> <li>Libraries</li> <li>Documents</li> </ul>                                                                                                    | ocuments library<br>:ludes: 2 locations<br>me             | No items match yo      | Arrange<br>Date modified<br>our search.                 | e by: Folder ▼<br>Type                               |  |
| <ul> <li>☆ Favorites</li> <li>■ Desktop</li> <li>● Downloads</li> <li>● Recent Places</li> <li>● Libraries</li> <li>● Documents</li> </ul>                                                                                                    | me                                                        | No items match yo      | Date modified<br>our search.                            | Туре                                                 |  |
| Desktop<br>Downloads<br>Recent Places                                                                                                    |                                                           | No items match yo      | our search.                                             |                                                      |  |
| Cibraries                                                                                                    |                                                           |                        |                                                         |                                                      |  |
| Documents                                                                                                    |                                                           |                        |                                                         |                                                      |  |
| N Music                                                                                                    |                                                           |                        |                                                         |                                                      |  |
|                                                                                                    |                                                           |                        |                                                         | •                                                    |  |
| File name: LAB 1.PPTX                                                                                                    |                                                           |                        |                                                         | ▼                                                    |  |
| Save as type: PowerPoint Presentation                                                                                                    |                                                           |                        |                                                         |                                                      |  |
| Authors: ACE05                                                                                                    |                                                           | Tags: Add a tag        |                                                         |                                                      |  |
| Hide Folders                                                                                                    |                                                           | Tools                  | ▼ Save                                                  | Cancel                                               |  |
|                                                                                                    |                                                           |                        |                                                         |                                                      |  |
|                                                                                                    |                                                           |                        |                                                         |                                                      |  |
|                                                                                                    |                                                           |                        |                                                         |                                                      |  |

Save the presentation as Labl.pptx

# Add a Title to the first slide

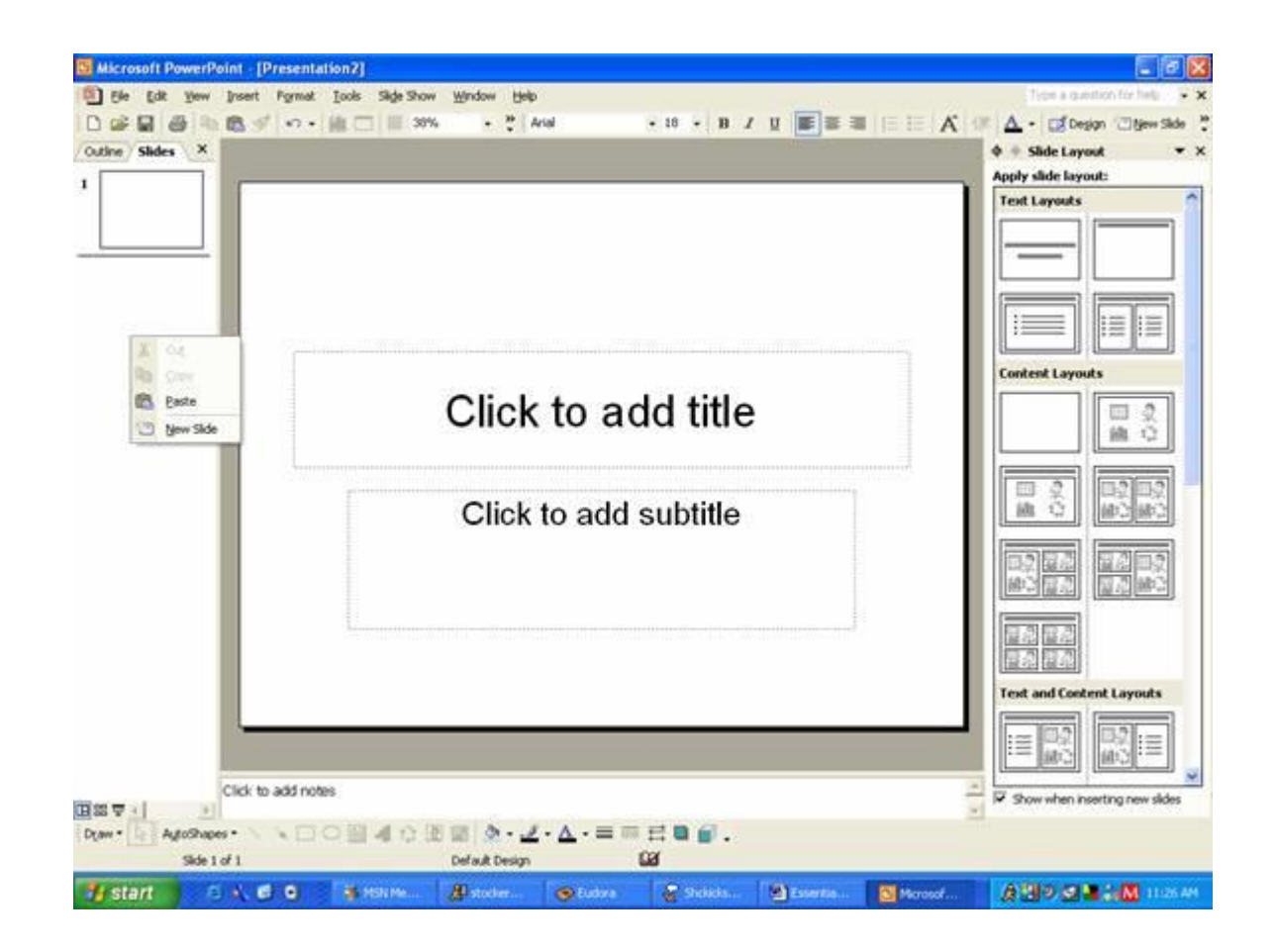

Q15. Write steps for creation of a set of PowerPoint slides that demonstrates your skill to use

the tools of PowerPoint. It should include the following things

- Title slide & bullet list
- Inserting Excel Sheet
- Clip art and Text
- Slide show effects

#### Ans.

# Title slide & bullet list

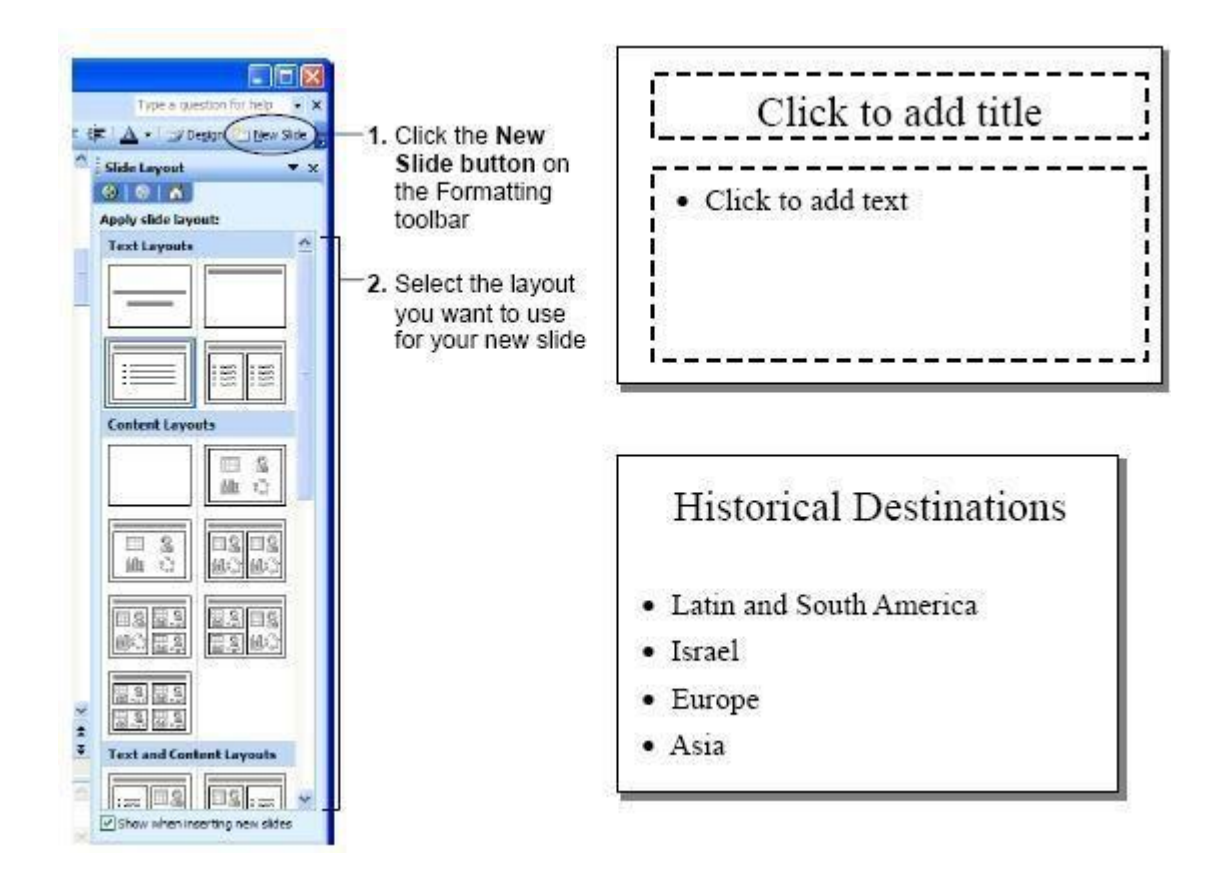

# Insert a worksheet

Select the 
plus icon at the bottom of the screen.
Or, select Home > Insert > Insert Sheet.

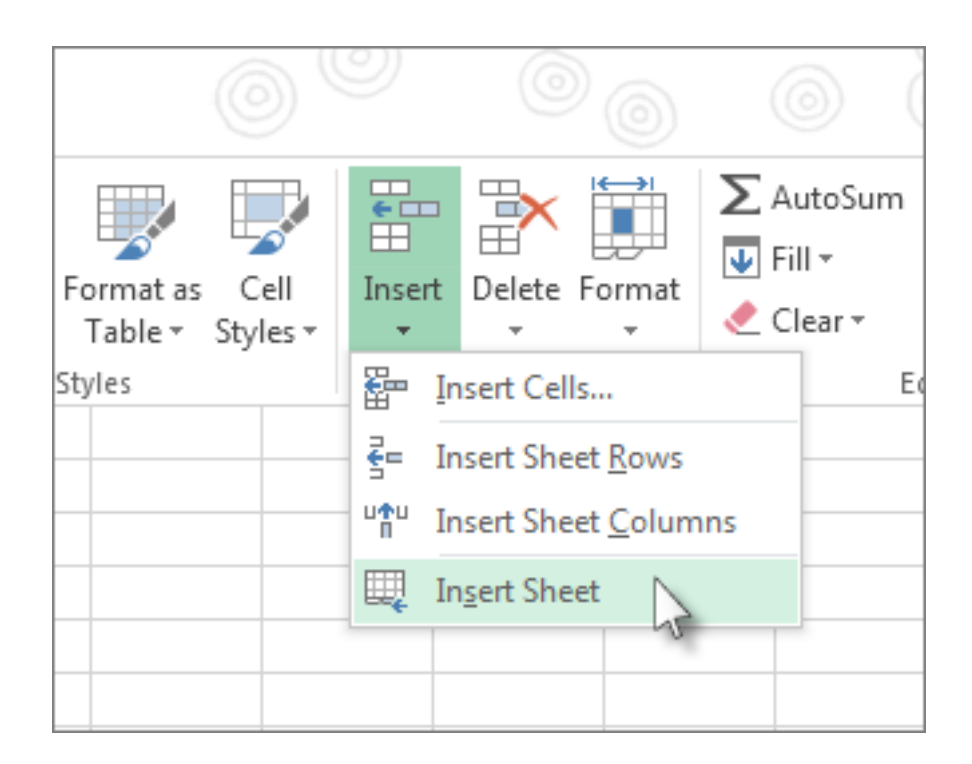

# Clip art and Text

| 関 📓 🧐 🔹 🕖 🖙 Presentation1 - Microsoft PowerPoint                                                                                                    |                                         |
|----------------------------------------------------------------------------------------------------|-----------------------------------------|
| File Home Insert Design Transitions Animations Slide Show Review View                                                                                                    | ۵ 😮                                     |
| Images         Images         Images< |                                         |
| Clip Art                                                                                                    | Clip Art 👻 🗙                            |
| Insert Clip Art into the document,<br>including drawings, movie,<br>sounds, or stock photography to<br>illustrate a specific concept.                                                                                                    | Search for:<br>Go<br>Results should be: |
|                                                                                                    | All media hie types                     |
| Click to add title                                                                                                    | *                                       |
|                                                                                                    |                                         |
| Click to add subtitle                                                                                                    |                                         |
|                                                                                                    | -                                       |
|                                                                                                    | Find more at Office.com                 |
|                                                                                                    | Hints for finding images                |
| Slide 1 of 1   "Office Theme"   🎸 English (India)                                                                                                    | 🖪 # 13 ♀ 74% ⊖ ── Ū ⊕ 🚼                 |
| CA-101 Fundam                                                                                                    | 🖻 🚾 🔽 🧤 🧤 📭 💷 ┥ 13:31<br>24-01-2021     |

## **Slide show effects**

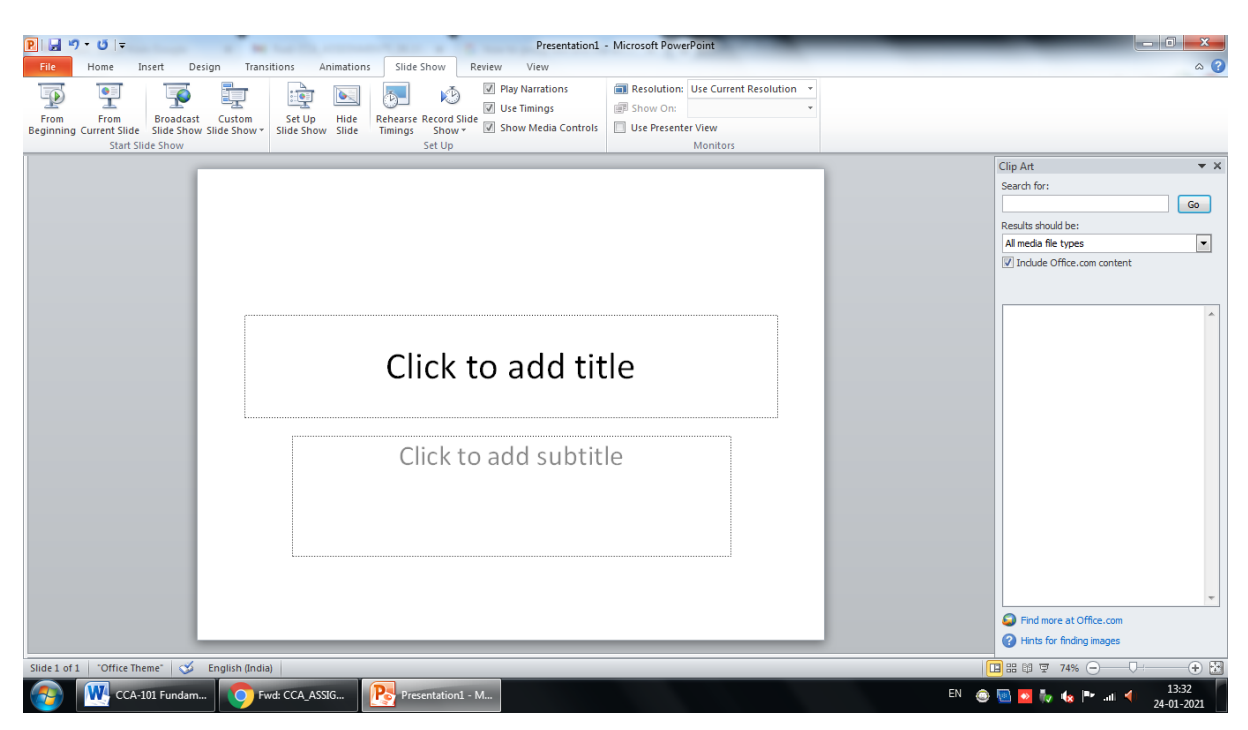